# SII •

設定事例集

# BlueBrick

### イーサネットアクセスデバイス **NS-3510**

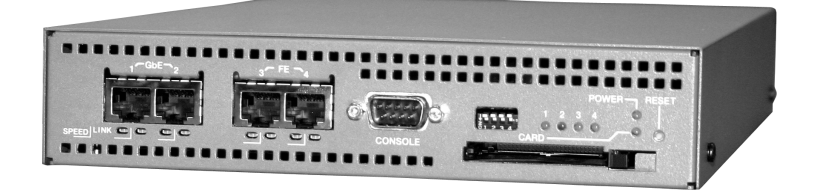

ご使用の前に、この取扱説明書をよくお読みの上、 正しくお取り扱いください。 お読みになった後も必要なときすぐに見られるよう、 大切に保管してください。

エスアイアイ・ネットワーク・システムズ株式会社

| U00095761100 | 2005年 | 9月 |
|--------------|-------|----|
| U00095761101 | 2006年 | 5月 |
| U00095761102 | 2006年 | 6月 |

©エスアイアイ・ネットワーク・システムズ株式会社 2005, 2006

無断転写を禁じます。

本書の内容は、断りなく変更することがあります。

SII ● はセイコーインスツル株式会社の登録商標です。 イーサネットは、米国ゼロックス社の登録商標です。

本書および本書に記載された製品の使用によって発生した損害 およびその回復に要する費用に対し、当社は一切責任を負いません。

本装置を廃棄する時は、地方自治体の条例に従って処理するようお願い致します。詳しくは、各地方自 治体にお問い合わせください。

この装置は、情報処理装置等電波障害自主規制協議会(VCCI)の基準に基づくクラスA情報技術装置 です。この装置を家庭環境で使用すると電波妨害を引き起こすことがあります。この場合には使用者が 適切な対策を講ずるよう要求されることがあります。

### はじめに

このたびはイーサネットアクセスデバイス NS-3510(以後、本装置と呼びます)をお買い上げ頂き、まことにありがとうございます。本書では本装置の機能を使用した各種設定を紹介しています。

本装置の各部名称、機能等に関する説明は本装置の取扱説明書を、各種コマンドに関する説明は本装置のコマンドリファレンスを参照してください。 また、設定の入力はコンフィグモードで実行します。コンフィグモードについては取扱説明書を参照してください。

本書の設定例は設定イメージを重視しているため、showコマンドで確認した 装置の設定とは表示、順番が異なります。また、設定例は参考としていただ き、実際の目的やネットワーク構成に応じて変更してください。

本書は次のような構成になっています。

- 1章 設定する上での基本事項について説明します。
- 2章 基本的な設定例を紹介します。
- 3章 本装置の機能を組み合わせた活用例を紹介します。

なお、本装置の機能は、システムソフトウェアのバージョンアップなどにより、追加・変更される場合があります。最新のシステムソフトウェアの情報は、弊社HPに掲載されていますのでご参照ください。

本書は、本装置のシステムソフトウェア Ver 1.2.0以降に対応しています。

| 目 | 次    |
|---|------|
|   | •••• |

| 1章 | 設定  | をはじめる前に               | 1-1 |
|----|-----|-----------------------|-----|
|    | 1.1 | VLANと装置内オブジェクトの関係について | 1-2 |
|    | 1.2 | 本装置へのtelnetアクセスについて   | 1-4 |

# 2章 基本設定

はじめに

| 2-1 |
|-----|
|-----|

i

| 2.1 | L2設定                               | 2-2  |
|-----|------------------------------------|------|
|     | 2.1.1 ポートベースVLANを設定する              | 2-2  |
|     | 2.1.2 VLANタギングを設定する                | 2-4  |
|     | 2.1.3 プロトコルVLANを設定する               | 2-6  |
| 2.2 | IPの基本設定                            | 2-8  |
|     | 2.2.1 ローカルルータとして設定する               | 2-8  |
|     | 2.2.2 スタティックルートを設定する               | 2-11 |
|     | 2.2.3 同一インタフェースに複数のネットワークアドレスを設定する | 2-13 |
|     | 2.2.4 静的フィルタを設定する                  | 2-15 |
|     | 2.2.4.1 アウトプットフィルタを設定する            | 2-16 |
|     | 2.2.4.2 インプットフィルタを設定する             | 2-19 |
|     | 2.2.4.3 プレフィルタを設定する                | 2-22 |
| 2.3 | DNS設定                              | 2-24 |
|     | 2.3.1 DNSプロキシ機能を設定する               | 2-24 |
|     | 2.3.2 DNSリゾルバ機能を設定する               | 2-26 |
| 2.4 | DHCP設定                             | 2-28 |
|     | 2.4.1 DHCPサーバ機能を設定する               | 2-28 |
|     | 2.4.2 DHCPリレーエージェント機能を設定する         | 2-31 |
|     | 2.4.3 DHCPクライアント機能を設定する            | 2-33 |
|     |                                    |      |

| 2.5  | VRRP設    | 定                               | 2-35  |
|------|----------|---------------------------------|-------|
|      | 2.5.1    | VRRPを設定して機器の冗長を行う               | 2-35  |
| 2.6  | NAT設定    |                                 | 2-39  |
|      | 2.6.1    | 動的NATを設定する                      | 2-39  |
|      | 2.6.2    | NAPT(IPマスカレード)を設定する             | 2-41  |
| 2.7  | PPPoE記   | 设定                              | 2-44  |
|      | 2.7.1    | 端末型接続を設定する                      | 2-44  |
|      | 2.7.2    | ネットワーク型接続を設定する(常時接続)            | 2-47  |
|      | 2.7.3    | ネットワーク型接続を設定する(オンデマンド接続)        | 2-49  |
| 2.8  | IPsec/IK | E設定                             | 2-51  |
|      | 2.8.1    | 自動鍵を使ってIPsecトンネルを構築する(固定IPアドレス) | 2-51  |
| 2.9  | RIPv1 /  | RIPv2設定                         | 2-56  |
|      | 2.9.1    | RIPv2を使用する                      | 2-56  |
|      | 2.9.2    | RIPv1を使用する                      | 2-58  |
|      | 2.9.3    | パッシブインタフェースを設定する                | 2-60  |
|      | 2.9.4    | スタティックルートを広告する                  | 2-62  |
|      | 2.9.5    | 経路フィルタリングを行う                    | 2-64  |
|      | 2.9.6    | 直接接続しているセグメントの広告と経路情報のフィルタリング   | 2-67  |
| 2.10 | OSPF設    | 定                               | 2-70  |
|      | 2.10.1   | 単一のエリアを構成する                     | 2-70  |
|      | 2.10.2   | 複数のエリアを構築する                     | 2-72  |
|      | 2.10.3   | パッシブインタフェースを設定する                | 2-74  |
|      | 2.10.4   | スタティックルートを広告する                  | 2-76  |
|      | 2.10.5   | 直接接続しているセグメントの広告と経路情報のフィルタリング   | 2-79  |
| 2.11 | BGP設定    | 2                               | 2-82  |
|      | 2.11.1   | BGPを接続する                        | 2-82  |
|      | 2.11.2   | 直接接続しているセグメントの広告と経路情報のフィルタリング   | 2-84  |
|      | 2.11.3   | スタティックルートの広告と経路情報のフィルタリング       | 2-87  |
|      | 2.11.4   | BGPとOSPFの境界ルータとして使用する           | 2-90  |
|      | 2.11.5   | BGPとRIPの境界ルータとして利用する            | 2-93  |
|      | 2.11.6   | MED値による負荷分散を使用する                | 2-96  |
|      | 2.11.7   | ASパスプリペンドによる負荷分散を使用する           | 2-101 |
|      | 2.11.8   | BGPのルート選択を強要する(Weight指定)        | 2-106 |

|      | 2.11.9  | iBGPで接続するルータ間でルート選択基準をそろえる     |       |
|------|---------|--------------------------------|-------|
|      |         | (ローカルプリファレンス指定)                | 2-110 |
|      | 2.11.10 | 経路集約を設定する                      | 2-115 |
|      | 2.11.11 | 経路のフィルタリングを使用する                | 2-117 |
| 2.12 | ICMP Ke | eepAlive設定                     | 2-119 |
|      | 2.12.1  | ICMPKeepAliveで経路を切り替える         | 2-119 |
| 2.13 | QoS設定   | 1                              | 2-122 |
|      | 2.13.1  | イーサネットポートにシェーピングを設定する          | 2-122 |
|      | 2.13.2  | 優先制御(PQ)を設定する                  | 2-124 |
|      | 2.13.3  | 帯域制御(WFQ)を設定する                 | 2-128 |
|      | 2.13.4  | ストリームシェーピングを設定する               | 2-132 |
|      | 2.13.5  | 入力インタフェースにポリサー (クラスポリシング)を設定する | 2-135 |
|      | 2.13.6  | CoSマッピングを設定する                  | 2-139 |
|      | 2.13.7  | ToSマッピングを設定する                  | 2-142 |
|      | 2.13.8  | クラシファイオフセットを設定する               | 2-145 |
| 2.14 | 管理機能    | 設定                             | 2-149 |
|      | 2.14.1  | SNMPエージェント機能を使用する              | 2-149 |
|      | 2.14.2  | SNTPクライアント機能を使用する              | 2-151 |
|      | 2.14.3  | SYSLOGクライアントを設定する              | 2-153 |
|      | 2.14.4  | ミラーリングを設定する                    | 2-155 |
| 2.15 | トラフィ    | ックモニタ設定                        | 2-157 |
|      | 2.15.1  | トラフィックモニタを使用する                 | 2-157 |
|      | 2.15.2  | トラフィックモニタ(Web設定)               | 2-161 |
| 2.16 | リンクモ    | ニタ設定                           | 2-167 |

| 3章 | 応月  | 用設定                               | 3-1  |
|----|-----|-----------------------------------|------|
|    | 3.1 | システム毎にVLANで論理分割し、特定のシステムを優先制御する   | 3-2  |
|    | 3.2 | VLANで論理分割されたネットワークをVLAN IDで帯域制御する | 3-6  |
|    | 3.3 | DSCP(DiffServ Code Point)値で優先制御する | 3-9  |
|    | 3.4 | 帯域制御(WFQ)において優先順位をつける             | 3-12 |
|    | 3.5 | ストリームシェーピングにおいて帯域を共有する            | 3-16 |
|    | 3.6 | CATVインターネットに接続する                  | 3-20 |
|    | 3.7 | 2拠点間のインターネットVPN(固定IPアドレス)         | 3-24 |
|    | 3.8 | 2拠点間のインターネットVPN(可変IPアドレス)         | 3-30 |

1章

## 設定をはじめる前に

1章では、設定する上での基本事項について説明します。

本章の内容

- 1.1 VLANと装置内オブジェクトの関係について
- 1.2 本装置へのtelnetアクセスについて

#### 1.1 VLANと装置内オブジェクトの関係について

本装置は、イーサネットポートや論理インタフェースの装置内オブジェクトをブリッジポート として扱っています。イーサネットポートはブリッジポート1~4が固定されており、IPアドレ スを定義する論理インタフェースvif1~vif64ポートは、ブリッジポート101~164の任意の値を 利用できます。

|           | 名称            | ブリッジポート   |
|-----------|---------------|-----------|
|           | GbE1ポート       | 1         |
| イーサネットポート | GbE2ポート       | 2         |
|           | FE3ポート        | 3         |
|           | FE4ポート        | 4         |
| 論理インタフェース | vif1~vif64ポート | 101 ~ 164 |

例えば、本装置をL2スイッチとして利用する場合は、例1のように、ブリッジポート1とブ リッジポート2をvlan1に定義し、ブリッジポート3とブリッジポート4をvlan2に定義すれば、独 立した2つのVLANを構築することができます。また、例2のような組み合わせのVLANも構築 することができます。L2スイッチとして利用する場合は、ネットワークに合わせてVLANを設 定し、各ブリッジポートにタグドポートやアンタグドポート、タグタイプなどの設定を指定し ます。各種QoSの設定も可能です。

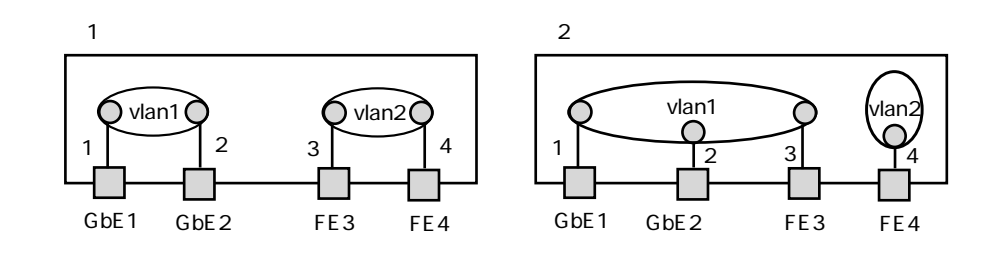

VLANとブリッジポート(Layer2)

本装置をIPルータとして利用する場合は、VLANにイーサネットポートのブリッジポートと論 理インタフェースのブリッジポート(101~164)を設定し、論理インタフェースにIPアドレスを 設定します。例3のように本装置を設定すれば、4セグメントをルーティングするルータとして 利用できます。

また、例4、例5のように、複数のイーサネットポートを同一VLANに属させ、そのVLANに論 理インタフェース(vif1~vif64)を定義することも可能です。

なお、本装置の初期設定はルーティング機能がオフに設定されています。設定した論理インタフェース間でルーティングを行う場合は、enable ip forwardコマンドを実行してください。

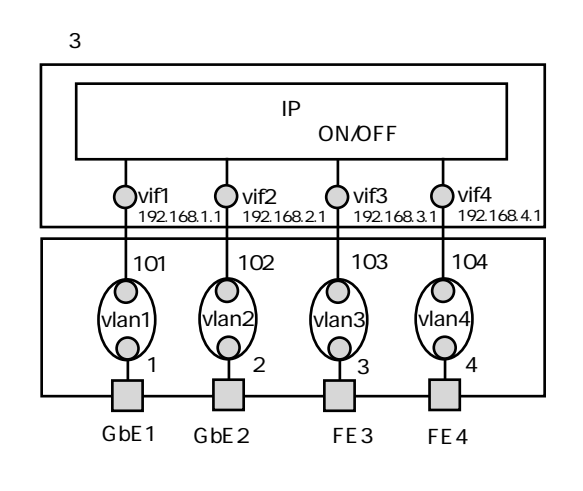

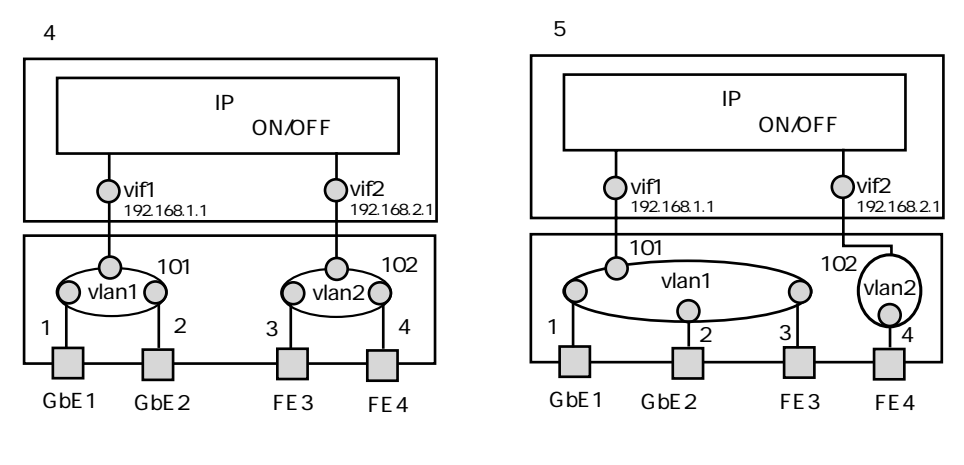

VLANとブリッジポート (Layer3)

#### 1.2 本装置へのtelnetアクセスについて

本装置の工場出荷時の設定ではtelnetdが有効になっていないため、telnetアクセスを受け付けません。telnetdを有効にするには次の設定が必要です。

enable telnetd

また、装置にアクセス可能なホストとサービスを指定する必要があります。たとえば、IPアドレスが192.168.1.100のホストからのtelnetアクセスを許可する場合は次の設定を行います。

create allowhost 192.168.1.100 service telnetd

すべてのホストからのtelnetアクセスを可能にする場合は次を設定します。

create allowhost all service telnetd

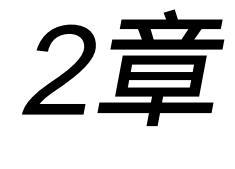

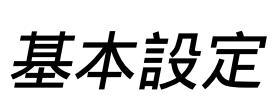

2章では、各機能について基本的な設定例を紹介します。

#### 本章の内容

- 2.1 L2設定
- 2.2 IPの基本設定
- 2.3 DNS設定
- 2.4 DHCP設定
- 2.5 VRRP設定
- 2.6 NAT設定
- 2.7 PPPoE設定
- 2.8 IPsec/IKE設定
- 2.9 RIPv1 / RIPv2設定
- 2.10 OSPF設定
- 2.11 BGP設定
- 2.12 ICMP KeepAlive設定
- 2.13 QoS設定
- 2.14 管理機能設定
- 2.15 トラフィックモニタリング設定
- 2.16 リンクモニタ設定

#### 2.1 L2設定

#### 2.1.1 ポートベースVLANを設定する

本装置のポートベースVLANの設定について説明します。 この設定例は、装置AにVLANオブジェクトのvlanAとvlanBを作成します。 イーサネットポートGbE1とGbE2をvlanAに、FE3とFE4をvlanBにアンタグドポートとして設定 します。

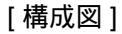

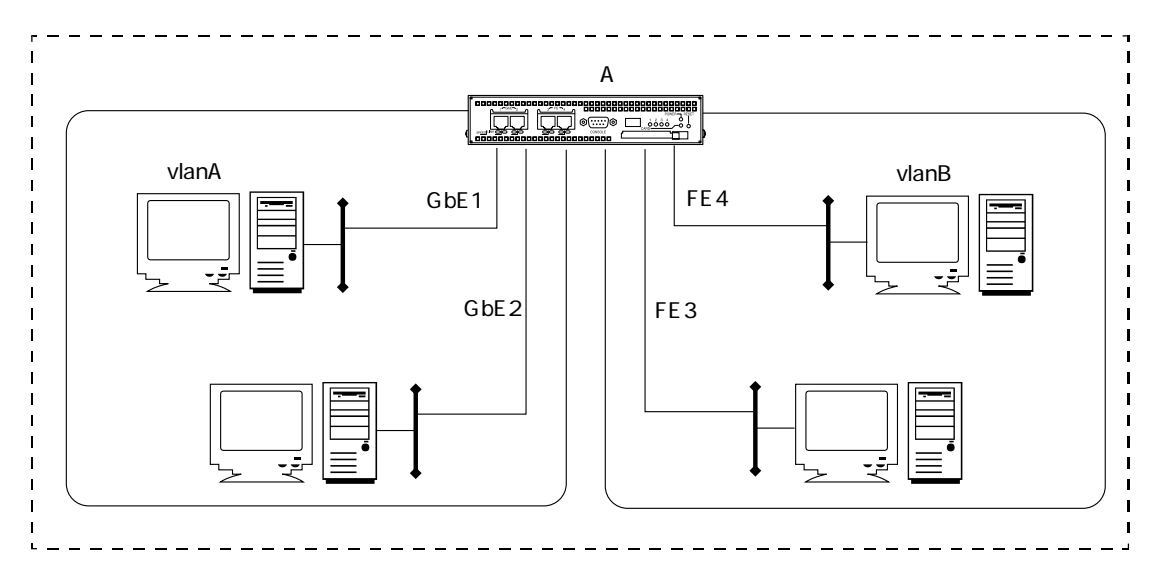

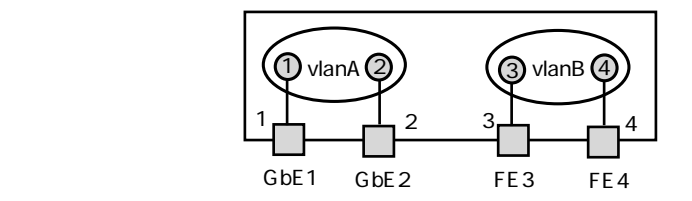

装置内オブジェクト相関図

#### [装置Aの設定]

```
create vlan vlanA
add port 1 to vlan vlanA
add port 2 to vlan vlanA
create vlan vlanB
add port 3 to vlan vlanB
add port 4 to vlan vlanB
enable port 1
enable port 2
enable port 3
enable port 4
```

#### [装置Aの解説]

- VLANオブジェクト (vlanA)を作成し、ブリッジポート1と2を追加します。 create vlan vlanA add port 1 to vlan vlanA add port 2 to vlan vlanA
- VLANオブジェクト (vlanB)を作成し、ブリッジポート3と4を追加します。 create vlan vlanB add port 3 to vlan vlanB add port 4 to vlan vlanB
- ブリッジポートを有効にします。
   enable port 1
   enable port 2

enable port 3

enable port 4

#### 2.1.2 VLANタギングを設定する

VLANタグを使用して複数の装置にまたがったVLANを構成する設定について説明します。 この設定例では、VLAN ID (101)とVLAN ID (102)の2つのVLANを作成します。VLAN ID (101)を設定したvlanAには、GbE1をアンタグドポート、FE3をタグドポートとして追加しま す。また、VLAN ID (102)を設定したvlanBには、GbE2をアンタグドポート、FE3をタグド ポートとして追加します。

[構成図]

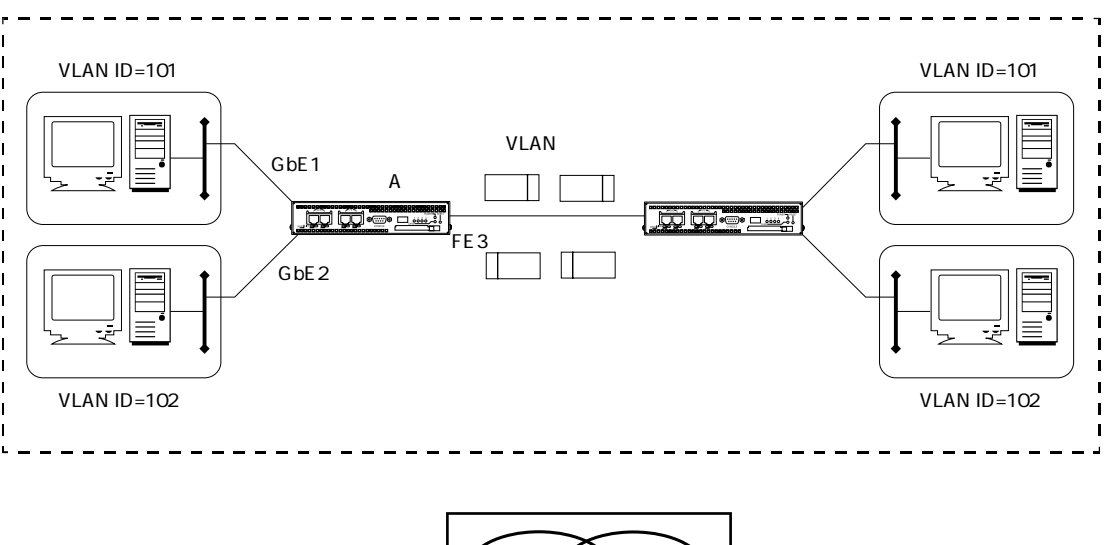

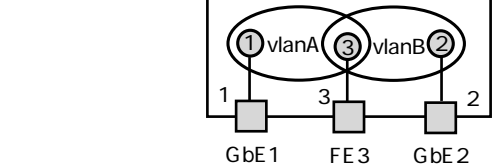

装置内オブジェクト相関図

```
create vlan vlanA vid 101
add port 1 to vlan vlanA
add port 3 to vlan vlanA tag on
create vlan vlanB vid 102
add port 2 to vlan vlanB
add port 3 to vlan vlanB tag on
enable port 1
enable port 2
enable port 3
```

- VLANオブジェクト (vlanA)をVLAN ID (101)として作成します。 ブリッジポート1をアンタグドポートとして、ブリッジポート3をタグドポートとして追加 します。 create vlan vlanA vid 101 add port 1 to vlan vlanA add port 3 to vlan vlanA tag on
- VLANオブジェクト (vlanB)をVLAN ID (102)として作成します。 ブリッジポート2をアンタグドポートとして、ブリッジポート3をタグドポートとして追加 します。 create vlan vlanB vid 102 add port 2 to vlan vlanB add port 3 to vlan vlanB tag on
- ブリッジポートを有効にします。
   enable port 1
   enable port 2
   enable port 3

#### 2.1.3 プロトコルVLANを設定する

プロトコルVLAN機能は、イーサネットフレームのEthernettypeフィールドを元に、受信フレームをVLANに振り分ける機能です。

この設定例では、GbE1で受信したフレームのうちSNAフレームをvlan1に、その他のフレーム (IPフレーム)をvlan2に振り分けています。

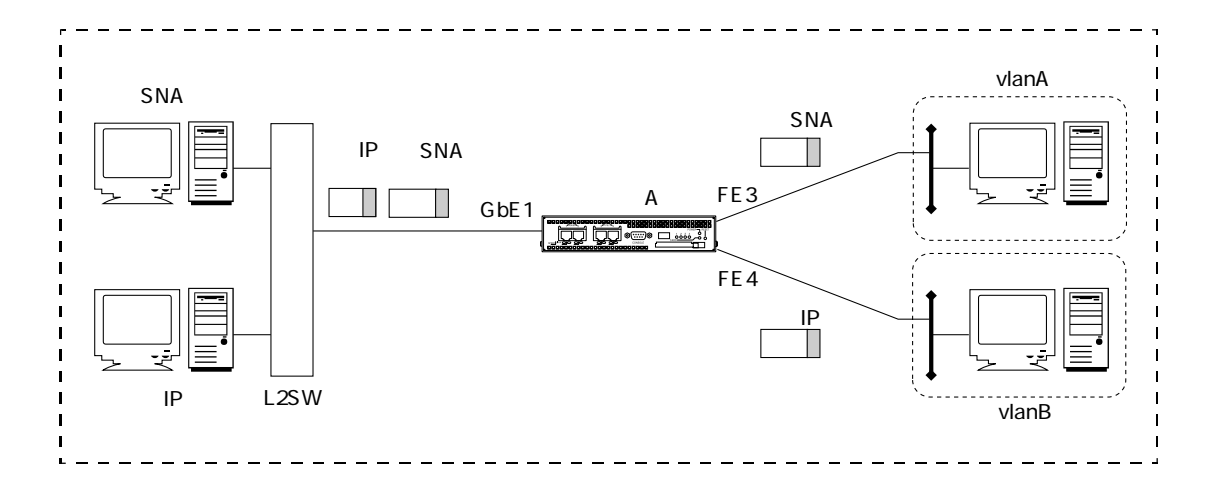

```
create protgroup 1
add protocol 80d5 to protgroup 1
create vlan vlanA
add port 1 to vlan vlanA protgroup 1
add port 3 to vlan vlanA
create vlan vlanB
add port 1 to vlan vlanB
add port 4 to vlan vlanB
enable port 1
enable port 3
enable port 4
```

- 1. プロトコルグループオブジェクト1を作成します。 create protgroup 1
- プロトコルグループオブジェクト1にSNAプロトコル(80d5)を設定します。 add protocol 80d5 to protgroup 1
- ブリッジポート1で受信したフレームのうち、プロトコルグループ1の条件に一致したフレームはVLAN Aに割り当てます。
   add port 1 to vlan vlanA protgroup 1
- 4. ブリッジポート1で受信したフレームのうち、プロトコルグループ1の条件に一致しないフレームをVLAN Bに割り当てます。 add port 1 to vlan vlanB
- 補足
   プロトコルグループオブジェクトに8100を指定すれば、タグドフレームとアンタグド
   フレームを元に、VLANを振り分けることもできます。
   タグVLANフレームのTPIDをプロトコルVLANの選別条件とする場合は、受信ブリッジポートにおいてVLANタグを無視する設定(set port 1 ignoretag on)が必要になります。
   この設定を行わない場合は、タグドフレームのVLAN IDに一致したVLANにフレームを渡します。

#### 2.2 IPの基本設定

#### 2.2.1 ローカルルータとして設定する

ローカルルータとして2つのネットワークを接続する設定について説明します。 装置AのGbE1に192.168.1.1/24、GbE2に192.168.2.1/24のIPアドレスとネットマスク長を設定 し、IPフォワーディングを有効にします。

[構成図]

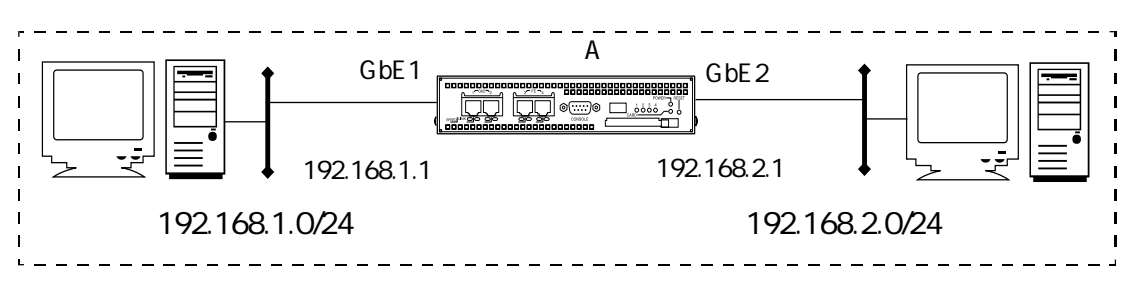

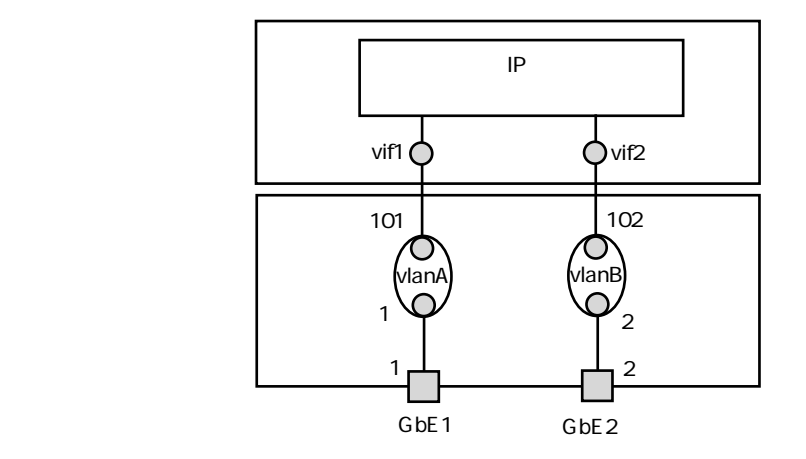

装置内オブジェクト相関図

```
create port 101
create port 102
create vlan vlanA
add port 1 to vlan vlanA
add port 101 to vlan vlanA
create vlan vlanB
add port 2 to vlan vlanB
add port 102 to vlan vlanB
```

```
enable port 1
enable port 2
enable port 101
enable port 102
create ip interface vif1 port 101
add ip address 192.168.1.1/24 to interface vif1
create ip interface vif2 port 102
add ip address 192.168.2.1/24 to interface vif2
enable ip interface vif1
enable ip interface vif2
enable ip forward
```

- 1. 論理インタフェースのブリッジポート101と102を作成します。 create port 101 create port 102
- VLAN オブジェクト (vlanA)を作成し、ブリッジポート1と102を追加します。 create vlan vlanA add port 1 to vlan vlanA add port 101 to vlan vlanA
- 3. VLAN オブジェクト (vlanB)を作成し、ブリッジポート2と102を追加します。 create vlan vlanB add port 2 to vlan vlanB add port 102 to vlan vlanB
- ブリッジポートを有効にします。
   enable port 1
   enable port 2
   enable port 101
   enable port 102
- 5. 論理インタフェースオブジェクト (vif1)を作成し、ブリッジポート101を指定します。 vif1にプライマリIPアドレスとして192.168.1.1を設定し、ネットワークマスク長を24ビット とします。 create ip interface vif1 port 101

add ip address 192.168.1.1/24 to interface vif1

- 論理インタフェースオブジェクト (vif2)を作成し、ブリッジポート102を指定します。 vif2にプライマリIPアドレスとして192.168.2.1を設定し、ネットワークマスク長を24ビット とします。 create ip interface vif2 port 102 add ip address 192.168.2.1/24 to interface vif2
- 論理インタフェースを有効にします。
   enable ip interface vif1
   enable ip interface vif2
- 8. IPフォワーディングを有効にします。 enable ip forward
- 補 足 easysetupを利用すれば、本設定は以下のように簡素化できます。 ただし、vlan番号は自動的に1番から付番されます。

easysetup ip 192.168.1.1/24 interface vif1 port 1 easysetup ip 192.168.2.1/24 interface vif2 port 2 enable ip forward 2.2.2 スタティックルートを設定する

ネットワークアドレスやホストアドレスを宛先としたスタティックルートの設定について説明 します。

この設定例では装置Aに、192.168.10.100/32向けのスタティックルートとインターネットへの デフォルトルートを設定します。

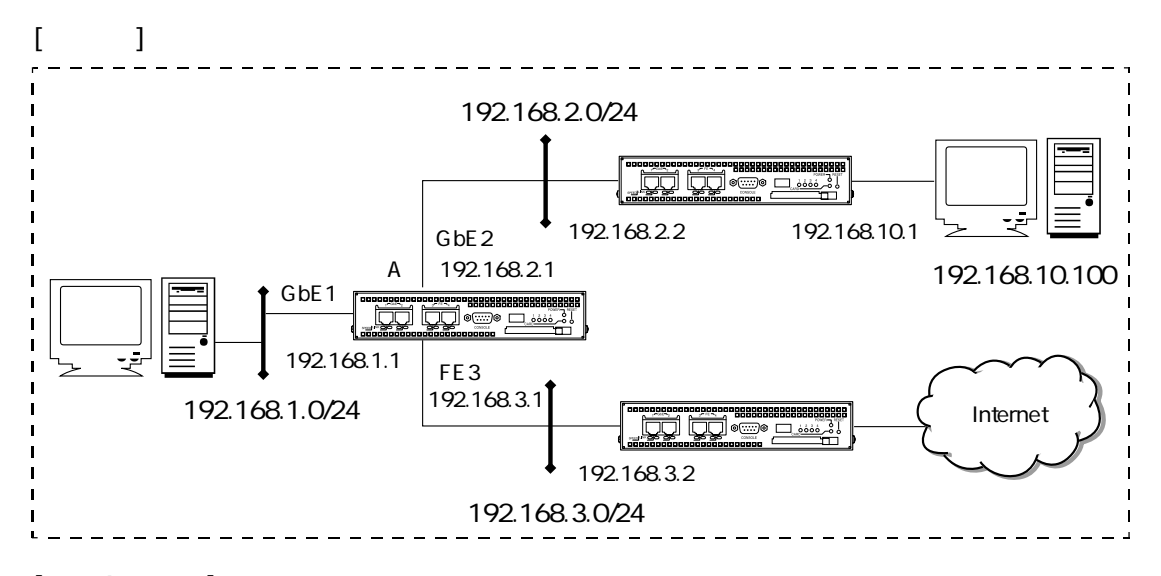

```
[装置Aの設定]
```

```
create port 101
create port 102
create port 103
create vlan vlanA
add port 1 to vlan vlanA
add port 101 to vlan vlanA
create vlan vlanB
add port 2 to vlan vlanB
add port 102 to vlan vlanB
create vlan vlanC
add port 3 to vlan vlanC
add port 103 to vlan vlanC
enable port 1
enable port 2
enable port 3
enable port 101
enable port 102
enable port 103
```

```
create ip interface vif1 port 101
add ip address 192.168.1.1/24 to interface vif1
create ip interface vif2 port 102
add ip address 192.168.2.1/24 to interface vif2
create ip interface vif3 port 103
add ip address 192.168.3.1/24 to interface vif3
enable ip interface vif1
enable ip interface vif2
enable ip interface vif3
enable ip forward
create ip route 192.168.10.100/32 gateway 192.168.2.2
create ip route 0.0.0.0/0 gateway 192.168.3.2
```

- 1. 192.168.10.100/32のホストルートのゲートウェイアドレスを192.168.2.2に設定します。 create ip route 192.168.10.100/32 gateway 192.168.2.2
- 2. デフォルトルートのゲートウェイアドレスを192.168.3.2に設定します。 create ip route 0.0.0.0/0 gateway 192.168.3.2
- 補 足 easysetupを利用すれば、本設定は以下のように簡素化できます。 ただし、vlan番号は自動的に1番から付番されます。

easysetup ip 192.168.1.1/24 interface vif1 port 1 easysetup ip 192.168.2.1/24 interface vif2 port 2 easysetup ip 192.168.3.1/24 interface vif3 port 3 enable ip forward create ip route 192.168.10.100/32 gateway 192.168.2.2 create ip route 0.0.0.0/0 gateway 192.168.3.2 2.2.3 同一インタフェースに複数のネットワークアドレスを設定する

ひとつの論理インタフェースに複数のネットワークアドレスを登録する設定について説明しま す。

この例では、GbE1に192.168.1.1/24と172.16.0.1/16のIPアドレスを設定します。

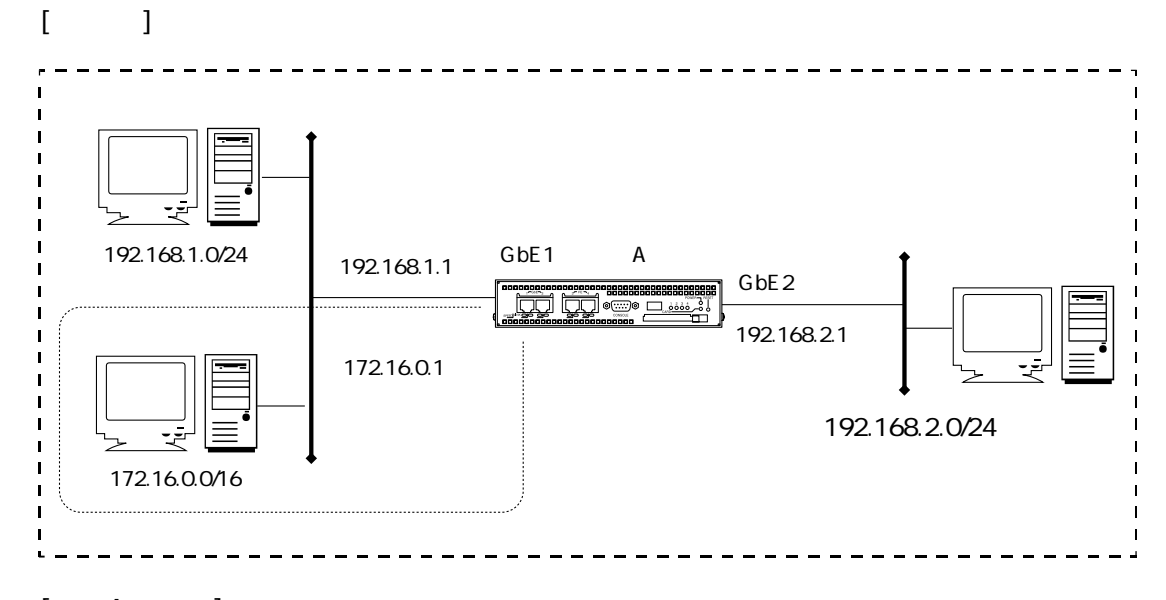

```
create port 101
create port 102
create vlan vlanA
add port 1 to vlan vlanA
add port 101 to vlan vlanA
create vlan vlanB
add port 2 to vlan vlanB
add port 102 to vlan vlanB
enable port 1
enable port 2
enable port 101
enable port 102
create ip interface vif1 port 101
add ip address 192.168.1.1/24 to interface vifl
add ip address 172.16.0.1/16 to interface vif1
create ip interface vif2 port 102
add ip address 192.168.2.1/24 to interface vif2
```

```
enable ip interface vifl
enable ip interface vif2
enable ip forward
```

- 1. 論理インタフェースオブジェクト (vif1) を作成し、ブリッジポート101を指定します。 create ip interface vif1 port 101
- 2. vif1にIPアドレス192.168.1.1を設定し、ネットワークマスク長を24ビットとします。 add ip address 192.168.1.1/24 to interface vif1
- 3. vif1にIPアドレス172.16.0.1を設定し、ネットワークマスク長を16ビットとします。 add ip address 172.16.0.1/16 to interface vif1

#### 2.2.4 静的フィルタを設定する

フィルタとプレフィルタについて
 フィルタはインタフェースの入力、出力に設定することができます。プレフィルタはイン
 タフェースへの入力にのみ設定できます。フィルタとプレフィルタは併用して設定することができます。

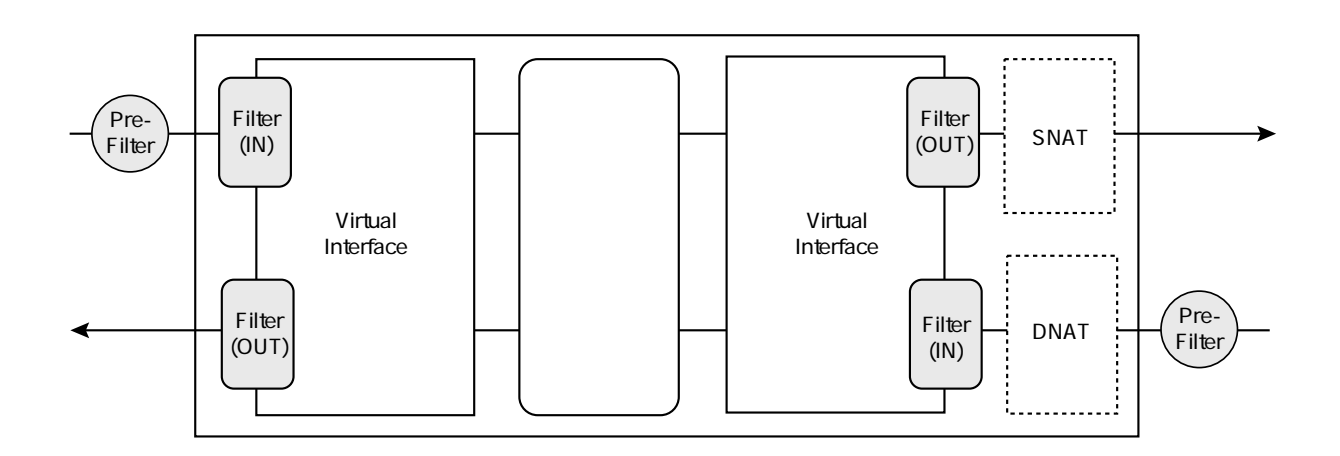

フィルタ、プレフィルタと論理インタフェースの位置関係

- フィルタを設定できるインタフェース 論理インタフェース (vif1-64) PPPインタフェース (ppp1-8) IPsecインタフェース (ipsec1-64)
- プレフィルタを設定できるインタフェース 論理インタフェース (vif1-64)

NATを使用する場合には、フィルタを適用するパケットのIPアドレスがNAT変換前後で異なり ますので注意してください。

また、フィルタとプレフィルタでは設定できる条件に差があります。

フィルタで設定可能な条件 : 宛先IPアドレス、送信元IPアドレス、入力インタフェー ス、宛先ポート番号、送信元ポート番号、プロトコ ル、ToS値、TCPの制御フラグ、ICMPのタイプ番号 プレフィルタで設定可能な条件 : 宛先IPアドレス、送信元IPアドレス、宛先ポート番号、 送信元ポート番号、プロトコル、ToS値 2章 基本設定

2.2.4.1 アウトプットフィルタを設定する

本装置のIPインタフェースにアウトプットフィルタを設定し、特定の発信元からの通信のみを 許可する設定について説明します。

この設定例ではFE4の出力フレームを制限します。拠点AからIP-VPNに向けて、192.168.1.10からのTCPパケット(宛先ポート番号3000)のみの出力を許可します。

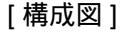

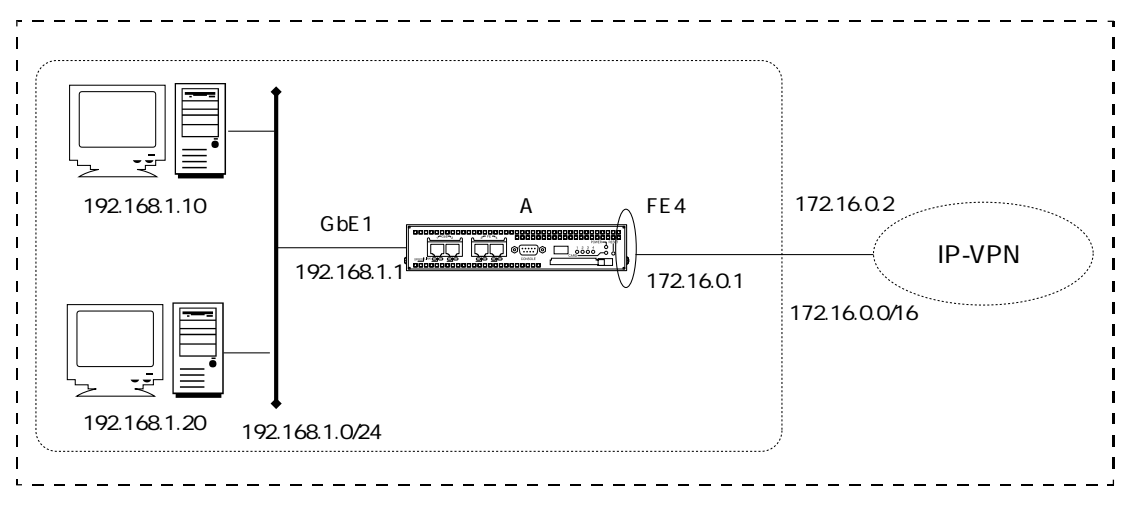

```
create port 101
create port 104
create vlan vlanA
add port 1 to vlan vlanA
add port 101 to vlan vlanA
create vlan vlanD
add port 4 to vlan vlanD
add port 104 to vlan vlanD
enable port 1
enable port 4
enable port 101
enable port 104
create ip interface vif1 port 101
add ip address 192.168.1.1/24 to interface vif1
create ip interface vif4 port 104
add ip address 172.16.0.1/16 to interface vif4
```

```
enable ip interface vif1
enable ip interface vif4
enable ip forward
create ip route 0.0.0.0/0 gateway 172.16.0.2
create profile filter 1
add action filter accept match * 192.168.1.10/32 * 3000 * tcp to profile 1
add action filter deny match to profile 1
add profile filter 1 to interface vif4 out
```

- 1. フィルタプロファイル1を作成します。 create profile filter 1
- 2. 発信元IPアドレスが192.168.1.10/32で、宛先ポート番号が3000番のTCPパケットを通過させる条件をフィルタプロファイル1に追加します。
   add action filter accept match \* 192.168.1.10/32 \* 3000 \* tcp to profile 1
- 2で設定した条件以外のパケットを遮断する動作をプロファイル1に追加します。 add action filter deny match to profile 1
- 4. フィルタプロファイル1をIPインタフェースvif4のアウトプットフィルタとして設定します。

add profile filter 1 to interface vif4 out

注意 ・フィルタ条件は設定した順番に評価されます。すべての条件を包括する定義は、 必ず最後に設定してください。 add action filter accept match 192.168.1.1 \* \* \* \* icmp to profile 1 add action filter accept match 192.168.1.1 \* \* 23 \* tcp to profile 1 add action filter deny match to profile 1

・既に設定したフィルタ条件の前に、新しくフィルタ条件を追加する場合は、行番号を指定して設定してください。行番号を付けずに設定すると最後の行として追加されます。

例.2 行目のフィルタ条件の前に新しく条件を追加する場合 add action filter accept match 192.168.1.2\*\*23\*tcp to profile 1 line 2

行番号はshow profile filterコマンドで確認することができます。

フィルタ条件の順番を変更する場合は、該当のフィルタ条件を一度削除して再登録する必要があります。

remove action filter from profile 1 line 2 add action filter accept match 192.168.1.2 \* \* 23 \* tcp to profile 1 line 3 2.2.4.2 インプットフィルタを設定する

インプットフィルタを使って入力フレームを選別し、特定のネットワーク間の通信を遮断する 設定について説明します。

この設定例では、装置AのGbE2にインプットフィルタを設定し、192.168.1.0/24と192.168.2.0/24間の通信を遮断します。

[構成図]

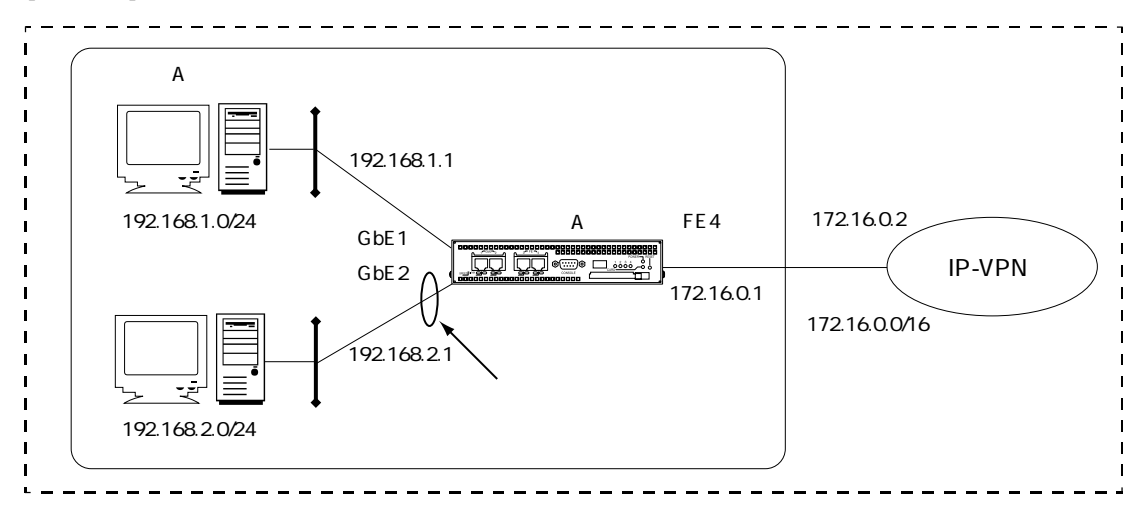

```
[装置Aの設定]
```

```
create port 101
create port 102
create port 104
create vlan vlan1
add port 1 to vlan vlan1
add port 101 to vlan vlan1
create vlan vlan2
add port 2 to vlan vlan2
add port 102 to vlan vlan2
create vlan vlan4
add port 4 to vlan vlan4
add port 104 to vlan vlan4
enable port 1
enable port 2
enable port 4
enable port 101
enable port 102
enable port 104
```

```
create ip interface vif1 port 101
add ip address 192.168.1.1/24 to interface vif1
create ip interface vif2 port 102
add ip address 192.168.2.1/24 to interface vif2
create ip interface vif4 port 104
add ip address 172.16.0.1/24 to interface vif4
enable ip interface vif1
enable ip interface vif2
enable ip interface vif4
enable ip forward
create profile filter 1
add action filter deny match 192.168.1.0/24 192.168.2.0/24 to profile 1
add action filter 1 to interface vif2 in
```

- 1. フィルタプロファイル1を作成します。 create profile filter 1
- 送信元192.168.2.0/24で宛先192.168.1.0/24のパケットを遮断する条件をプロファイル1に追加します。
   add action filter deny match 192.168.1.0/24 192.168.2.0/24 to profile 1
- 2で設定した条件以外のパケットを通過させる条件をフィルタプロファイル1に追加します。
   add action filter accept match to profile 1
- 4. フィルタプロファイル1を論理インタフェースvif2のインプットフィルタとして設定します。

add profile filter 1 to interface vif2 in

- 注意 ・フィルタ条件は設定した順番に評価されます。すべての条件を包括する定義は、必 ず最後に設定してください。 add action filter accept match 192.168.1.1 \* \* \* \* icmp to profile 1 add action filter accept match 192.168.1.1 \* \* 23 \* tcp to profile 1 add action filter deny match to profile 1
  - ・既に設定したフィルタ条件の前に、新しくフィルタ条件を追加する場合は、行番号を指定して設定してください。行番号を付けずに設定すると最後の行として追加されます。

例. 2行目のフィルタ条件の前に新しく条件を追加する場合 add action filter accept match 192.168.1.2 \* \* 23 \* tcp to profile 1 line 2

行番号はshow profile filterコマンドで確認することができます。

 フィルタ条件の順番を変更する場合は、該当のフィルタ条件を一度削除して再登録 する必要があります。

remove action filter from profile 1 line 2 add action filter accept match 192.168.1.2 \* \* 23 \* tcp to profile 1 line 3

#### 2.2.4.3 プレフィルタを設定する

プレフィルタを使用し、入力ブリッジポートでフィルタリングを行い、インターネットからの アクセスを制限する設定について説明します。プレフィルタはフィルタと異なり、装置への入 カフレームに対してのみ有効です。

この設定例では、FE4の入力フレームを制限します。宛先IPアドレスが200.0.0.1で宛先ポート 番号4001~4200のパケットのみの入力を許可します。192.168.1.0/24からインターネットへのア クセスはIPマスカレードでプライベートネットワークがインターネットに見えないようにして います。

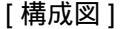

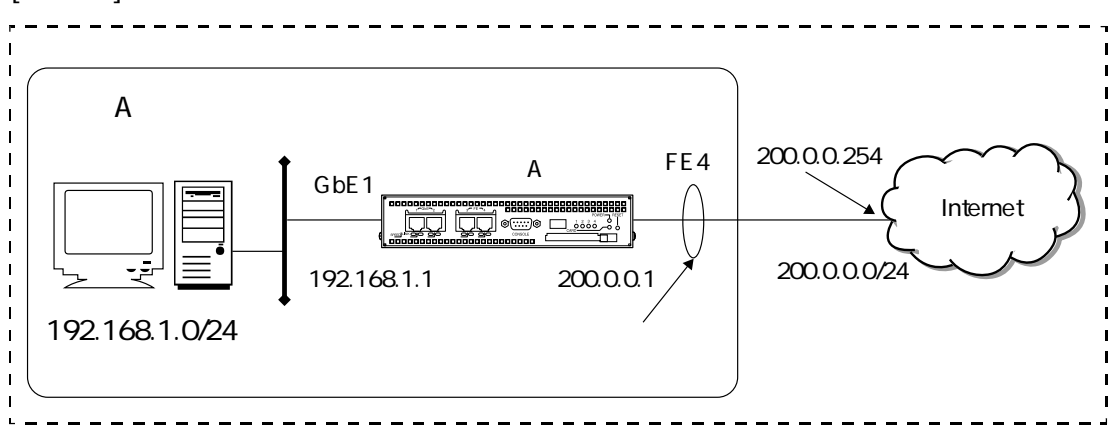

```
create port 101
create port 104
create vlan vlanA
add port 1 to vlan vlanA
add port 101 to vlan vlanA
create vlan vlanD
add port 4 to vlan vlanD
add port 104 to vlan vlanD
enable port 1
enable port 4
enable port 101
enable port 101
add ip address 192.168.1.1/24 to interface vif1
```

create ip interface vif4 port 104 add ip address 200.0.0.1/24 to interface vif4 enable ip interface vif1 enable ip interface vif4 enable ip forward create ip route 0.0.0.0/0 gateway 200.0.0.254 create profile prefilter 1 add action prefilter accept match 200.0.0.1/32 \* 4001-4200 to profile 1 add action prefilter deny match to profile 1 add profile prefilter 1 to interface vif4 create profile nat 1 add action nat masquerade 4001-4200 match \* \* \* \* tcp to profile 1 add action nat masquerade 4001-4200 match \* \* \* \* udp to profile 1 add profile nat 1 to interface vif4 out

#### [装置Aの解説]

- 1. プレフィルタプロファイル1を作成します。 create profile prefilter 1
- 2. 200.0.0.1宛のパケットのみ入力を許可する条件をプロファイル1に追加します。 add action prefilter accept match 200.0.0.1/32 \* 4001-4200 to profile 1
- その他のパケットを遮断する条件をプレフィルタプロファイル1に追加します。 add action prefilter deny match to profile 1
- 4. プレフィルタプロファイル1を論理インタフェースvif4に設定します。 add profile prefilter 1 to interface vif4

以下はNATの設定です。NATについての解説は「2.6 NAT設定」をご覧ください。 create profile nat 1 add action nat masquerade 4001-4200 match \* \* \* \* tcp to profile 1 add action nat masquerade 4001-4200 match \* \* \* \* udp to profile 1 add profile nat 1 to interface vif4 out

#### 2.3 DNS設定

#### 2.3.1 DNSプロキシ機能を設定する

DNSプロキシ機能(DNSクライアントからのDNSパケットをDNSサーバに中継する機能)の設定について説明します。

DNSプロキシを装置Aで動作させるには、DNSサーバのアドレスを設定し、DNSプロキシを有 効にします。装置の名前やアドレスの解決を要求するPCには、本装置のDNSプロキシを受信 可能にしている論理インタフェースのIPアドレスをDNSサーバとして設定してください。

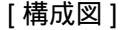

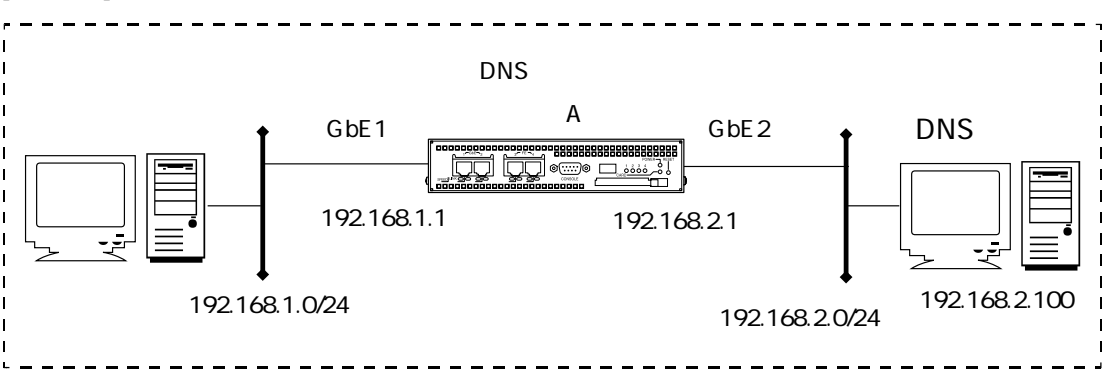

```
create port 101
create port 102

create vlan vlanA
add port 1 to vlan vlanA
add port 101 to vlan vlanA
create vlan vlanB
add port 2 to vlan vlanB
add port 102 to vlan vlanB
enable port 1
enable port 2
enable port 101
enable port 102

create ip interface vif1 port 101
add ip address 192.168.1.1/24 to interface vif1
```

```
create ip interface vif2 port 102
add ip address 192.168.2.1/24 to interface vif2
enable ip interface vif1
enable ip interface vif2
enable ip forward
set dns server 1 addr 192.168.2.100
set dns localdomain example.co.jp
set dns proxy interface listen vif1
enable dns proxy
```

- 1. DNSサーバのIPアドレスを指定します。 set dns server 1 addr 192.168.2.100
- 2. ローカルドメインを設定します。 set dns localdomain example.co.jp
- DNSプロキシを動作させる論理インタフェースを指定します。 set dns proxy interface listen vif1
- 4. DNSプロキシを有効にします。 enable dns proxy

2章 基本設定
### 2.3.2 DNSリゾルバ機能を設定する

DNSリゾルバ機能(本装置が装置の名前やアドレスの解決を行うためにDNSサーバに問い合わせする機能)について説明します。

DNSリゾルバ機能を装置Aで動作させるには、DNSサーバのアドレスを設定し、DNSリゾルバ 機能を有効にします。

[構成図]

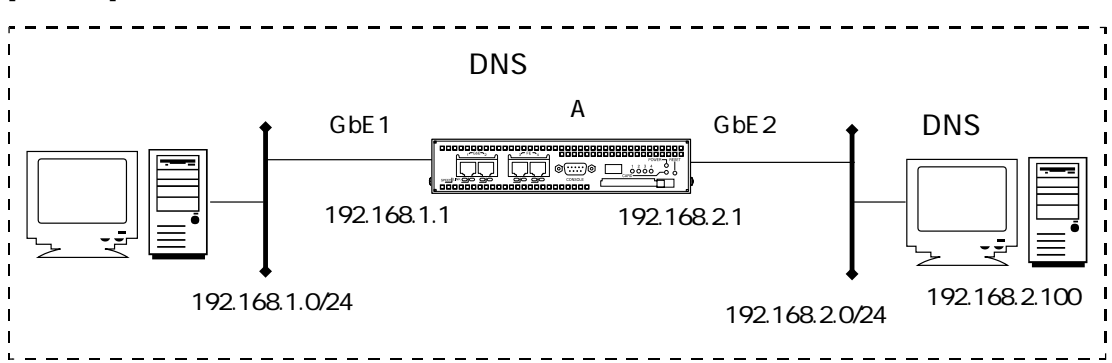

```
[装置Aの設定]
```

```
create port 101
create port 102
create vlan vlanA
add port 1 to vlan vlanA
add port 101 to vlan vlanA
create vlan vlanB
add port 2 to vlan vlanB
add port 102 to vlan vlanB
enable port 1
enable port 2
enable port 101
enable port 102
create ip interface vif1 port 101
add ip address 192.168.1.1/24 to interface vifl
create ip interface vif2 port 102
add ip address 192.168.2.1/24 to interface vif2
```

```
enable ip interface vif1
enable ip interface vif2
enable ip forward
set dns server 1 addr 192.168.2.100
set dns localdomain example.co.jp
enable dns resolv
```

- 1. DNSサーバのIPアドレスを指定します。 set dns server 1 addr 192.168.2.100
- 2. 本装置のローカルドメイン名を設定します。 set dns localdomain example.co.jp
- 3. DNSリゾルバを有効にします。 enable dns resolv

# 2.4 DHCP設定

# 2.4.1 DHCPサーバ機能を設定する

本装置のDHCPサーバ機能を使い、DHCPクライアントにIPアドレス等の設定情報を配布する 設定について説明します。

この設定例では、192.168.1.0/24のセグメントに192.168.1.11~192.168.1.20までのIPアドレスを、192.168.2.0/24のセグメントに192.168.2.101~192.168.2.200までのIPアドレスを配布します。

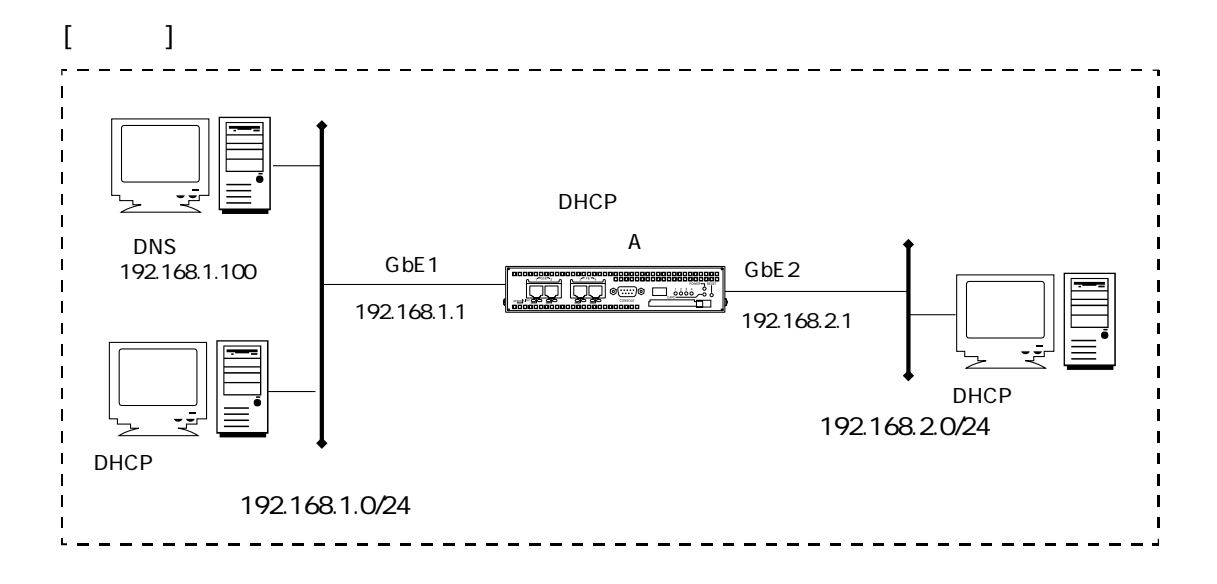

```
create port 101
create port 102
create vlan vlanA
add port 1 to vlan vlanA
add port 101 to vlan vlanA
create vlan vlanB
add port 2 to vlan vlanB
add port 102 to vlan vlanB
enable port 1
enable port 2
enable port 101
enable port 101
```

```
create ip interface vif1 port 101
add ip address 192.168.1.1/24 to interface vif1
create ip interface vif2 port 102
add ip address 192.168.2.1/24 to interface vif2
enable ip interface vif1
enable ip interface vif2
enable ip forward
create dhcp subnet 1 192.168.1.0/24
add dhcp range 192.168.1.11 192.168.1.20 to subnet 1
set dhcp subnet 1 opt dns 192.168.1.100
set dhcp subnet 1 opt domain example.co.jp
set dhcp subnet 1 opt router ownaddr
create dhcp subnet 2 192.168.2.0/24
add dhcp range 192.168.2.101 192.168.2.200 to subnet 2
set dhcp subnet 2 lease minute 30
set dhcp subnet 2 maxlease hour 24
set dhcp subnet 2 opt dns 192.168.1.100
set dhcp subnet 2 opt router ownaddr
enable dhcp server
```

- 1. 192.168.1.0/24のネットワーク向けのDHCPサブネットオブジェクト1を作成し、払いだすIP アドレスの始点と終点を指定します。 create dhcp subnet 1 192.168.1.0/24 add dhcp range 192.168.1.11 192.168.1.20 to subnet 1
- 2. DHCPサブネットオブジェクト1のDHCPクライアントに提供するオプション情報を設定します。
  - ・ DNSサーバのIPアドレス(192.168.1.100) set dhcp subnet 1 opt dns 192.168.1.100
  - ・ドメイン名 (example.co.jp)
     set dhcp subnet 1 opt domain example.co.jp
     ・デフォルトルータのIPアドレス (DHCPIIクエストを受信した論理インタフェースの)
  - デフォルトルータのIPアドレス(DHCPリクエストを受信した論理インタフェースのIP アドレス)

set dhcp subnet 1 opt router ownaddr

2章 基本設定

- 3. 192.168.2.0/24のネットワーク向けのDHCPサブネットオブジェクト2を作成し、払いだすIP アドレスの始点と終点を指定します。 create dhcp subnet 2 192.168.2.0/24 add dhcp range 192.168.2.101 192.168.2.200 to subnet 2
- 4. サブネット2のDHCPクライアントに提供するオプション情報を設定します。
  - クライアントがリース時間を要求して来なかった場合のリース時間を30分に設定 set dhcp subnet 2 lease minute 30
  - ・ クライアントからリース時間の要求があった場合に許可する最大リース時間を24時間に 設定
    - set dhcp subnet 2 maxlease hour 24
  - ・ DNSサーバのIPアドレス (192.168.1.100) set dhcp subnet 2 opt dns (192.168.1.100)
  - デフォルトルータのIPアドレス(DHCPリクエストを受信した論理インタフェースのIP アドレス)

set dhcp subnet 2 opt router ownaddr

5. DHCPサーバを有効にします。 enable dhcp server

# 2.4.2 DHCPリレーエージェント機能を設定する

DHCPサーバとDHCPクライアントが別のセグメントに設置されている場合に、本装置がDHCP リレーエージェントとしてDHCPクライアントの代理通信を行う設定について説明します。 DHCPリレーエージェントを装置Aで動作させるには、DHCPサーバのアドレスを設定し、 DHCPリレーエージェント機能を有効にします。

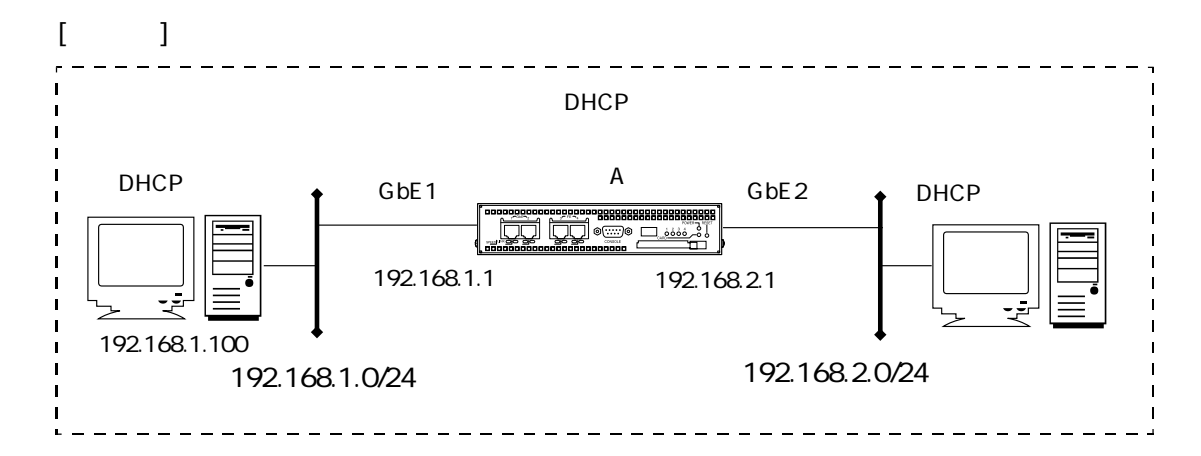

```
create port 101
create port 102
create vlan vlanA
add port 1 to vlan vlanA
add port 101 to vlan vlanA
create vlan vlanB
add port 2 to vlan vlanB
add port 102 to vlan vlanB
enable port 1
enable port 2
enable port 101
enable port 102
create ip interface vif1 port 101
add ip address 192.168.1.1/24 to interface vif1
create ip interface vif2 port 102
add ip address 192.168.2.1/24 to interface vif2
```

```
enable ip interface vif1
enable ip interface vif2
enable ip forward
set dhcp relay server 192.168.1.100
enable dhcp relay
```

- 1. DHCPサーバのIPアドレスを指定します。 set dhcp relay server 192.168.1.100
- 2. DHCPリレーエージェントを有効にします。 enable dhcp relay

# 2.4.3 DHCPクライアント機能を設定する

DHCPクライアント機能(DHCPサーバからIPアドレスを取得し、装置のインタフェースのIP アドレスを設定する)の設定について説明します。 この設定例では、GbE2のIPアドレスをDHCPサーバから取得します。

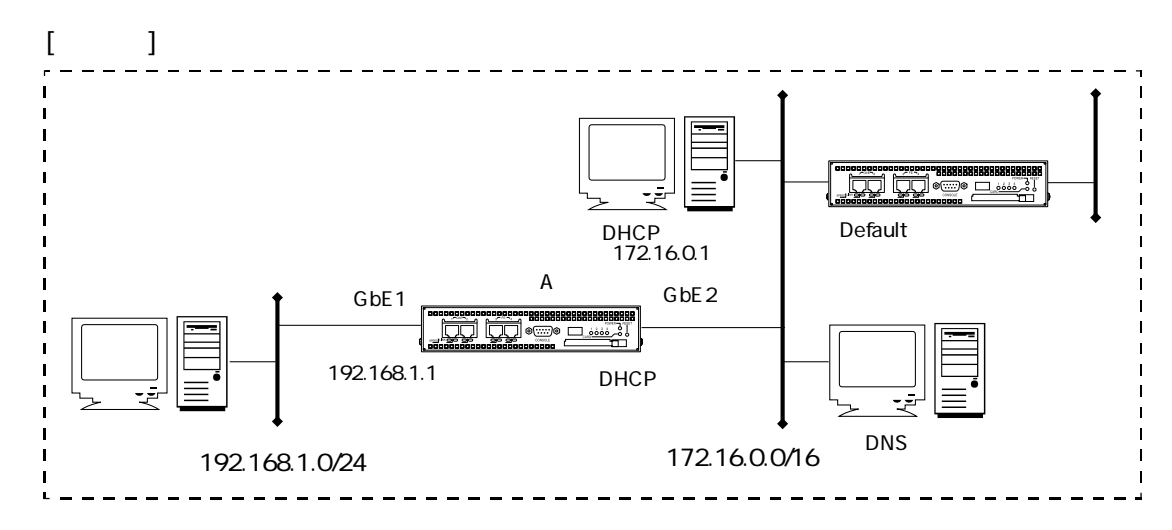

#### [装置Aの設定]

```
create port 101
create port 102
create vlan vlanA
add port 1 to vlan vlanA
add port 101 to vlan vlanA
create vlan vlanB
add port 2 to vlan vlanB
add port 102 to vlan vlanB
enable port 1
enable port 2
enable port 101
enable port 102
create ip interface vif1 port 101
add ip address 192.168.1.1/24 to interface vif1
create ip interface vif2 port 102
add ip address dhcp to interface vif2
enable ip interface vif1
enable ip interface vif2
```

2章 基本設定

```
enable ip forward
create ip route 0.0.0.0/0 dhcp vif2
set dns server 1 dhcp vif2
```

- 論理インタフェースオブジェクトvif2を作成します。IPアドレスはDHCPクライアント機能 で取得します。
   create ip interface vif2 port 102
   add ip address dhcp to interface vif2
- 2. デフォルトルートのゲートウェイアドレスを、DHCPクライアント機能で取得したデフォルトルータのアドレスに設定します。 create ip route 0.0.0.0/0 dhcp vif2
- DNSサーバのアドレスをDHCPクライアント機能で取得したDNSサーバアドレスを設定します。
   set dns server 1 dhcp vif2

# 2.5 VRRP設定

### 2.5.1 VRRPを設定して機器の冗長を行う

VRRP機能を使い、2台の装置間で機器冗長を行う設定について説明します。 以下の設定で、装置Aと装置BのGbE1でVRRPを設定します。

- VRRP ID: 1
- ・仮想IPアドレス: 192.168.1.254
- ・ 装置Aのプライオリティ値(マスタルータ):200
- ・ 装置Bのプライオリティ値 (バックアップルータ):50

[構成図]

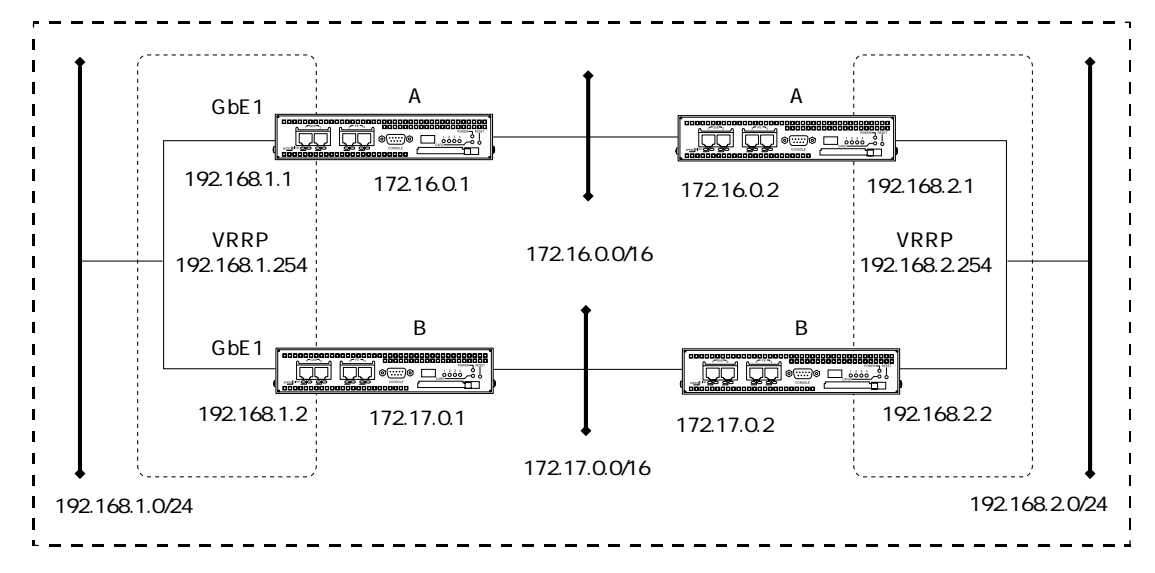

| create port 101            |
|----------------------------|
| create port 102            |
|                            |
| create vlan vlanA          |
| add port 1 to vlan vlanA   |
| add port 101 to vlan vlanA |
|                            |
| create vlan vlanB          |
| add port 2 to vlan vlanB   |
| add port 102 to vlan vlanB |

```
enable port 1
enable port 2
enable port 101
enable port 102
create ip interface vif1 port 101
add ip address 192.168.1.1/24 to interface vif1
create ip interface vif2 port 102
add ip address 172.16.0.1/16 to interface vif2
enable ip interface vif1
enable ip interface vif2
enable ip forward
create ip route 192.168.2.0/24 gateway 172.16.0.2
create vrrp 1
set vrrp 1 vrid 1
set vrrp 1 address 192.168.1.254
set vrrp 1 priority 200
set vrrp 1 interface vif1
enable vrrp 1
```

### [装置Bの設定]

```
create port 101
create port 102
create vlan vlanA
add port 1 to vlan vlanA
add port 101 to vlan vlanA
create vlan vlanB
add port 2 to vlan vlanB
add port 102 to vlan vlanB
enable port 1
enable port 2
enable port 101
enable port 102
create ip interface vif1 port 101
add ip address 192.168.1.2/24 to interface vif1
create ip interface vif2 port 102
add ip address 172.17.0.1/16 to interface vif2
enable ip interface vif1
enable ip interface vif2
enable ip forward
create ip route 192.168.2.0/24 gateway 172.17.0.2
create vrrp 1
set vrrp 1 vrid 1
set vrrp 1 address 192.168.1.254
set vrrp 1 priority 50
set vrrp 1 interface vif1
enable vrrp 1
```

- VRRPオブジェクト1を作成し、VRRP IDを1に設定します。VRRP1を動作させる論理イン タフェースをvif1、仮想IPアドレスを192.168.1.254、プライオリティ値を200とします。 create vrrp 1 set vrrp 1 vrid 1 set vrrp 1 address 192.168.1.254 set vrrp 1 priority 200 set vrrp 1 interface vif1
- 2. VRRPを有効にします。 enable vrrp 1

[装置Bの解説]

- VRRPオブジェクト1を作成し、VRRP IDを1に設定します。VRRP1を動作させる論理イン タフェースをvif1、仮想IPアドレスを192.168.1.254、プライオリティ値を50とします。 create vrrp 1 set vrrp 1 vrid 1 set vrrp 1 address 192.168.1.254 set vrrp 1 priority 50 set vrrp 1 interface vif1
- 2. VRRPを有効にします。 enable vrrp 1

# 2.6 NAT設定

### 2.6.1 動的NATを設定する

本装置でプライベートIPアドレスとグローバルIPアドレスのNAT変換を行う設定について説明 します。

この設定例ではFE4でSNATを動作させ、192.168.1.0/24からInternetに向けたパケットの送信元 IPアドレスを200.0.010~20に動的に変換します。

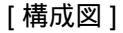

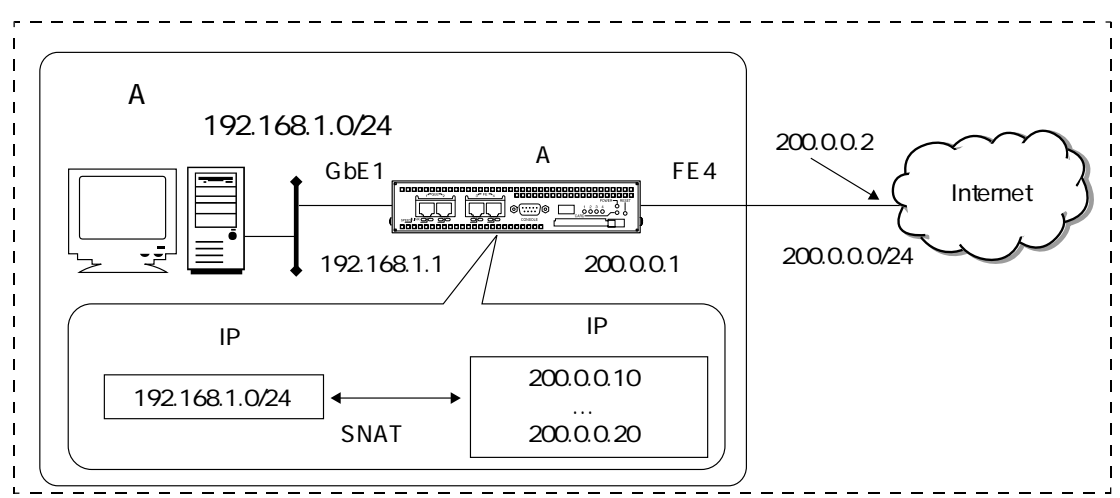

```
create port 101
create port 104
create vlan vlanA
add port 1 to vlan vlanA
add port 1 to vlan vlanA
add port 101 to vlan vlanA
create vlan vlanD
add port 4 to vlan vlanD
add port 104 to vlan vlanD
enable port 1
enable port 4
enable port 101
enable port 101
add ip address 192.168.1.1/24 to interface vif1
```

```
create ip interface vif4 port 104
add ip address 200.0.0.1/24 to interface vif4
enable ip interface vif1
enable ip interface vif4
enable ip forward
create ip route 0.0.0.0/0 gateway 200.0.0.2
create profile nat 1
add action nat snat 200.0.0.10-200.0.0.20 match to profile 1
add profile nat 1 to interface vif4 out
```

- 1. NATプロファイル1を作成します。 create profile nat 1
- 全てのパケットについて、送信元アドレスを200.0.0.10~200.0.20に変換します。 add action nat snat 200.0.0.10-200.0.0.20 match to profile 1
- 3. NATプロファイル1を論理インタフェースvif4の出力側に設定します。 add profile nat 1 to interface vif4 out
- 注意 ・NAT条件は設定した順番に評価されます。すべての条件を包括する定義は、必ず 最後に設定してください。
   add action nat snat 192.168.1.11 match 192.168.2.100/32 to profile 1 add action nat snat 192.168.1.21-192.168.1.30 match 192.168.2.0/24 to profile 1 add action nat snat 192.168.1.101-192.168.1.200 match to profile 1
  - ・既に設定したNAT条件の前に、新しくNAT条件を追加する場合は、行番号を指定 して設定してください。
    - 行番号を付けずに設定すると最後の行として追加されます。
      - 例. 2行目のNAT条件の前に新しく条件を追加する場合
      - add action nat snat 192.168.1.12 match 192.168.3.100/32 to profile 1 line 2

行番号はshow profile natコマンドで確認することができます。

・NAT条件の順番を変更する場合は、該当のNAT条件を一度削除して再登録する必 要があります。

remove action nat from profile 1 line 2 add action nat snat 192.168.1.12 match 192.168.3.100/32 to profile 1 line 3

・SNAT(送信元アドレス変換)は論理インタフェースの出力側に、DNAT(宛先ア ドレス変換)は論理インタフェースの入力側に設定します。 2.6.2 NAPT (IPマスカレード)を設定する

パケットの送信元IPアドレスを200.0.0.1に変換します。

プライベートネットワークとグローバルネットワークでIPアドレスのマスカレード変換を行う 設定について説明します。NAPT(IPマスカレード)では、装置から出力するパケットの送信 元IPアドレスを、該当論理インタフェースのIPアドレスに変換します。 この設定例では、装置AのFE4でNAPTを動作させ、送信元が192.168.1.0/24と192.168.2.0/24の

[構成図]

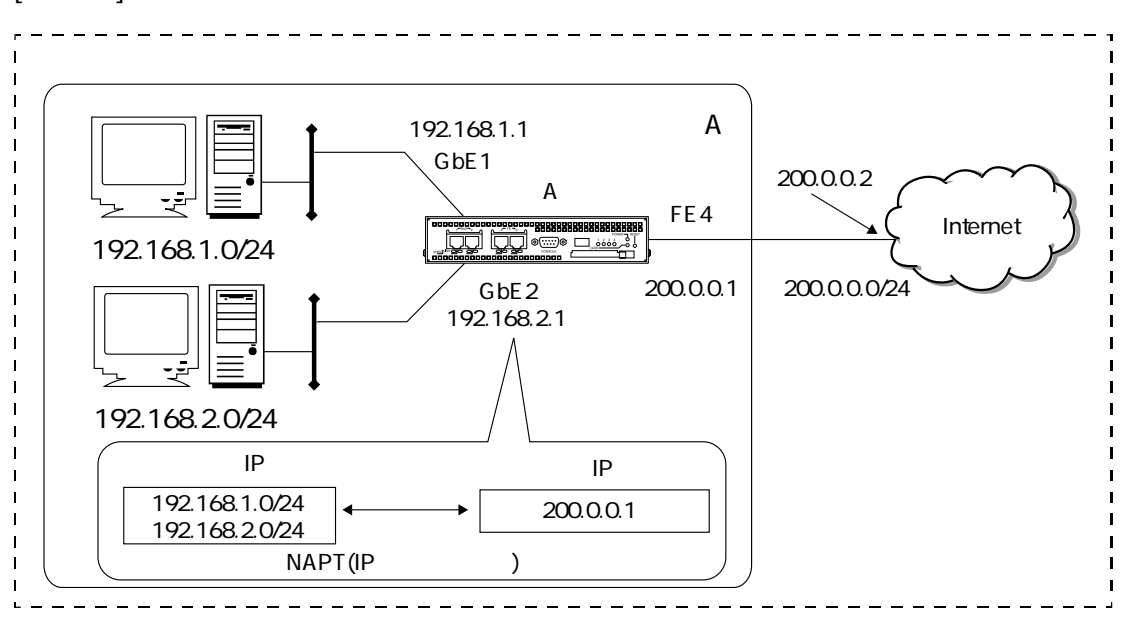

```
create port 101
create port 102
create port 104
create vlan vlanA
add port 1 to vlan vlanA
add port 101 to vlan vlanA
create vlan vlanB
add port 2 to vlan vlanB
add port 102 to vlan vlanB
create vlan vlanD
add port 4 to vlan vlanD
add port 104 to vlan vlanD
```

```
enable port 2
enable port 4
enable port 101
enable port 102
enable port 104
create ip interface vif1 port 101
add ip address 192.168.1.1/24 to interface vifl
create ip interface vif2 port 102
add ip address 192.168.2.1/24 to interface vif2
create ip interface vif4 port 104
add ip address 200.0.0.1/24 to interface vif4
enable ip interface vif1
enable ip interface vif2
enable ip interface vif4
enable ip forward
create ip route 0.0.0.0/0 gateway 200.0.0.2
create profile nat 1
add action nat masquerade match to profile 1
add profile nat 1 to interface vif4 out
```

- 1. NATプロファイル1を作成します。 create profile nat 1
- 全てのパケットをNAPTします。
   add action nat masquerade match to profile 1
- 3. NATプロファイル1を論理インタフェースvif4の出力側に設定します。 add profile nat 1 to interface vif4 out

注意 ・ NAPT条件は設定した順番に評価されます。すべての条件を包括する定義は、必ず最 後に設定してください。 add action nat masquerade 4001 match \* 192.168.1.1/32 \* \* tcp to profile 1 add action nat masquerade 5001-5100 match \* 192 168 1 0/24 \* \* tcp to profile 1

add action nat masquerade 5001-5100 match \* 192.168.1.0/24 \* \* tcp to profile 1 add action nat masquerade match to profile 1

・既に設定したNAPT条件の前に、新しくNAPT条件を追加する場合は、行番号を指定して設定してください。

行番号を付けずに設定すると最後の行として追加されます。

例. 2行目のNAT条件の前に新しく条件を追加する場合

add action nat masquerade 4002 match \* 192.168.2.1/32 \* \* tcp to profile 1 line 2

行番号はshow profile nat コマンドで確認することができます。

・NAPT条件の順番を変更する場合は、該当のNAT条件を一度削除して再登録する必要 があります。

remove action nat from profile 1 line 2

add action nat masquerade 4002 match \* 192.168.2.1/32 \* \* tcp to profile 1 line 3  $\,$ 

・NAPT(IPマスカレード)は論理インタフェース出力側に設定します。

# 2.7 PPPoE設定

# 2.7.1 端末型接続を設定する

PPPoEクライアント機能(PPPoEサーバに認証し、本装置のIPアドレスやDNSサーバのIPアドレスなどの情報を取得する機能)の端末型接続の設定について説明します。 この設定例では装置AのFE4にPPPoEを設定しています。プライベートIPアドレスは、NAPT (IPマスカレード)により、PPPサーバから取得したグローバルIPアドレスに変換します。名 前解決の要求は取得したDNSサーバにプロキシします。

[構成図]

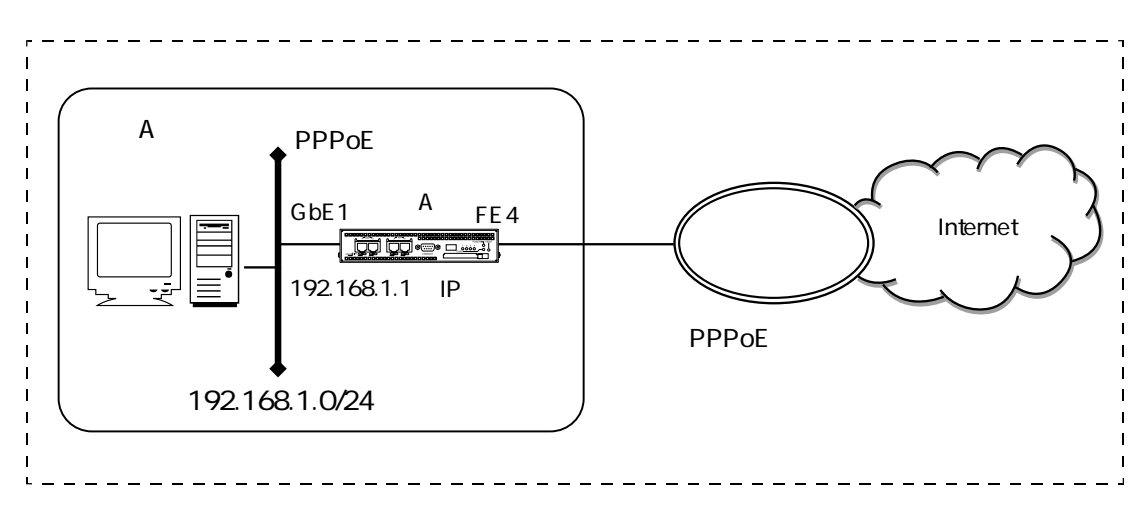

```
create port 101
create port 104
enable port 1
enable port 4
enable port 101
enable port 104
create vlan vlanA
add port 1 to vlan vlanA
add port 101 to vlan vlanA
create vlan vlanD
add port 4 to vlan vlanD
add port 104 to vlan vlanD
```

```
create ip interface vif1 port 101
add ip address 192.168.1.1/24 to interface vif1
create ip interface vif4 port 104
enable ip interface vif1
enable ip interface vif4
enable ip forward
create ppp 1
set ppp 1 pppoe interface vif4
set ppp 1 user request sii himitsu
create ip interface ppp1 ppp 1
enable ip interface ppp1
create ip route 0.0.0.0/0 interface ppp1
create profile nat 1
add action nat masquerade match to profile 1
add profile nat 1 to interface ppp1 out
set dns server 1 ppp 1
set dns localdomain example.co.jp
set dns proxy interface listen vif1
enable dns resolv
enable dns proxy
```

- 1. PPPオブジェクト1を作成します。 create ppp 1
- 2. PPPoEを論理インタフェースvif4に設定します。 set ppp 1 pppoe interface vif4
- PPPで使用するユーザ名とパスワードを設定します。 set ppp 1 user request sii himitsu
- 4. PPPインタフェース1を作成します。 create ip interface ppp1 ppp 1

- 5. PPPインタフェース1を有効にします。 enable ip interface ppp1
- 6. デフォルトルートをPPPインタフェース1に設定します。 create ip route 0.0.0.0/0 interface ppp1
- NAPT (IPマスカレード)を設定します。PPPインタフェース1から送信するパケットの送信 元IPアドレスをPPPで取得したIPアドレスに変換します。
   create profile nat 1
   add action nat masquerade match to profile 1
   add profile nat 1 to interface ppp1 out
- 8. 本装置のDNSサーバに、PPPで取得したDNSサーバのIPアドレスを設定します。 set dns server 1 ppp 1
- 9. ローカルドメインを設定します。 set dns localdomain example.co.jp
- 10. DNSプロキシを論理インタフェースvif1に設定します。 set dns proxy interface listen vif1
- 11. DNSリゾルバを有効にします。 enable dns resolv
- 12. DNSプロキシを有効にします。 enable dns proxy

補足 PPPインタフェースのMTUのデフォルト値は1454です。

2.7.2 ネットワーク型接続を設定する(常時接続)

ネットワーク型接続で、PPPのセッションを常時接続する設定について説明します。常時接続の設定では起動時にPPPoEサーバに接続し、その後は常にPPPのセッションを維持します。 ネットワーク型接続を設定するには、プロバイダから複数のグローバルIPアドレスがあらかじ め割り当てられている必要があります。

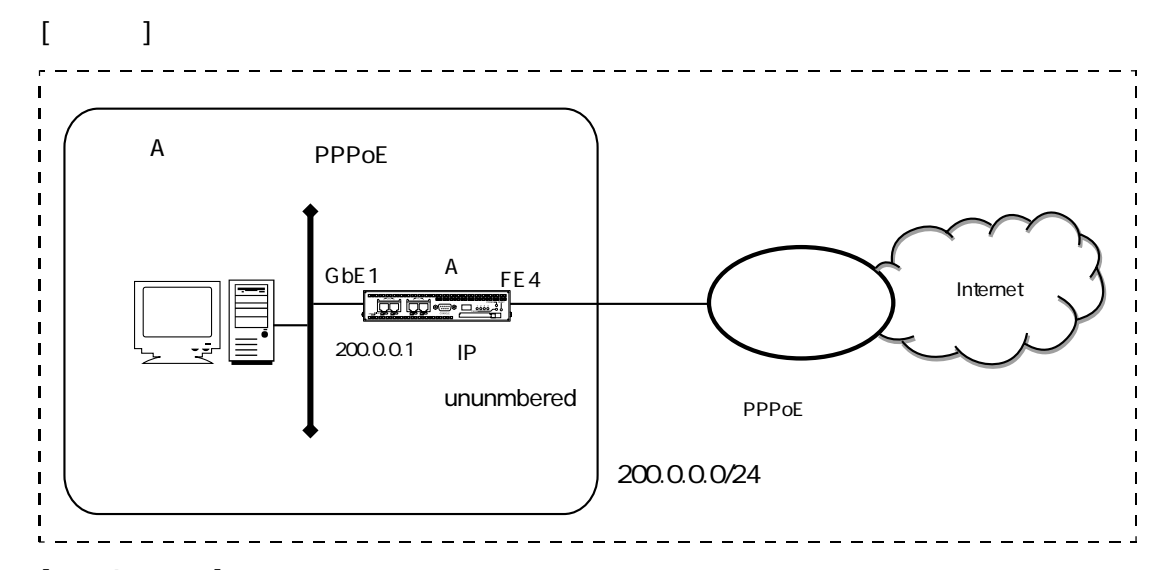

```
[装置Aの設定]
```

```
create port 101
create port 104
create vlan vlanA
add port 1 to vlan vlanA
add port 1 to vlan vlanA
add port 101 to vlan vlanA
create vlan vlanD
add port 4 to vlan vlanD
add port 104 to vlan vlanD
enable port 1
enable port 4
enable port 101
enable port 104
create ip interface vif1 port 101
add ip address 200.0.1/24 to interface vif1
create ip interface vif4 port 104
```

```
enable ip interface vif1
enable ip interface vif4
enable ip forward
create ppp 1
set ppp 1 pppoe interface vif4
set ppp 1 user request sii himitsu
create ip interface ppp1 ppp 1
enable ip interface ppp1
create ip route 0.0.0/0 interface ppp1
```

- 1. PPPオブジェクト1を作成します。 create ppp 1
- 論理インタフェースvif4にPPPoEを設定します。 set ppp 1 pppoe interface vif4
- 3. PPPで使用するユーザ名とパスワードを設定します。 set ppp 1 user request sii himitsu
- 4. PPPインタフェース1を作成します。 create ip interface ppp1 ppp 1
- 5. PPPインタフェース1を有効にします。 enable ip interface ppp1
- 6. デフォルトルートをPPPインタフェース1に設定します。 create ip route 0.0.0.0/0 interface ppp1
- 注意 プロバイダから割り当てられたグローバルIPアドレスはLAN 側論理インタフェー スに設定します。
- 補足 PPPインタフェースのMTUのデフォルト値は1454です。

2.7.3 ネットワーク型接続を設定する(オンデマンド接続)

ネットワーク型接続で、パケット送信時にPPPoEのセッションを確立する設定について説明します。ネットワーク型接続を設定するには、プロバイダから複数のグローバルIPアドレスがあらかじめ割り当てられている必要があります。

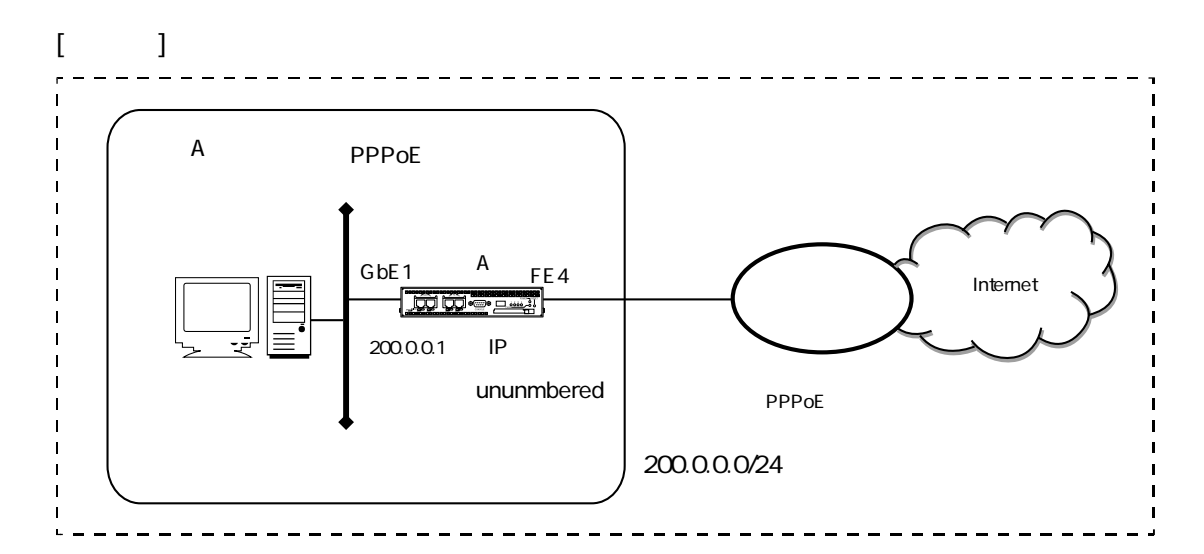

### [装置Aの設定]

```
create port 101
create port 104
create vlan vlanA
add port 1 to vlan vlanA
add port 101 to vlan vlanA
create vlan vlanD
add port 4 to vlan vlanD
add port 104 to vlan vlanD
enable port 1
enable port 4
enable port 101
enable port 104
create ip interface vif1 port 101
add ip address 200.0.0.1/24 to interface vifl
create ip interface vif4 port 104
enable ip interface vif1
enable ip interface vif4
enable ip forward
```

2-49

2章

基本設定

```
create ppp 1
set ppp 1 pppoe interface vif4
set ppp 1 user request sii himitsu
set ppp 1 demand on
set ppp 1 idletimeout on 600
create ip interface ppp1 ppp 1
enable ip interface ppp1
create ip route 0.0.0.0/0 interface ppp1
```

- 1. PPPオブジェクト1を作成します。 create ppp 1
- 2. 論理インタフェースvif4にPPPoEを設定します。 set ppp 1 pppoe interface vif4
- 3. PPPで使用するユーザ名とパスワードを設定します。 set ppp 1 user request sii himitsu
- 4. オンデマンド接続を設定します。 set ppp 1 demand on
- 5. オンデマンド接続時のアイドルタイムアウト時間を設定します。 set ppp 1 idletimeout on 600
- 6. PPPインタフェース1を作成します。 create ip interface ppp1 ppp 1
- 7. PPPインタフェース1を有効にします。 enable ip interface ppp1
- 8. デフォルトルートをPPPインタフェース1に設定します。 create ip route 0.0.0.0/0 interface ppp1
- 注意 プロバイダから割り当てられたグローバルIPアドレスはLAN 側論理インタフェー スに設定します。
- 補足 PPPインタフェースのMTUのデフォルト値は1454です。

# 2.8 IPsec/IKE設定

2.8.1 自動鍵を使ってIPsecトンネルを構築する(固定IPアドレス)

2つの装置間でIPsecトンネルを張り、ネットワーク間の通信を暗号化する設定について説明します。

この設定例では、装置Aと装置BでIPsecトンネルを張り、拠点Aと拠点B間の通信を暗号化します。

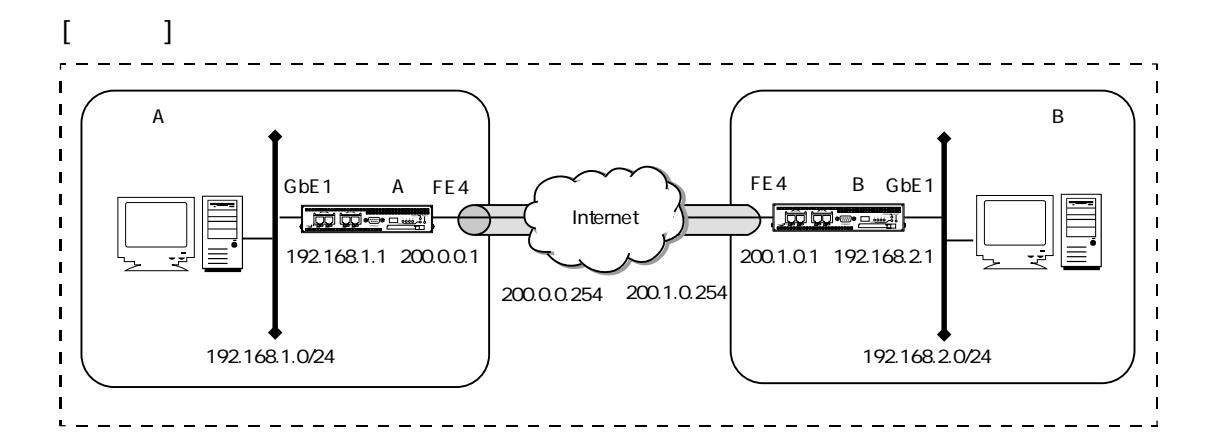

```
[装置Aの設定]
```

```
create port 101
create port 104
create vlan vlanA
add port 1 to vlan vlanA
add port 101 to vlan vlanA
create vlan vlanD
add port 4 to vlan vlanD
add port 104 to vlan vlanD
enable port 1
enable port 4
enable port 101
enable port 104
create ip interface vif1 port 101
add ip address 192.168.1.1/24 to interface vif1
create ip interface vif4 port 104
add ip address 200.0.0.1/24 to interface vif4
```

```
enable ip interface vif1
enable ip interface vif4
enable ip forward
create ip route 200.1.0.1/32 gateway 200.0.0.254
create ipsec
create ike 1
set ike 1 exchange main remote address 200.1.0.1 my_id address
set ike 1 peer_id address 200.1.0.1 pre_shared_key text sii
set ike 1 encryption 3des_cbc hash md5_hmac
enable ike 1
create sa 1
set sa 1 policy address local any remote any proto any
set sa 1 gateway address local 200.0.0.1 remote 200.1.0.1
set sa 1 esp encryption 3des_cbc hash md5_hmac
add sa 1 to ike 1
enable sa 1
enable ipsec
create ip interface ipsec1 ike 1
enable ip interface ipsec1
create ip route 192.168.2.0/24 interface ipsec1
```

#### [装置Bの設定]

```
create port 101
create port 104
create vlan vlanA
add port 1 to vlan vlanA
add port 101 to vlan vlanA
create vlan vlanD
add port 4 to vlan vlanD
add port 104 to vlan vlanD
enable port 1
enable port 4
enable port 101
enable port 104
create ip interface vif1 port 101
add ip address 192.168.2.1/24 to interface vifl
create ip interface vif4 port 104
add ip address 200.1.0.1/24 to interface vif4
enable ip interface vif1
enable ip interface vif4
enable ip forward
create ip route 200.0.0.1/32 gateway 200.1.0.254
create ipsec
create ike 1
set ike 1 exchange main remote address 200.0.0.1 my_id address
set ike 1 peer_id address 200.0.0.1 pre_shared_key text sii
set ike 1 encryption 3des_cbc hash md5_hmac
enable ike 1
create sa 1
set sa 1 policy address local any remote any proto any
set sa 1 gateway address local 200.1.0.1 remote 200.0.0.1
set sa 1 esp encryption 3des_cbc hash md5_hmac
```

```
add sa 1 to ike 1
enable sa 1
enable ipsec
create ip interface ipsec1 ike 1
enable ip interface ipsec1
create ip route 192.168.1.0/24 interface ipsec1
```

- 1. IPsecオブジェクトを作成します。 create ipsec
- 2. IKEオブジェクト1を作成します。 create ike 1
- 3. 自局および相手局のIKEの動作条件を設定します。 set ike 1 exchange main remote address 200.1.0.1 my\_id address
- 4. IKE1のPre-sharedキーを設定します。 set ike 1 peer\_id address 200.1.0.1 pre\_shared\_key text sii
- 5. IKEオブジェクト1の暗号化の方式を設定します。 set ike 1 encryption 3des\_cbc hash md5\_hmac
- 6. IKE1を有効にします。 enable ike 1
- 7. SAオブジェクト1を作成します。 create sa 1
- 8. SA1のポリシーを設定します。 set sa 1 policy address local any remote any proto any
- 9. SA1のセキュリティゲートウェイアドレスを設定します。 set sa 1 gateway address local 200.0.0.1 remote 200.1.0.1
- 10. SA1のESPで使用する暗号化の方式を設定します。 set sa 1 esp encryption 3des\_cbc hash md5\_hmac

- 11.SAオブジェクト1をIKEオブジェクト1に結び付けます。 add sa 1 to ike 1
- 12.SA1を有効にします。 enable sa 1
- 13. IPsecを有効にします。 enable ipsec
- 14. IPsecインタフェース1を作成し、IKEオブジェクトと結び付けます。 create ip interface ipsec1 ike 1
- 15. IPsecインタフェース1を有効にします。 enable ip interface ipsec1
- 16. IPsecインタフェース1を経由させるルートを作成します。 create ip route 192.168.2.0/24 interface ipsec1

[装置Bの解説]

装置Aと同様です。

- 補足 ・ IKEの設定で最低限必要なコマンドは、以下の2つです。
   set ike exchange
   set ike peer\_id
  - SAの設定で最低限必要なコマンドは、以下の4つです。
     set sa policy address local
     set sa gateway address local
     set sa esp
     set sa ah
  - SAの設定で、espモードで認証(hash)機能を使用しない場合は、hashの指定を noneとしてください。

# 2.9 RIPv1 / RIPv2設定

### 2.9.1 RIPv2を使用する

RIPv2によるダイナミックルーティングの設定を説明します。 この設定例では、装置AのGbE1とGbE2にRIPv2を設定します。

[構成図]

```
create port 101
create port 102
create vlan vlanA
add port 1 to vlan vlanA
add port 101 to vlan vlanA
create vlan vlanB
add port 2 to vlan vlanB
add port 102 to vlan vlanB
enable port 1
enable port 2
enable port 101
enable port 102
create ip interface vif1 port 101
add ip address 192.168.1.1/24 to interface vif1
create ip interface vif2 port 102
add ip address 10.0.0.1/24 to interface vif2
enable ip interface vif1
enable ip interface vif2
```

```
enable ip forward
create rip
add rip network 192.168.1.0/24
add rip network 10.0.0/24
enable rip
```

- 1. RIPオブジェクトを作成します。 create rip
- RIPを動作させる直結したネットワークのアドレス範囲を指定します。 add rip network 192.168.1.0/24 add rip network 10.0.0.0/24
- 3. RIPを有効にします。 enable rip
- 注意 ・本装置のRIPはバージョンを指定しない場合は送受信ともにバージョン2で動作します。バージョン1,2をともに受信可能にしたい場合は次の設定を行います。

set rip interface vif1 version receive both

この設定はRIPを動作させる論理インタフェースごとに設定する必要があります。

# 2.9.2 RIPv1を使用する

RIPv1によるダイナミックルーティングの設定を説明します。 この設定例では、装置AのGbE1とGbE2にRIP v1を設定します。

[構成図]

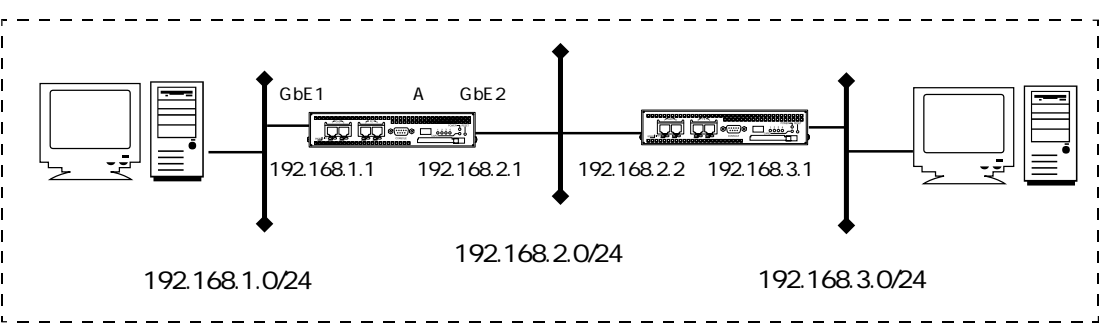

```
create port 101
create port 102
create vlan vlanA
add port 1 to vlan vlanA
add port 101 to vlan vlanA
create vlan vlanB
add port 2 to vlan vlanB
add port 102 to vlan vlanB
enable port 1
enable port 2
enable port 101
enable port 102
create ip interface vif1 port 101
add ip address 192.168.1.1/24 to interface vifl
create ip interface vif2 port 102
add ip address 192.168.2.1/24 to interface vif2
enable ip interface vif1
enable ip interface vif2
enable ip forward
```

```
create rip
add rip network 192.168.1.0/24
add rip network 192.168.2.0/24
set rip interface vif1 version send 1
set rip interface vif1 version receive 1
set rip interface vif2 version send 1
set rip interface vif2 version receive 1
enable rip
```

- 1. RIPオブジェクトを作成します。 create rip
- RIPを動作させる直結したネットワークのアドレス範囲を指定します。 add rip network 192.168.1.0/24 add rip network 192.168.2.0/24
- 3. 各論理インタフェースで動作させるRIPのバージョンを送信、受信それぞれについて設定し ます。

set rip interface vif1 version send 1 set rip interface vif1 version receive 1 set rip interface vif2 version send 1 set rip interface vif2 version receive 1

- 4. RIPを有効にします。 enable rip
- 注意 ・本装置のRIPはバージョンを指定しない場合は送受信ともにバージョン2で動作します。バージョン1,2をともに受信可能にしたい場合は次の設定を行います。

set rip interface vif1 version receive both

この設定はRIPを動作させる論理インタフェースごとに設定する必要があります。

# 2.9.3 パッシブインタフェースを設定する

パッシブインタフェースの設定について説明します。 論理インタフェースをパッシブインタフェースに設定すると、そのインタフェースからは経路 情報を送信せず、受信だけ行うようになります。この設定例では、装置AのGbE1をパッシブイ ンタフェースに設定します。

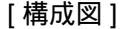

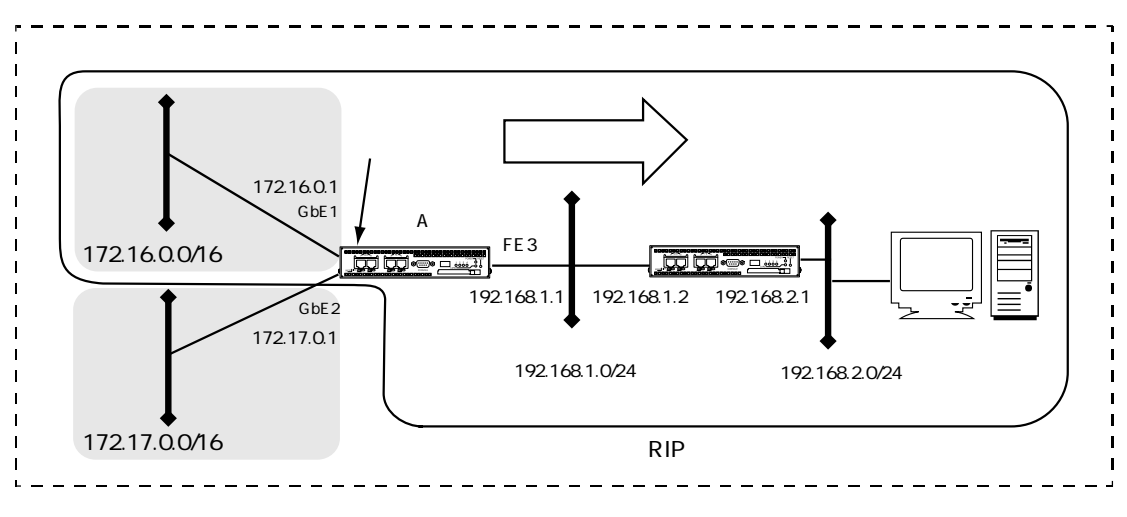

```
create port 101
create port 102
create port 103
create vlan vlanA
add port 1 to vlan vlanA
add port 101 to vlan vlanA
create vlan vlanB
add port 2 to vlan vlanB
add port 102 to vlan vlanB
create vlan vlanC
add port 3 to vlan vlanC
add port 103 to vlan vlanC
enable port 1
enable port 2
enable port 3
enable port 101
enable port 102
enable port 103
```

```
create ip interface vif1 port 101
add ip address 172.16.0.1/16 to interface vif1
create ip interface vif2 port 102
add ip address 172.17.0.1/16 to interface vif2
create ip interface vif3 port 103
add ip address 192.168.1.1/24 to interface vif3
enable ip interface vif1
enable ip interface vif2
enable ip interface vif3
enable ip forward
create rip
add rip network 192.168.1.0/24
add rip network 172.16.0.0/16
set rip interface vif1 passive on
enable rip
```

- 1. RIPオブジェクトを作成します。 create rip
- RIPを動作させる直結したネットワークのアドレス範囲を設定します。 add rip network 192.168.1.0/24 add rip network 172.16.0.0/16
- パッシブインタフェースを設定します。 set rip interface vif1 passive on
- 4. RIPを有効にします。 enable rip
# 2.9.4 スタティックルートを広告する

スタティックルートをRIPで再配信する設定について説明します。 この設定例では、装置AのGbE2でRIPを設定します。172.16.0.0/16へのスタティックルートを 再配信します。

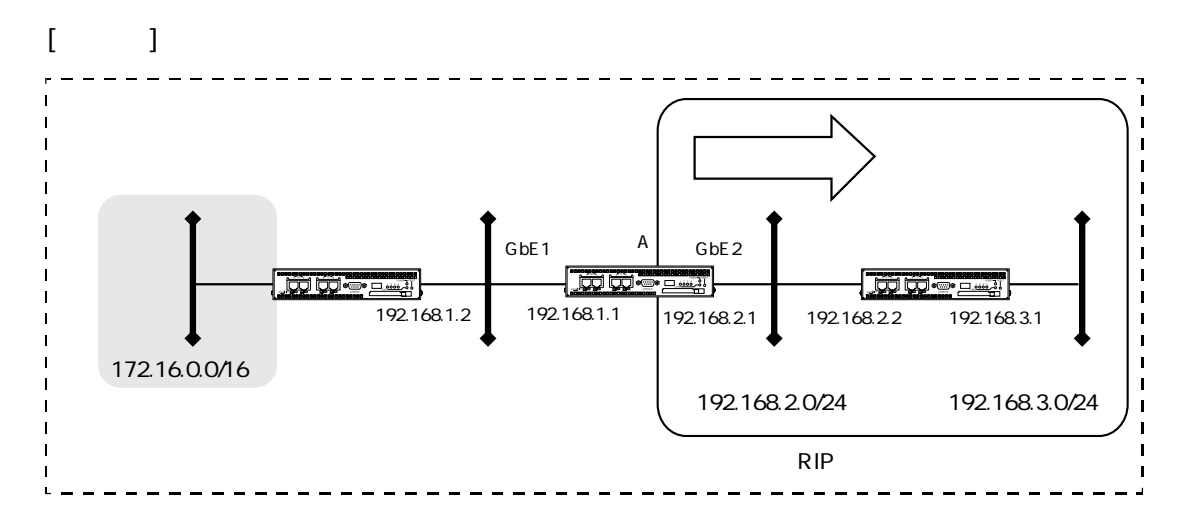

```
create port 101
create port 102
create vlan vlanA
add port 1 to vlan vlanA
add port 101 to vlan vlanA
create vlan vlanB
add port 2 to vlan vlanB
add port 102 to vlan vlanB
enable port 1
enable port 2
enable port 101
enable port 102
create ip interface vif1 port 101
add ip address 192.168.1.1/24 to interface vifl
create ip interface vif2 port 102
add ip address 192.168.2.1/24 to interface vif2
enable ip interface vif1
enable ip interface vif2
```

```
enable ip forward
create ip route 172.16.0.0/16 gateway 192.168.1.2
create rip
add rip network 192.168.2.0/24
add rip redistribute static
enable rip
```

- 1. RIPオブジェクトを作成します。 create rip
- RIPを動作させる直結したネットワークのアドレス範囲を指定します。 add rip network 192.168.2.0/24
- スタティックルートをRIPで再配信する指定をします。 add rip redistribute static
- 4. RIPを有効にします。 enable rip
- 注意 ・再配信する経路情報をフィルタリングする必要がない場合は、ルートマップやプレフィックスリストを設定する必要はありません。
  - RIPでは、再配信する経路情報によってルートマップとプレフィックスリストを使い分けます。
     スタティック、直接接続しているネットワーク、OSPF、BGPの経路を再配信する場合はルートマップを設定します。RIPで受信した経路情報を再配信する場合のフィルタリングは、プレフィックスリストを用います。
     ただし、ルートマップを使用する場合に、ネットワークアドレスを判別条件とする場合にはプレフィックスリストを併用します。
  - ・同じ宛先にスタティックルートとRIPのダイナミックルートを持ち、スタティック ルートの優先順位を低くしてフローティングスタティックの設定を行う場合は、 そのスタティックルートをRIPで再配信しないでください。
     本装置において、RIPのルートよりも該当のスタティックルートの優先順位が高く なり、フォワーディングにスタティックルートが使用されます。

### 2.9.5 経路フィルタリングを行う

本装置がRIPで受信した経路情報をフィルタリングしてRIPで再配信する設定について説明します。

この設定例では、装置AがGbE1で受信した経路情報のうち、172.16.0.0/16への経路情報はGbE2 から再配信しないようにします。

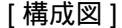

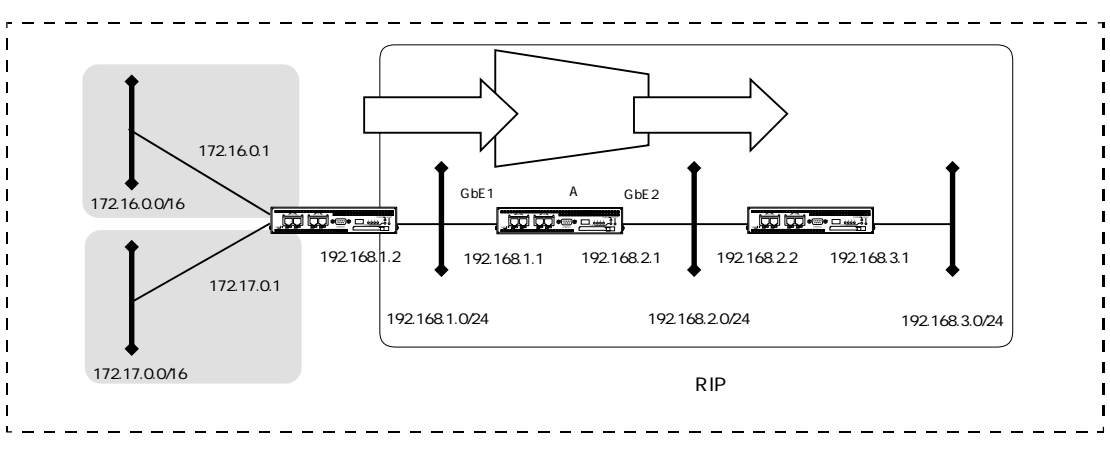

```
create port 101
create port 102
create vlan vlanA
add port 1 to vlan vlanA
add port 101 to vlan vlanA
create vlan vlanB
add port 2 to vlan vlanB
add port 102 to vlan vlanB
enable port 1
enable port 2
enable port 101
enable port 102
create ip interface vif1 port 101
add ip address 192.168.1.1/24 to interface vif1
create ip interface vif2 port 102
add ip address 192.168.2.1/24 to interface vif2
```

```
enable ip interface vif1
enable ip interface vif2
enable ip forward
create rip
add rip network 192.168.1.0/24
add rip network 192.168.2.0/24
create prefix list FIL
add prefix rule deny match 172.16.0.0/16 to list FIL seq 1
add prefix rule accept match to list FIL seq 2
set rip interface vif2 filter out FIL
enable rip
```

- 1. RIPオブジェクトを作成します。 create rip
- RIPを動作させる直結したネットワークのアドレス範囲を指定します。 add rip network 192.168.1.0/24 add rip network 192.168.2.0/24
- プレフィックスリスト (FIL) を作成します。172.16.0.0/16以外の経路情報を許可します。 create prefix list FIL add prefix rule deny match 172.16.0.0/16 to list FIL seq 1 add prefix rule accept match to list FIL seq 2
- 4. vif2の再配信にプレフィックスリスト(FIL)を適用します。 set rip interface vif2 filter out FIL
- 5. RIPを有効にします。 enable rip

注意 ・経路情報の受信時にフィルタリングを行う場合は、次のように設定します。受信 時にフィルタリングを行った場合、遮断された経路情報を装置が利用することは できません。

set rip interface vif1 filter in FIL

- ・再配信する経路情報をフィルタリングする必要がない場合は、ルートマップやプレフィックスリストを設定する必要はありません。
- ・RIPでは、再配信する経路情報によってルートマップとプレフィックスリストを使い分けます。 スタティック、直接接続しているネットワーク、OSPF、BGPの経路を再配信する 場合はルートマップを設定します。RIPで受信した経路情報を再配信する場合の フィルタリングは、プレフィックスリストを用います。 ただし、ルートマップを使用する場合に、ネットワークアドレスを判別条件とす る場合にはプレフィックスリストを併用します。

2.9.6 直接接続しているセグメントの広告と経路情報のフィルタリング

RIPを動作させていない直接接続したセグメントのネットワークアドレスをRIPで再配信する 設定について説明します。

この設定例は、装置AのGbE1のネットワークアドレス(172.16.0.0/16)をRIPで再配信し、 GbE2のネットワークアドレス(172.17.0.0/16)をRIPで再配信しないようにフィルタリングし ています。

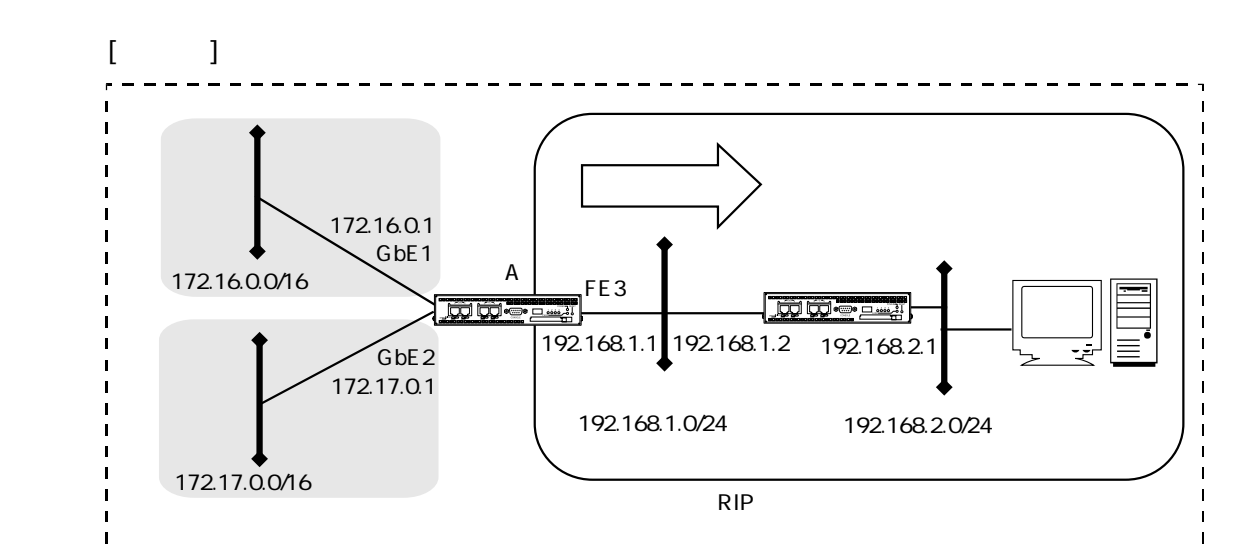

```
[装置Aの設定]
```

```
create port 101
create port 102
create port 103
create vlan vlanA
add port 1 to vlan vlanA
add port 101 to vlan vlanA
create vlan vlanB
add port 2 to vlan vlanB
add port 102 to vlan vlanB
create vlan vlanC
add port 3 to vlan vlanC
add port 103 to vlan vlanC
enable port 1
enable port 2
enable port 3
enable port 101
enable port 102
enable port 103
```

```
create ip interface vif1 port 101
add ip address 172.16.0.1/16 to interface vif1
create ip interface vif2 port 102
add ip address 172.17.0.1/16 to interface vif2
create ip interface vif3 port 103
add ip address 192.168.1.1/24 to interface vif3
enable ip interface vif1
enable ip interface vif2
enable ip interface vif3
enable ip forward
create rip
add rip network 192.168.1.0/24
create prefix list NW
add prefix rule accept match 172.16.0.0/16 to list NW seq 1
create rmap list DIS
add rmap rule accept match NW to list DIS seq 1
add rip redistribute connected rmap DIS
enable rip
```

- 1. RIPオブジェクトを作成します。 create rip
- RIPを動作させる直結したネットワークのアドレス範囲を指定します。 add rip network 192.168.1.0/24
- 装置に直結しているネットワークをRIPで再配信します。再配信する経路情報にルートマップ(DIS)を適用します。
   add rip redistribute connected rmap DIS

- プレフィックスリスト (NW)を作成します。判別条件にするネットワークアドレスを設定します。
   create prefix list NW
   add prefix rule accept match 172.16.0.0/16 to list NW seq 1
- ルートマップ(DIS)を作成し、プレフィックスリスト(NW)を判定条件とします。 172.16.0.0/16の経路情報は通過、その他の経路情報は遮断します。 create rmap list DIS add rmap rule accept match NW to list DIS seq 1
- 6. 装置に直接しているネットワークをRIPで再配信します。再配信する経路情報にルートマップ(DIS)を適用します。
   add rip redistribute connected rmap DIS
- 7. RIPを有効にします。 enable rip
- 注意 ・ 再配信する経路情報をフィルタリングする必要がない場合は、ルートマップやプレフィックスリストを設定する必要はありません。
  - RIPでは、再配信する経路情報によってルートマップとプレフィックスリストを使い分けます。
     スタティック、直接接続しているネットワーク、OSPF、BGPの経路を再配信する場合はルートマップを設定します。RIPで受信した経路情報を再配信する場合のフィルタリングは、プレフィックスリストを用います。
     ただし、ルートマップを使用する場合に、ネットワークアドレスを判別条件とす

たたし、ルートマップを使用する場合に、ネットワークアドレスを判別条件とす る場合にはプレフィックスリストを併用します。

# 2.10 OSPF設定

### 2.10.1 単一のエリアを構成する

単一エリアでOSPFを使用した基本的な設定を説明します。 装置AのGbE1とGbE2でOSPFを設定します。全てのルータはarea0.0.0.0に属しています。

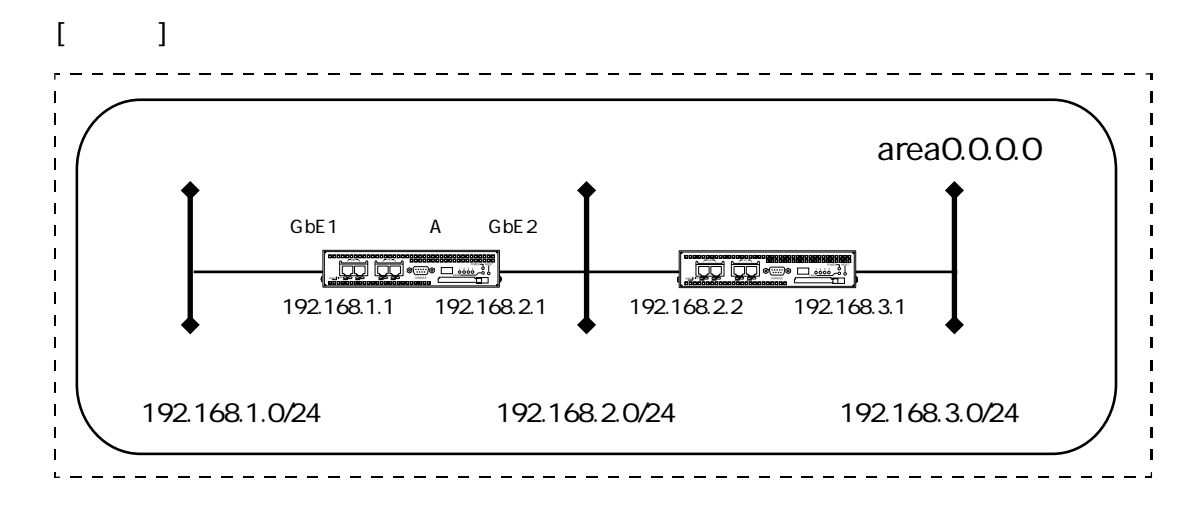

```
[装置Aの設定]
```

```
create port 101
create port 102
create vlan vlanA
add port 1 to vlan vlanA
add port 101 to vlan vlanA
create vlan vlanB
add port 2 to vlan vlanB
add port 102 to vlan vlanB
enable port 1
enable port 2
enable port 101
enable port 102
create ip interface vif1 port 101
add ip address 192.168.1.1/24 to interface vifl
create ip interface vif2 port 102
add ip address 192.168.2.1/24 to interface vif2
```

```
enable ip interface vif1
enable ip interface vif2
enable ip forward
create ospf router_id 192.168.1.1
create ospf area 0.0.0.0
add ospf network 192.168.1.0/24 to area 0.0.0.0
add ospf network 192.168.2.0/24 to area 0.0.0.0
enable ospf
```

- 1. OSPFオブジェクトを作成し、ルータIDを設定します。 create ospf router\_id 192.168.1.1
- 2. エリアを設定します。 create ospf area 0.0.0.0
- エリア0.0.0に属す直結のネットワークのアドレスの範囲を設定します。 add ospf network 192.168.1.0/24 to area 0.0.0.0 add ospf network 192.168.2.0/24 to area 0.0.0.0
- 4. OSPFを有効にします。 enable ospf

## 2.10.2 複数のエリアを構築する

OSPFのエリアをまたぐエリア境界ルータの設定を説明します。 この設定例では0.0.0のエリアと0.0.0.1のエリアの境界ルータの設定を行います。

[構成図]

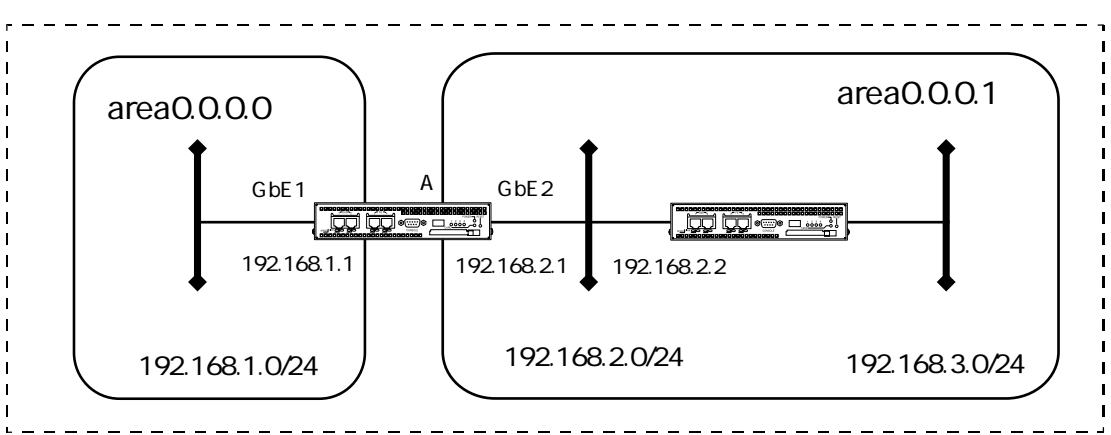

```
create port 101
create port 102
create vlan vlanA
add port 1 to vlan vlanA
add port 101 to vlan vlanA
create vlan vlanB
add port 2 to vlan vlanB
add port 102 to vlan vlanB
enable port 1
enable port 2
enable port 101
enable port 102
create ip interface vif1 port 101
add ip address 192.168.1.1/24 to interface vifl
create ip interface vif2 port 102
add ip address 192.168.2.1/24 to interface vif2
enable ip interface vif1
enable ip interface vif2
```

```
enable ip forward
create ospf router_id 192.168.1.1
create ospf area 0.0.0.0
add ospf network 192.168.1.0/24 to area 0.0.0.0
create ospf area 0.0.0.1
add ospf network 192.168.2.0/24 to area 0.0.0.1
enable ospf
```

- 1. OSPFオブジェクトを作成し、ルータIDを設定します。 create ospf router\_id 192.168.1.1
- 2. エリアを設定します。 create ospf area 0.0.0.0 create ospf area 0.0.0.1
- 3. エリア0.0.0、エリア0.0.0.1に属す直結のネットワークのアドレスを設定します。 add ospf network 192.168.1.0/24 to area 0.0.0.0 add ospf network 192.168.2.0/24 to area 0.0.0.1
- 4. OSPFを有効にします。 enable ospf

# 2.10.3 パッシブインタフェースを設定する

パッシブインタフェースの設定について説明します。 論理インタフェースをパッシブインタフェースに設定すると、そのインタフェースからは経路 情報の配信も受信も行いません。この設定例では、装置AのGbE1をパッシブインタフェースに 設定し、172.16.0.0/16の経路情報がFE3からOSPFで配信するように設定しています。

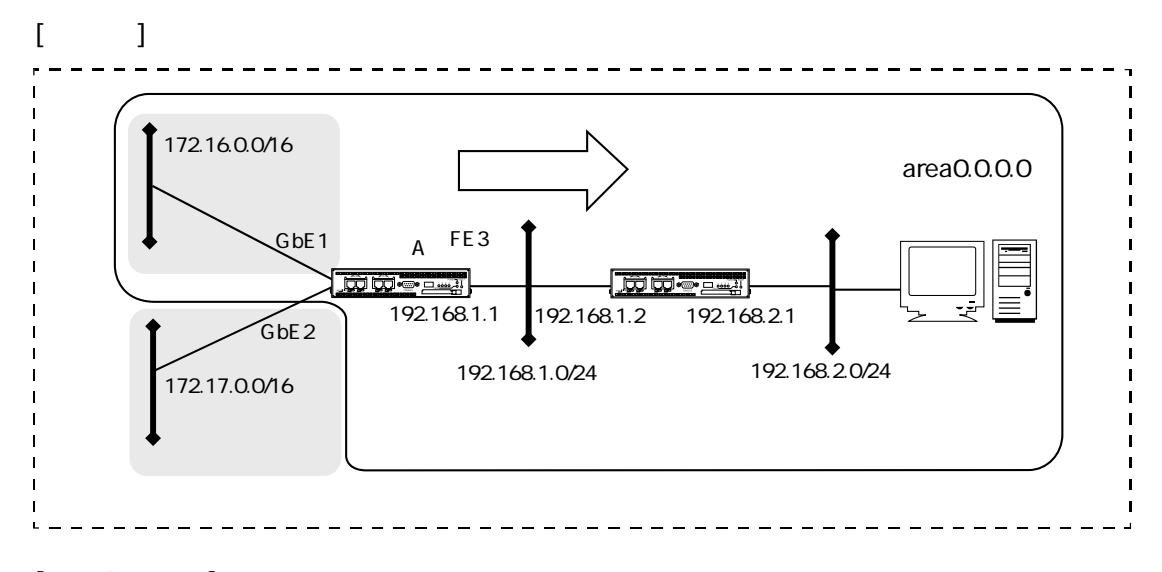

```
[装置Aの設定]
```

```
create port 101
create port 102
create port 103
create vlan vlanA
add port 1 to vlan vlanA
add port 101 to vlan vlanA
create vlan vlanB
add port 2 to vlan vlanB
add port 102 to vlan vlanB
create vlan vlanC
add port 3 to vlan vlanC
add port 103 to vlan vlanC
enable port 1
enable port 2
enable port 3
enable port 101
enable port 102
enable port 103
```

```
create ip interface vif1 port 101
add ip address 172.16.0.1/16 to interface vif1
create ip interface vif2 port 102
add ip address 172.17.0.1/16 to interface vif2
create ip interface vif3 port 103
add ip address 192.168.1.1/24 to interface vif3
enable ip interface vif1
enable ip interface vif2
enable ip interface vif3
enable ip forward
create ospf router_id 192.168.1.1
create ospf area 0.0.0.0
add ospf network 172.16.0.0/16 to area 0.0.0.0
add ospf network 192.168.1.0/24 to area 0.0.0.0
set ospf interface vifl passive on
enable ospf
```

- 1. OSPFオブジェクトを作成し、ルータIDを設定します。 create ospf router\_id 192.168.1.1
- 2. OSPFエリアを設定します。 create ospf area 0.0.0.0
- エリアに納める直結のネットワークのアドレス範囲を指定します。 add ospf network 172.16.0.0/16 to area 0.0.0.0 add ospf network 192.168.1.0/24 to area 0.0.0.0
- パッシブインタフェースを指定します。 set ospf interface vif1 passive on
- 5. OSPFを有効にします。 enable ospf
- 注意 配信するパッシブインタフェースのネットワークアドレスは、内部ルートとして 扱われます。

# 2.10.4 スタティックルートを広告する

スタティックルートをOSPFネットワークに再配信する設定について説明します。 この設定例では、装置AのGbE2にOSPFを設定し、area0.0.0.0に172.16.0.0/16への経路情報を広 告する設定を行います。

[構成図]

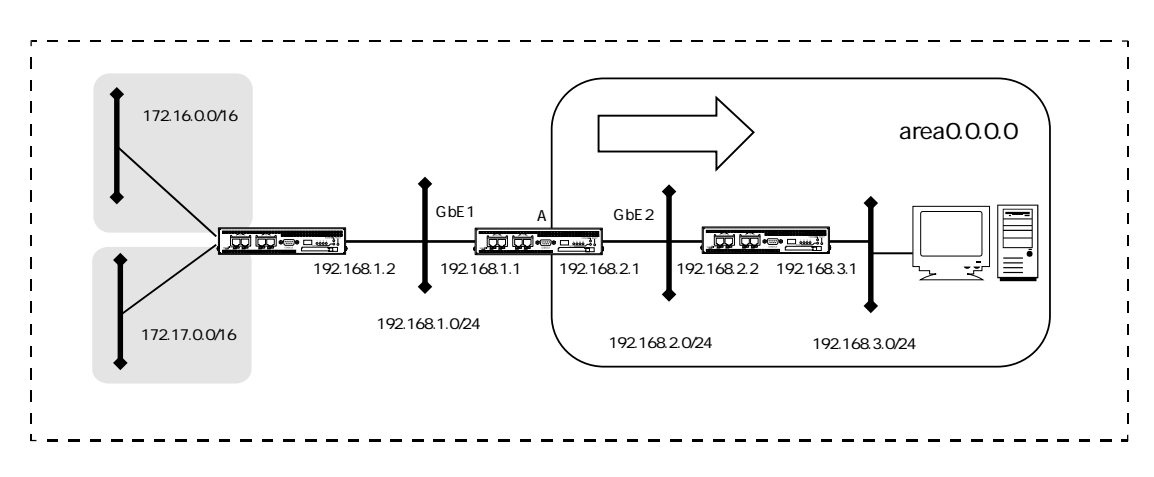

```
create port 101
create port 102
create port 103
create vlan vlanA
add port 1 to vlan vlanA
add port 101 to vlan vlanA
create vlan vlanB
add port 2 to vlan vlanB
add port 102 to vlan vlanB
enable port 1
enable port 2
enable port 101
enable port 102
create ip interface vif1 port 101
add ip address 192.168.1.1/24 to interface vifl
create ip interface vif2 port 102
add ip address 192.168.2.1/24 to interface vif2
```

```
enable ip interface vif1
enable ip interface vif2
enable ip forward
create ip route 172.16.0.0/16 gateway 192.168.1.2
create ip route 172.17.0.0/16 gateway 192.168.1.2
create ospf router_id 192.168.1.1
create ospf area 0.0.0.0
add ospf network 192.168.2.0/24 to area 0.0.0.0
create prefix list NW
add prefix rule accept match 172.16.0.0/16 to list NW seq 1
create rmap list DIS
add rmap rule accept match NW to list DIS seq 1
add ospf redistribute static rmap DIS
enable ospf
```

- 1. OSPFオブジェクトを作成し、ルータIDを設定します。 create ospf router\_id 192.168.1.1
- 2. OSPFのエリアを設定します。 create ospf area 0.0.0.0
- 3. エリアに格納する直結のネットワークアドレスの範囲を設定します。 add ospf network 192.168.2.0/24 to area 0.0.0.0
- プレフィックスリスト(NW)を作成します。判別条件にするネットワークアドレスを指定します。
   create prefix list NW
   add prefix rule accept match 172.16.0.0/16 to list NW seq 1
- 5. ルートマップ (DIS) を作成し、プレフィックスリスト (NW) を判定条件とします。 172.16.0.0/16の経路情報は通過、その他の経路情報は遮断します。 create rmap list DIS add rmap rule accept match NW to list DIS seq 1

- スタティックルートをOSPFで再配信します。
   再配信する経路情報にルートマップ(DIS)を適用します。
   add ospf redistribute static rmap DIS
- 7. OSPFを有効にします。 enable ospf
- 注意 ・ 再配信する経路情報をフィルタリングする必要がない場合は、ルートマップを設 定する必要はありません。
  - ・RIPで得られた経路情報をOSPFで再配信する場合、RIPのメトリック値をOSPFの コスト値に反映しません。

# 2.10.5 直接接続しているセグメントの広告と経路情報のフィルタリング

OSPFを動作させていない直接接続したセグメントのネットワークアドレスをOSPFで再配信 (外部ルート)する設定について説明します。

この設定例では、装置AのGbE1のネットワークアドレス(172.16.0.0/16)の経路情報を area0.0.0.0に再配信します。

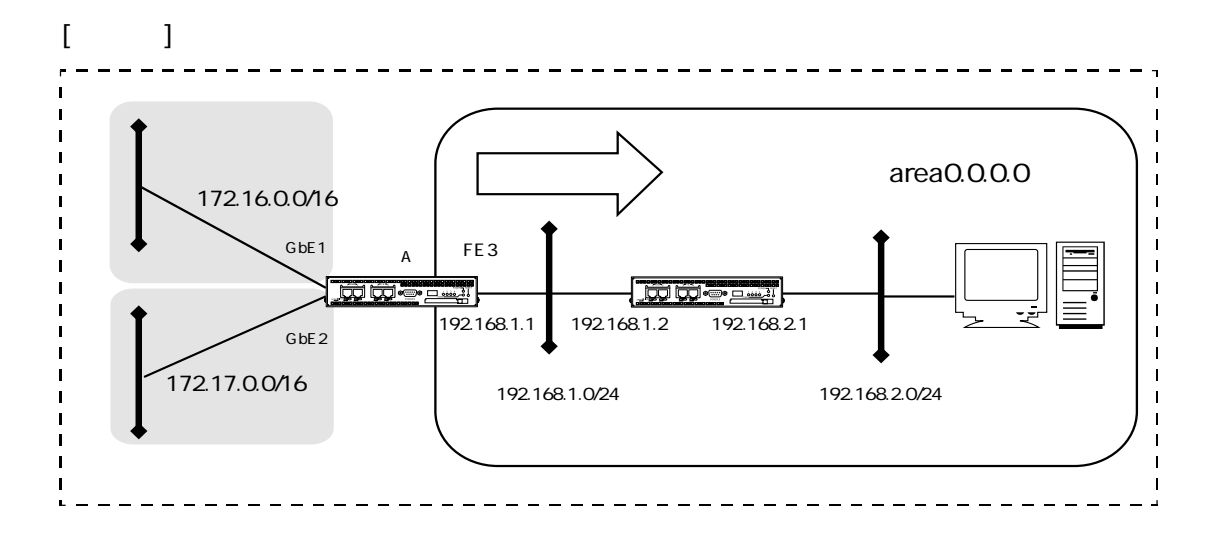

```
[装置Aの設定]
```

```
create port 101
create port 102
create port 103
create vlan vlanA
add port 1 to vlan vlanA
add port 101 to vlan vlanA
create vlan vlanB
add port 2 to vlan vlanB
add port 102 to vlan vlanB
create vlan vlanC
add port 3 to vlan vlanC
add port 103 to vlan vlanC
enable port 1
enable port 2
enable port 3
enable port 101
enable port 102
enable port 103
```

```
create ip interface vif1 port 101
add ip address 172.16.0.1/16 to interface vif1
create ip interface vif2 port 102
add ip address 172.17.0.1/16 to interface vif2
create ip interface vif3 port 103
add ip address 192.168.1.1/24 to interface vif3
enable ip interface vif1
enable ip interface vif2
enable ip interface vif3
enable ip forward
create ospf router_id 192.168.1.1
create ospf area 0.0.0.0
add ospf network 192.168.1.0/24 to area 0.0.0.0
create prefix list NW
add prefix rule accept match 172.16.0.0/16 to list NW seq 1
create rmap list DIS
add rmap rule accept match NW to list DIS seq 1
add ospf redistribute connected rmap DIS
enable ospf
```

- 1. OSPFオブジェクトを作成し、ルータIDを設定します。 create ospf router\_id 192.168.1.1
- 2. OSPFのエリアを設定します。 create ospf area 0.0.0.0
- 3. エリアに納める直結のネットワークを指定します。 add ospf network 192.168.1.0/24 to area 0.0.0.0

- プレフィックスリスト (NW)を作成します。判別条件にするネットワークアドレスを設定します。
   create prefix list NW
   add prefix rule accept match 172.16.0.0/16 to list NW seq 1
- ルートマップ(DIS)を作成し、プレフィックスリスト(NW)を判定条件とします。 172.16.0.0/16の経路情報は通過、その他の経路情報は遮断します。 create rmap list DIS add rmap rule accept match NW to list DIS seq 1
- 装置に直結しているネットワークをOSPF(外部ルート)で再配信します。
   再配信する経路情報にルートマップ(DIS)を適用します。
   add ospf redistribute connected rmap DIS
- 7. OSPFを有効にします。 enable ospf
- 注意 ・ 再配信する経路情報をフィルタリングする必要がない場合は、ルートマップを設 定する必要はありません。
  - ・ 再配信するネットワークアドレスは、外部ルート(デフォルト: Type2)として扱われます。
  - ・ RIPで得られた経路情報をOSPFで再配信する場合、OSPFのコスト値にRIPのメト リック値は反映されません。

# 2.11 BGP設定

### 2.11.1 BGPを接続する

BGPでダイナミックルーティングを行う基本的な設定について説明します。 装置AはAS64512、装置BはAS64513に属し、AS間でeBGPのセッションを結んでいます。 この設定例では、互いに直接接続するネットワークの情報とスタティックルートをBGPに広告 しています。

### [構成図]

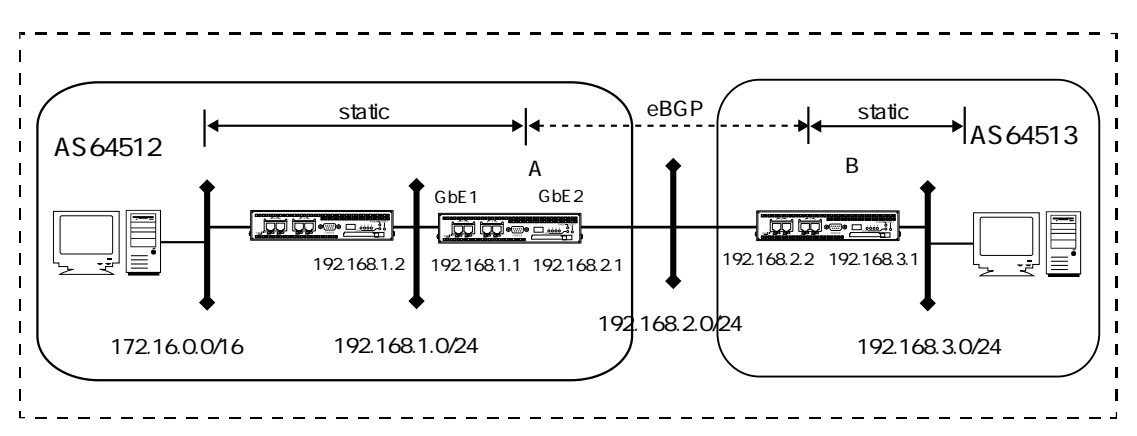

```
create port 101
create port 102
create vlan vlanA
add port 1 to vlan vlanA
add port 101 to vlan vlanA
create vlan vlanB
add port 2 to vlan vlanB
add port 102 to vlan vlanB
enable port 1
enable port 2
enable port 101
enable port 102
create ip interface vif1 port 101
add ip address 192.168.1.1/24 to interface vif1
```

```
create ip interface vif2 port 102
add ip address 192.168.2.1/24 to interface vif2
enable ip interface vif1
enable ip interface vif2
enable ip forward
create ip route 172.16.0.0/16 gateway 192.168.1.2
create bgp as 64512
create bgp neighbor 192.168.2.2 remote_as 64513
add bgp redistribute connected
add bgp redistribute static
enable bgp
```

- 1. BGPオブジェクトを作成し、装置のAS番号を設定します。 create bgp as 64512
- 2. BGPピアのIPアドレスとAS番号を指定します。 create bgp neighbor 192.168.2.2 remote\_as 64513
- 3. 直接接続しているネットワークの情報を再配信します。 add bgp redistribute connected
- 4. スタティックルートの情報を再配信します。 add bgp redistribute static
- 5. BGPを有効にします。 enable bgp
- 注意 BGPのrouter\_idを指定しない場合は、論理インタフェースのIPアドレスで最も大きなアドレスが自動的に設定されます。router\_idを指定する場合は次の設定を加えてください。
  - 例. router\_idを172.16.0.1とする場合 set bgp router\_id 172.16.0.1

2.11.2 直接接続しているセグメントの広告と経路情報のフィルタリング

直接接続したセグメントのネットワークアドレスをBGPで再配送する設定について説明します。

この設定例は、装置AのGbE1のネットワークアドレス(172.168.0.0/16)の経路情報のみをBGP で再配送します。

[構成図]

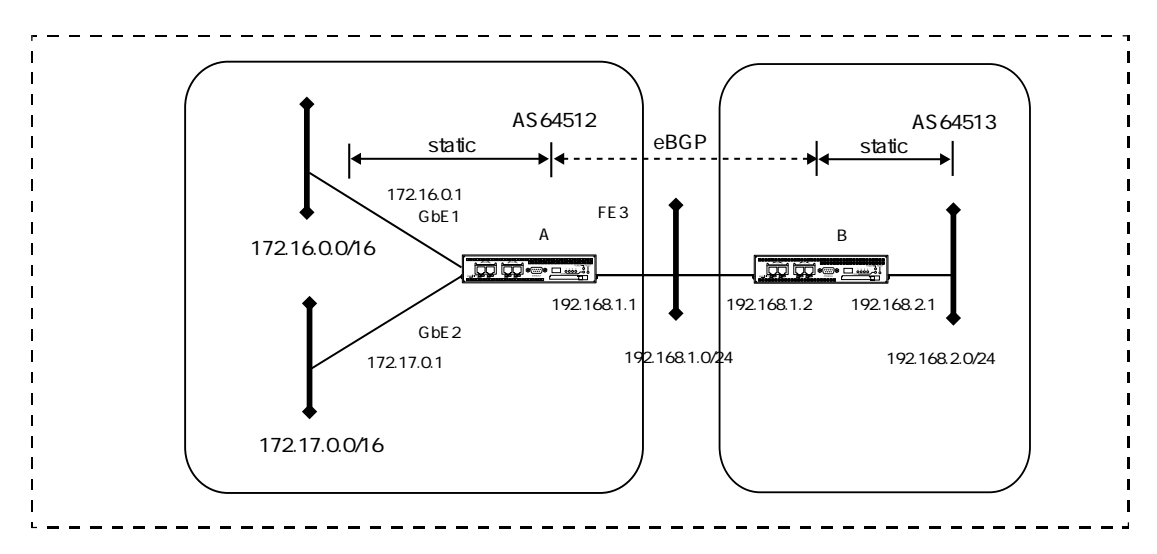

```
[装置Aの設定]
```

```
create port 101
create port 102
create port 103
create vlan vlanA
add port 1 to vlan vlanA
add port 101 to vlan vlanA
create vlan vlanB
add port 2 to vlan vlanB
add port 102 to vlan vlanB
create vlan vlanC
add port 3 to vlan vlanC
add port 103 to vlan vlanC
enable port 1
enable port 2
enable port 3
enable port 101
```

```
enable port 102
enable port 103
create ip interface vifl port 101
add ip address 172.16.0.1/16 to interface vif1
create ip interface vif2 port 102
add ip address 172.17.0.1/16 to interface vif2
create ip interface vif3 port 103
add ip address 192.168.1.1/24 to interface vif3
enable ip interface vif1
enable ip interface vif2
enable ip interface vif3
enable ip forward
create bgp as 64512
create bgp neighbor 192.168.1.2 remote_as 64513
create prefix list NW
add prefix rule accept match 172.16.0.0/16 to list NW seq 1 \,
create rmap list DIS
add rmap rule accept match NW to list DIS seq 1
add bgp redistribute connected rmap DIS
```

enable bgp

### [装置Aの解説]

- 1. BGPオブジェクトを作成し、装置のAS番号を設定します。 create bgp as 64512
- 2. BGPピアのアドレスとAS番号を指定します。 create bgp neighbor 192.168.1.2 remote\_as 64513

- プレフィックスリスト(NW)を作成します。
   判別条件にするネットワークアドレスを設定します。
   create prefix list NW
   set prefix rule accept match 172.16.0.0/16 to list NW seq 1
- ルートマップ(DIS)を作成し、プレフィックスリスト(NW)を判別条件とします。 172.16.0.0/16の経路情報は通過、その他の経路情報は遮断します。 create rmap list DIS add rmap rule accept match NW to list DIS seq 1
- 装置に直結しているネットワークをBGP4で再配信します。
   再配信する経路情報にルートマップを適用します。
   add bgp redistribute connected rmap DIS
- 6. BGPを有効にします。 enable bgp
- 注意 ・BGPのrouter\_idを指定しない場合は、論理インタフェースのIPアドレスで最も大きなアドレスが自動的に設定されます。router\_idを指定する場合は次の設定を加えてください。
  - 例. router\_idを172.16.0.1とする場合 set bgp router\_id 172.16.0.1
  - ・再配信する経路情報をフィルタリングする必要がない場合は、ルートマップやプレフィックスリストを設定する必要はありません。
  - ・BGPでは、再配信する経路情報によってルートマップとプレフィックスリストを 使い分けます。 スタティック、直接接続しているネットワーク、RIP、OSPFの経路を再配信する 場合はルートマップを設定します。BGPで受信した経路情報を再配信する場合の フィルタリングは、プレフィックスリストを用います。 ただし、ルートマップを使用する場合に、ネットワークアドレスを判別条件とす る場合にはプレフィックスリストを併用します。

# 2.11.3 スタティックルートの広告と経路情報のフィルタリング

スタティックルートのネットワークアドレスをBGPで再配信する設定について説明します。 この設定例は、装置AのGbE1のネットワークアドレス(172.16.0.0/16)の経路情報のみをBGP で再配信します。

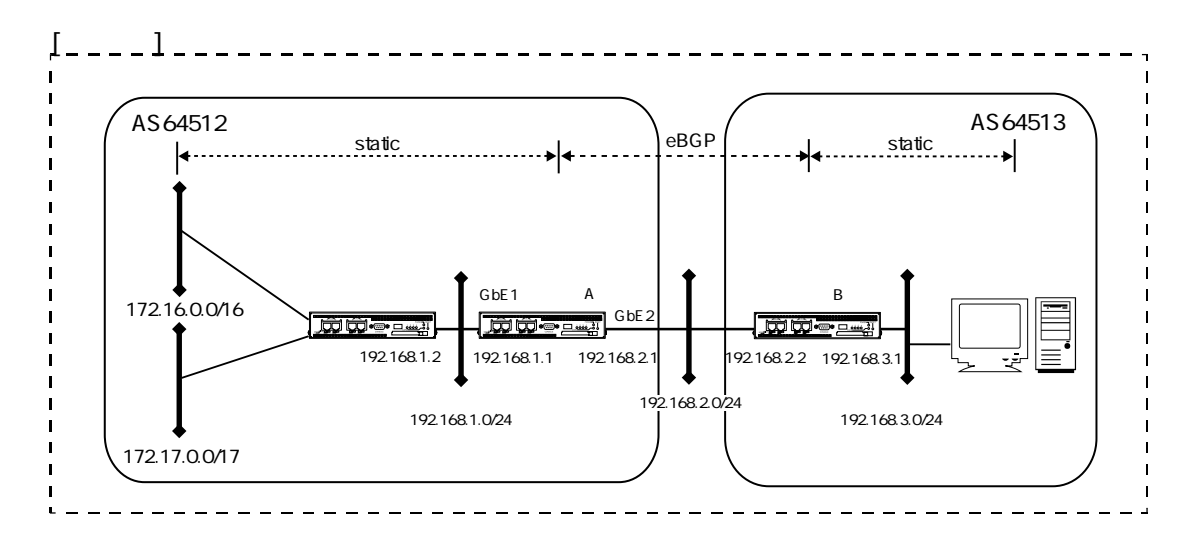

### [装置Aの設定]

```
create port 101
create port 102
create vlan vlanA
add port 1 to vlan vlanA
add port 101 to vlan vlanA
create vlan vlanB
add port 2 to vlan vlanB
add port 102 to vlan vlanB
enable port 1
enable port 2
enable port 101
enable port 102
create ip interface vif1 port 101
add ip address 192.168.1.1/24 to interface vifl
create ip interface vif2 port 102
add ip address 192.168.2.1/24 to interface vif2
```

```
enable ip interface vif1
enable ip interface vif2
enable ip forward
create ip route 172.16.0.0/16 gateway 192.168.1.2
create ip route 172.17.0.0/16 gateway 192.168.1.2
create bgp as 64512
create bgp neighbor 192.168.2.2 remote_as 64513
create prefix list NW
add prefix rule accept match 172.16.0.0/16 to list NW seq 1
create rmap list DIS
add rmap rule accept match NW to list DIS seq 1
add bgp redistribute static rmap DIS
enable bgp
```

- 1. 自局のAS番号を指定します。 create bgp as 64512
- 2. BGPピアのIPアドレスとAS番号を指定します。 create bgp neighbor 192.168.2.2 remote\_as 64513
- プレフィックスリスト(NW)を作成します。判別条件にするネットワークアドレスを設定します。
   create prefix list NW
   add prefix rule accept match 172.16.0.0/16 to list NW seq 1
- ルートマップ(DIS)を作成し、プレフィックスリスト(NW)を判別条件とします。 172.16.0.0/16の経路情報は通過、その他の経路情報は遮断します。 create rmap list DIS add rmap rule accept match NW to list DIS seq 1
- スタティックルートをBGPで再配信します。
   再配信する経路情報にルートマップ(DIS)を適用します。
   add bgp redistribute static rmap DIS

- 6. BGPを有効にします。 enable bgp
- 注意 ・BGPのrouter\_idを指定しない場合は、論理インタフェースのIPアドレスで最も大 きなアドレスが自動的に設定されます。router\_idを指定する場合は次の設定を加 えてください。
  - 例. router\_idを192.168.1.1とする場合 set bgp router\_id 192.168.1.1
  - ・ 再配信する経路情報をフィルタリングする必要がない場合は、ルートマップやプレフィックスリストを設定する必要はありません。
  - BGPでは、再配信する経路情報によってルートマップとプレフィックスリストを 使い分けます。
     スタティック、直接接続しているネットワーク、RIP、OSPFの経路を再配信する 場合はルートマップを設定します。BGPで受信した経路情報を再配信する場合の フィルタリングは、プレフィックスリストを用います。
     ただし、ルートマップを使用する場合に、ネットワークアドレスを判別条件とす る場合にはプレフィックスリストを併用します。

# 2.11.4 BGPとOSPFの境界ルータとして使用する

OSPFで受信した経路情報をBGPを使ってAS間で再配信する設定について説明します。 装置AがAS64512、装置BがAS64513に属しています。装置AのGbE1でOSPFを設定し、OSPFで 受信した経路情報をBGPで装置Bに再配信するように設定します。

[構成図]

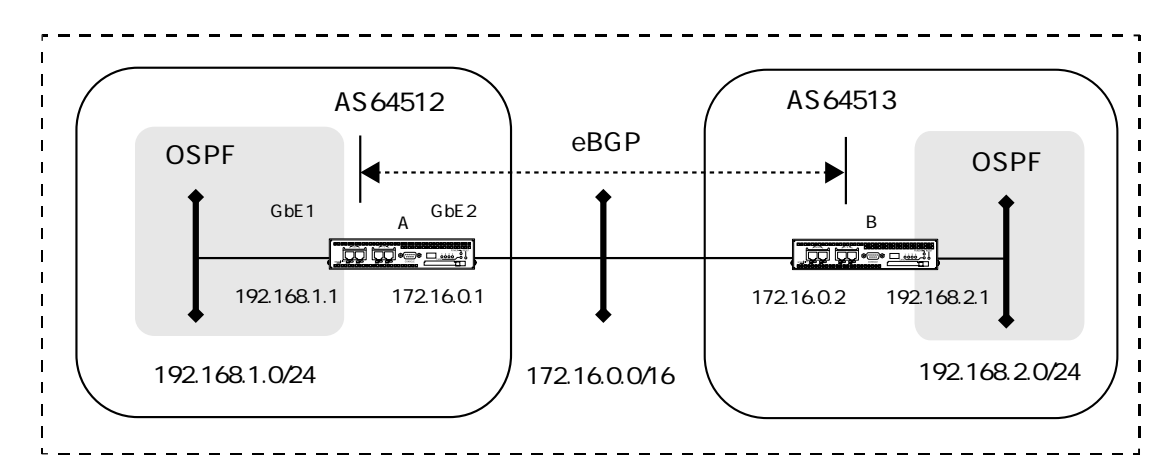

```
[装置Aの設定]
```

```
create port 101
create port 102
create vlan vlanA
add port 1 to vlan vlanA
add port 101 to vlan vlanA
create vlan vlanB
add port 2 to vlan vlanB
add port 102 to vlan vlanB
enable port 1
enable port 2
enable port 101
enable port 102
create ip interface vif1 port 101
add ip address 192.168.1.1/24 to interface vif1
create ip interface vif2 port 102
add ip address 172.16.0.1/16 to interface vif2
```

```
enable ip interface vif1
enable ip interface vif2
enable ip forward
create bgp as 64512
add bgp redistribute ospf
create bgp neighbor 172.16.0.2 remote_as 64513
enable bgp
create ospf router_id 192.168.1.1
add ospf redistribute bgp
create ospf area 0.0.0.0
add ospf network 192.168.1.0/24 to area 0.0.0.0
enable ospf
```

### BGPの設定

- 1. BGPオブジェクトを作成し、自局のAS番号を指定します。 create bgp as 64512
- OSPFのルートをBGPで広告する設定をします。 add bgp redistribute ospf
- 3. BGPピアのアドレスとAS番号を指定します。 create bgp neighbor 172.16.0.2 remote\_as 64513
- 4. BGPを有効にします。 enable bgp

#### OSPFの 設定

- 5. OSPFオブジェクトを作成し、ルータIDを設定します。 create ospf router\_id 192.168.1.1
- BGPのルートをOSPFで広告する設定をします。 add ospf redistribute bgp

- 7. OSPFのエリアを設定します。 create ospf area 0.0.0.0
- 8. エリアに属すネットワークを設定します。 add ospf network 192.168.1.0/24 to area 0.0.0.0
- 9. OSPFを有効にします。 enable ospf
- 注意 直接接続しているネットワークの経路情報をOSPFで再配布する場合には、次の設定を追加します。
   add ospf redistribute connected
- 注意 BGPのrouter\_idを指定しない場合は、論理インタフェースのIPアドレスで最も大き なアドレスが自動的に設定されます。router\_idを指定する場合は次の設定を加えて ください。
  - 例. router\_idを172.16.0.1とする場合 set bgp router\_id 172.16.0.1
- 注意 OSPFの経路情報をBGPで再配信する際にフィルタリングを行う場合は、ルート マップを適用します。BGPの経路情報をOSPFで再配信する場合も同様です。

# 2.11.5 BGPとRIPの境界ルータとして利用する

RIPで受信した経路情報をBGPを使ってAS間で再配信する設定について説明します。 装置AがAS64512、装置BがAS64513に属しています。装置AのGbE1でRIPを設定し、RIPで受 信した経路情報をBGPで装置Bに通知するように設定します。

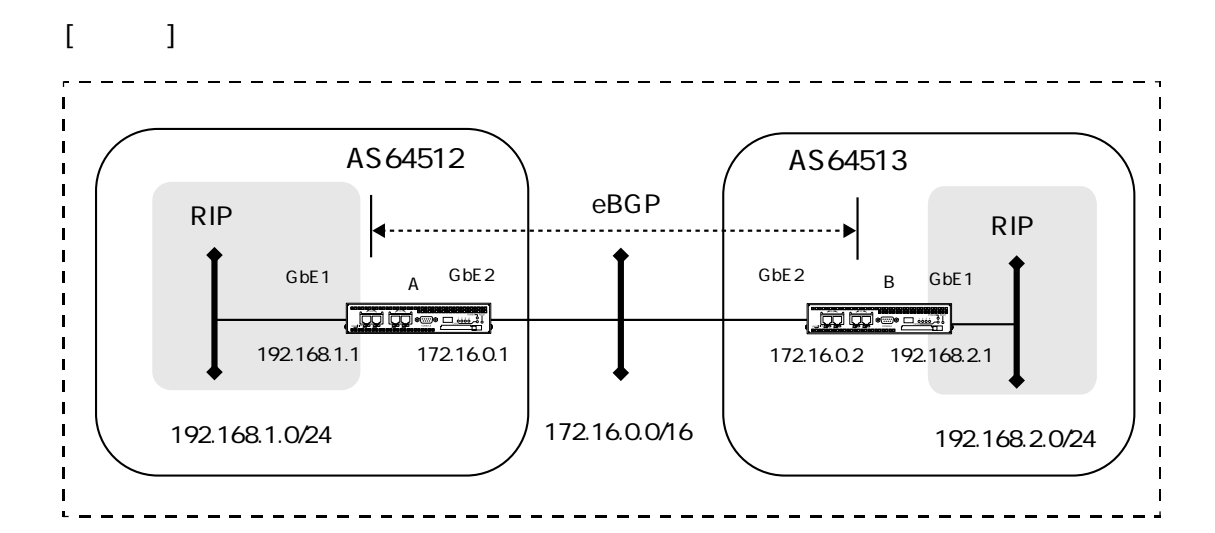

```
[装置Aの設定]
```

```
create port 101
create port 102
create vlan vlanA
add port 1 to vlan vlanA
add port 101 to vlan vlanA
create vlan vlanB
add port 2 to vlan vlanB
add port 102 to vlan vlanB
enable port 1
enable port 2
enable port 101
enable port 102
create ip interface vif1 port 101
add ip address 192.168.1.1/24 to interface vifl
create ip interface vif2 port 102
add ip address 172.16.0.1/16 to interface vif2
```

```
enable ip interface vif1
enable ip interface vif2
enable ip forward
create bgp as 64512
add bgp redistribute rip
create bgp neighbor 172.16.0.2 remote_as 64513
enable bgp
create rip
add rip network 192.168.1.0/24
add rip redistribute bgp
enable rip
```

BGPの設定 1. 自局のAS番号を指定します。 create bgp as 64512

- RIPのルートをBGPで広告する設定をします。 add bgp redistribute rip
- 3. BGPピアのアドレスとAS番号を指定します。 create bgp neighbor 172.16.0.2 remote\_as 64513
- 4. BGPを有効にします。 enable bgp

### RIPの設定

- 5. RIPオブジェクトを作成します。 create rip
- 6. RIPを動作させるネットワークを指定します。 add rip network 192.168.1.0/24
- BGPのルートをRIPで広告する設定をします。 add rip redistribute bgp

- 8. RIPを有効にします。 enable rip
- 注意 直接接続しているネットワークの経路情報をRIPで再配布する場合には、次の設定 を追加します。 add rip redistribute connected
- 注意 BGPのrouter\_idを指定しない場合は、論理インタフェースのIPアドレスで最も大き なアドレスが自動的に設定されます。router\_idを指定する場合は次の設定を加えて ください。
  - 例. router\_idを172.16.0.1とする場合 set bgp router\_id 172.16.0.1
- 注意 BGPの経路情報をRIPで再配信する際にフィルタリングを行う場合は、ルートマップを適用します。RIPの経路情報をBGPで再配信する場合も同様です。

### 2.11.6 MED値による負荷分散を使用する

BGPのMED(Multi Exit Discriminator)値による負荷分散の設定について説明します。 BGPで経路を再配信する場合に、装置毎に外部ASに配信する経路情報のMEDを設定すること で、経路の優先順位をつけて負荷分散を行います。また、通信障害時には迂回経路をとるよう にできます。

192.168.2.0/24への経路を、装置AはMED=50、装置BはMED=100で再配信します。 192.168.3.0/24への経路を、装置AはMED=100、装置BはMED=50に再配信します。 これらの経路通知を受けた装置Cは、平常時には192.168.2.0/24へは装置Aを経由する経路を、 192.168.3.0/24へは装置Bを経由する経路を選択します。

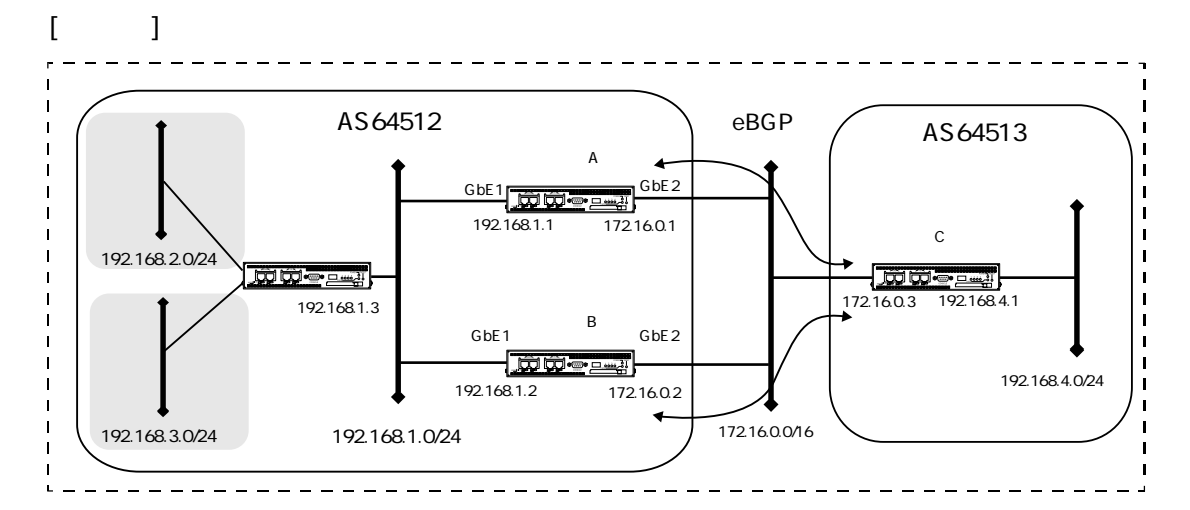

```
create port 101
create port 102
create vlan vlanA
add port 1 to vlan vlanA
add port 101 to vlan vlanA
create vlan vlanB
add port 2 to vlan vlanB
add port 102 to vlan vlanB
enable port 1
enable port 2
enable port 101
enable port 102
create ip interface vif1 port 101
add ip address 192.168.1.1/24 to interface vif1
```

```
create ip interface vif2 port 102
add ip address 172.16.0.1/16 to interface vif2
enable ip interface vif1
enable ip interface vif2
enable ip forward
create ip route 192.168.2.0/24 gateway 192.168.1.3
create ip route 192.168.3.0/24 gateway 192.168.1.3
create bgp as 64512
create bgp neighbor 172.16.0.3 remote_as 64513
create prefix list NW1
add prefix rule accept match 192.168.2.0/24 to list NW1 seq 1
create prefix list NW2
add prefix rule accept match 192.168.3.0/24 to list NW2 seq 1
create rmap list DIS
add rmap rule accept - 50 match NW1 to list DIS seq 1
add rmap rule accept - 100 match NW2 to list DIS seq 2
add bgp redistribute static rmap DIS
enable bgp
```
#### [装置Bの設定]

```
create port 101
create port 102
create vlan vlanA
add port 1 to vlan vlanA
add port 101 to vlan vlanA
create vlan vlanB
add port 2 to vlan vlanB
add port 102 to vlan vlanB
enable port 1
enable port 2
enable port 101
enable port 102
create ip interface vif1 port 101
add ip address 192.168.1.2/24 to interface vifl
create ip interface vif2 port 102
add ip address 172.16.0.2/16 to interface vif2
enable ip interface vif1
enable ip interface vif2
enable ip forward
create ip route 192.168.2.0/24 gateway 192.168.1.3
create ip route 192.168.3.0/24 gateway 192.168.1.3
create bgp as 64512
create bgp neighbor 172.16.0.3 remote_as 64513
create prefix list NW1
add prefix rule accept match 192.168.2.0/24 to list NW1 seq 1
create prefix list NW2
add prefix rule accept match 192.168.3.0/24 to list NW2 seq 1
create rmap list DIS
add rmap rule accept - 100 match NW1 to list DIS seq 1
add rmap rule accept - 50 match NW2 to list DIS seq 2
```

add bgp redistribute static rmap DIS

enable bgp

- 1. BGPオブジェクトを作成し、装置のAS番号を設定します。 create bgp as 64512
- 2. BGPピアのアドレスとAS番号を指定します。 create bgp neighbor 172.16.0.3 remote\_as 64513
- プレフィックスリスト (NW1)を作成します。
   判別条件にするネットワークアドレスを設定します。
   create prefix list NW1
   add prefix rule accept 192.168.2.0/24 to list NW1 seq 1
- プレフィックスリスト (NW2)を作成します。
   判別条件にするネットワークアドレスを設定します。
   create prefix list NW2
   add prefix rule accept 192.168.3.0/24 to list NW2 seq 1
- ルートマップ(DIS)を作成し、プレフィックスリスト(NW1/NW2)を追加します。 NW1の条件に一致したルートはMED=50、NW2に一致したルートはMED=100で再配信しま す。 create rmap list DIS add rmap rule accept - 50 match NW1 to list DIS seq 1 add rmap rule accept - 100 match NW2 to list DIS seq 2
- スタティックルートをBGP4で再配信します。
   再配信する経路情報にルートマップ(DIS)を適用します。
   add bgp redistribute static rmap DIS
- 7. BGPを有効にします。 enable bgp

[装置Bの解説]

基本設定は装置Aと同様です。

- ルートマップ(DIS)を作成し、プレフィックスリスト(NW1/NW2)を追加します。 NW1の条件に一致したルートはMED=100、NW2に一致したルートはMED=50で再配信しま す。 create rmap list DIS add rmap rule accept - 100 match NW1 to list DIS seq 1 add rmap rule accept - 50 match NW2 to list DIS seq 2
- 注意 BGPのrouter\_idを指定しない場合は、論理インタフェースのIPアドレスで最も大きなアドレスが自動的に設定されます。router\_idを指定する場合は次の設定を加えてください。
  - 例. router\_idを172.16.0.1とする場合 set bgp router\_id 172.16.0.1

# 2.11.7 ASパスプリペンドによる負荷分散を使用する

ASパスプリペンドによる負荷分散の設定について説明します。 BGPを使って経路情報を再配信する装置で、ASパスプリペンドを設定して経路情報のパス長 を変更して通知することができます。 192.168.2.0/24への経路は装置BでダミーのASを追加し、ASパス長を長くします。 192.168.3.0/24への経路は装置AでダミーのASを追加し、ASパス長を長くします。 これらの経路通知を受けた装置Cは192.168.2.0/24へは装置Aを経由する経路を、 192.168.3.0/24へは装置Bを経由する経路を選択します。

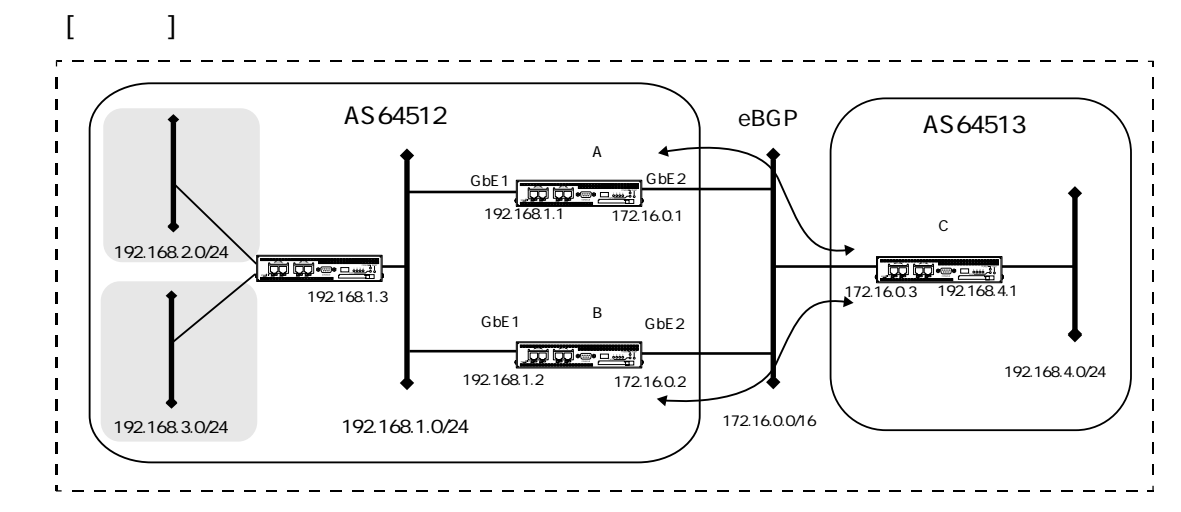

[装置Aの設定]

```
create port 101
create port 102
create vlan vlanA
add port 1 to vlan vlanA
add port 101 to vlan vlanA
create vlan vlanB
add port 2 to vlan vlanB
add port 102 to vlan vlanB
enable port 1
enable port 2
enable port 101
enable port 102
create ip interface vif1 port 101
add ip address 192.168.1.1/24 to interface vif1
```

2章 基本設定

```
create ip interface vif2 port 102
add ip address 172.16.0.1/16 to interface vif2
enable ip interface vif1
enable ip interface vif2
enable ip forward
create ip route 192.168.2.0/24 gateway 192.168.1.3
create ip route 192.168.3.0/24 gateway 192.168.1.3
create bgp as 64512
create bgp neighbor 172.16.0.3 remote_as 64513
create prefix list NW1
set prefix rule accept match 192.168.2.0/24 to list NW1 seq 1
create prefix list NW2
set prefix rule accept match 192.168.3.0/24 to list NW2 seq 1
create rmap list DIS
add rmap rule accept match NW1 to list DIS seq 1
add rmap rule accept - - - 64512 match NW2 to list DIS seq 2
add bgp redistribute static rmap DIS
enable bgp
```

### [装置Bの設定]

```
create port 101
create port 102
create vlan vlanA
add port 1 to vlan vlanA
add port 101 to vlan vlanA
create vlan vlanB
add port 2 to vlan vlanB
add port 102 to vlan vlanB
enable port 1
enable port 2
enable port 101
enable port 102
create ip interface vif1 port 101
add ip address 192.168.1.2/24 to interface vifl
create ip interface vif2 port 102
add ip address 172.16.0.2/16 to interface vif2
enable ip interface vif1
enable ip interface vif2
enable ip forward
create ip route 192.168.2.0/24 gateway 192.168.1.3
create ip route 192.168.3.0/24 gateway 192.168.1.3
create bgp as 64512
create bgp neighbor 172.16.0.3 remote_as 64513
create prefix list NW1
set prefix rule accept match 192.168.2.0/24 to list NW1 seq 1
create prefix list NW2
set prefix rule accept match 192.168.3.0/24 to list NW2 seq 1
create rmap list DIS
add rmap rule accept - - - 64512 match NW1 to list DIS seq 1
add rmap rule accept match NW2 to list DIS seq 2
add bgp redistribute static rmap DIS
enable bgp
```

- 1. BGPオブジェクトを作成し、装置のAS番号を設定します。 create bgp as 64512
- 2. BGPピアのアドレスとAS番号を指定します。 create bgp neighbor 172.16.0.3 remote\_as 64513
- プレフィックスリスト (NW1)を作成します。
   判別条件にするネットワークアドレスを設定します。
   create prefix list NW1
   set prefix rule accept match 192.168.2.0/24 to list NW1 seq 1
- プレフィックスリスト (NW2)を作成します。
   判別条件にするネットワークアドレスを設定します。
   create prefix list NW2
   set prefix rule accept match 192.168.3.0/24 to list NW2 seq 1
- ルートマップ(DIS)を作成し、プレフィックスリスト(NW1/NW2)を追加します。 NW2の条件に一致したルートにASパスプリペンドを追加します。 create rmap list DIS add rmap rule accept match NW1 to list DIS seq 1 add rmap rule accept - - - 64512 match NW2 to list DIS seq 2
- スタティックルートをBGP4で再配信します。
   再配信する経路情報にルートマップ(DIS)を適用します。
   add bgp redistribute static rmap DIS
- 7. BGPを有効にします。 enable bgp

[装置Bの解説]

### 基本設定は装置Aと同様です。

- ルートマップ(DIS)を作成し、プレフィックスリスト(NW1/NW2)を追加します。 NW1の条件に一致したルートにASパスプリペンドを追加します。 create rmap list DIS add rmap rule accept - - - 64512 match NW1 to list DIS seq 1 add rmap rule accept match NW2 to list DIS seq 2
- 注意 BGPのrouter\_idを指定しない場合は、論理インタフェースのIPアドレスで最も大き なアドレスが自動的に設定されます。router\_idを指定する場合は次の設定を加えて ください。
  - 例. router\_idを172.16.0.1とする場合 set bgp router\_id 172.16.0.1

## 2.11.8 BGPのルート選択を強要する(Weight指定)

BGPのWeight設定によりルートを選択する設定について説明します。

同じ宛先に複数の到達経路をBGPで受信した場合、装置自身でそれぞれの経路情報にWeight値を指定することができ、Weight値が大きい経路を優先させることができます。

この設定例では、装置Cは192.168.2.0/24と192.168.3.0/24への経路情報を装置Aと装置Bの両方から受け取ります。

192.168.2.0/24への経路については装置A経由の経路のweightを50、装置B経由の経路を100とします。192.168.3.0/24への経路については装置A経由の経路のweightを100、装置B経由の経路を50とします。

装置Cは、192.168.2.0/24へは装置Aを経由する経路を、192.168.3.0/24へは、装置Bを経由する 経路を選択します。

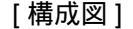

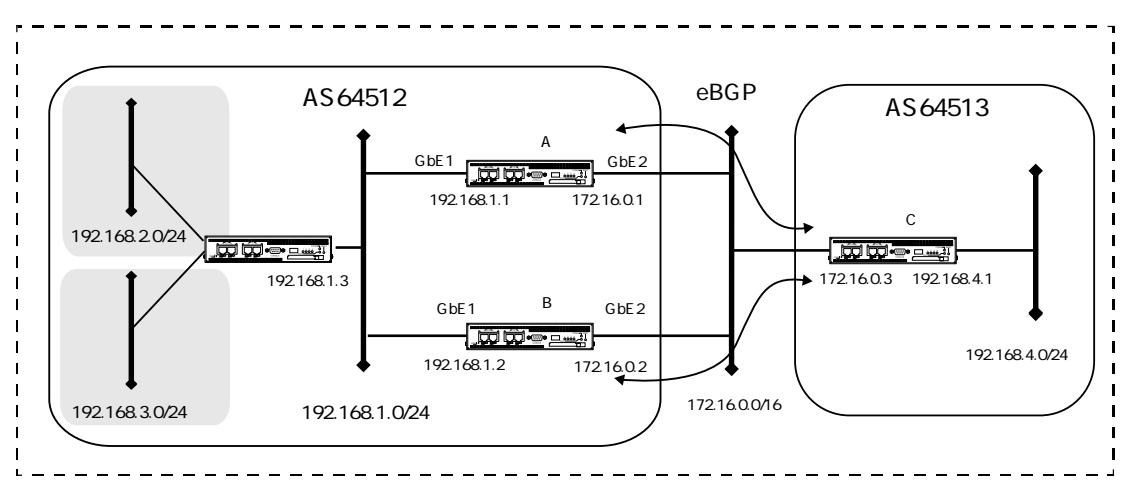

#### [装置Cの設定]

```
create port 101
create port 102
create vlan vlanA
add port 1 to vlan vlanA
add port 101 to vlan vlanA
create vlan vlanB
add port 2 to vlan vlanB
add port 102 to vlan vlanB
enable port 1
enable port 2
enable port 101
enable port 102
```

```
create ip interface vifl port 101
add ip address 172.16.0.3/16 to interface vif1
create ip interface vif2 port 102
add ip address 192.168.4.1/24 to interface vif2
enable ip interface vif1
enable ip interface vif2
enable ip forward
create bgp as 64513
create prefix list NW1
add prefix rule accept match 192.168.2.0/24 to list NW1 seq 1
create prefix list NW2
add prefix rule accept match 192.168.3.0/24 to list NW2 seq 1
create rmap list DIS1
add rmap rule accept - - - - 50 match NW1 to list DIS1 seq 1 \,
add rmap rule accept - - - - 100 match NW2 to list DIS1 seq 2
create rmap list DIS2
add rmap rule accept - - - - 100 match NW1 to list DIS2 seq 1
add rmap rule accept - - - - 50 match NW2 to list DIS2 seq 2
create bgp neighbor 172.16.0.1 remote_as 64512
set bgp neighbor 172.16.0.1 rmap in DIS1
create bgp neighbor 172.16.0.2 remote_as 64512
set bgp neighbor 172.16.0.2 rmap in DIS2
```

enable bgp

[装置Cの解説]

- 1. BGPオブジェクトを作成し、装置のAS番号を設定します。 create bgp as 64513
- プレフィックスリスト(NW1)を作成します。
   判別条件にするネットワークアドレスを設定します。
   create prefix list NW1
   add prefix rule accept match 192.168.2.0/24 to list NW1 seq 1
- プレフィックスリスト(NW2)を作成します。
   判別条件にするネットワークアドレスを設定します。
   create prefix list NW2
   add prefix rule accept match 192.168.3.0/24 to list NW2 seq 1
- 4. ルートマップ(DIS1)を作成します。 プレフィックスリストNW1の条件に一致した経路のweightを50、NW2の条件に一致した経路のweightを100とします。 create rmap list DIS1 add rmap rule accept - - - - 50 match NW1 to list DIS1 seq 1 add rmap rule accept - - - - 100 match NW2 to list DIS1 seq 2
- ルートマップ(DIS2)を作成します。 プレフィックスリストNW1の条件に一致した経路のweightを100、NW2の条件に一致した経路のweightを50とします。 create rmap list DIS2 add rmap rule accept - - - - 100 match NW1 to list DIS2 seq 1 add rmap rule accept - - - - 50 match NW2 to list DIS2 seq 2
- 6. BGPピアのアドレスとAS番号を指定します。 create bgp neighbor 172.16.0.1 remote\_as 64512
- 7. BGPピアから受信した経路情報にルートマップ(DIS1)を適用します。 set bgp neighbor 172.16.0.1 rmap in DIS1
- 8. BGPピアのアドレスとAS番号を指定します。 create bgp neighbor 172.16.0.2 remote\_as 64512
- 9. BGPピアから受信した経路情報にルートマップ(DIS2)を適用します。 set bgp neighbor 172.16.0.2 rmap in DIS2
- 10.BGPを有効にします。 enable bgp

- 注意 BGPのrouter\_idを指定しない場合は、論理インタフェースのIPアドレスで最も大き なアドレスが自動的に設定されます。router\_idを指定する場合は次の設定を加えて ください。
  - 例. router\_idを172.16.0.1とする場合 set bgp router\_id 172.16.0.1
- 注意 weight値は装置の経路情報にのみ反映され、設定を行った装置が再配信する経路 情報には反映されません。

2.11.9 iBGPで接続するルータ間でルート選択基準をそろえる(ローカルプリファレンス指定)

ローカルプリファレンス指定の設定について説明します。 ローカルプリファレンス指定機能は、AS内のBGPルータに経路を配信する際に、経路情報の 優先度をつけて再配信する機能です。

この設定例では、装置A,B,Cは同一ASに属しています。

装置Cは装置Aと装置Bから192.168.2.0/24と192.168.3.0/24への経路情報を受信します。

装置Aはローカルプリファレンス値を192.168.2.0/24の経路情報は100に、192.168.3.0/24は50に 設定します。

装置Bはローカルプリファレンス値を192.168.2.0/24の経路情報は50に、192.168.3.0/24は100に 設定します。

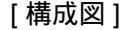

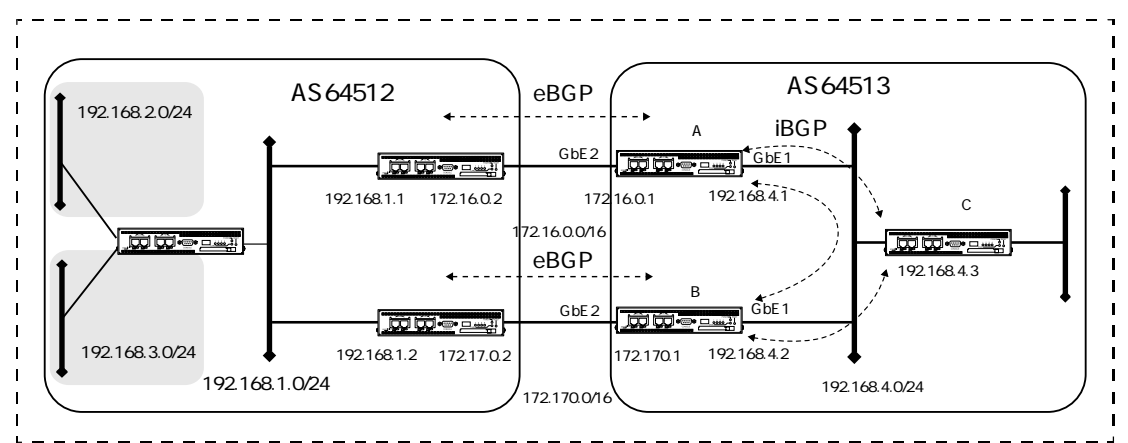

```
create port 101
create port 102
create vlan vlanA
add port 1 to vlan vlanA
add port 101 to vlan vlanA
create vlan vlanB
add port 2 to vlan vlanB
add port 102 to vlan vlanB
enable port 1
enable port 2
enable port 101
enable port 102
create ip interface vif1 port 101
add ip address 192.168.4.1/24 to interface vif1
```

```
create ip interface vif2 port 102
add ip address 172.16.0.1/16 to interface vif2
enable ip interface vif1
enable ip interface vif2
enable ip forward
create bgp as 64513
create bgp neighbor 172.16.0.2 remote_as 64512
create bgp neighbor 192.168.4.2 remote_as 64513
set bgp neighbor 192.168.4.2 nexthop_self on
create bgp neighbor 192.168.4.3 remote_as 64513
set bgp neighbor 192.168.4.3 nexthop_self on
create prefix list NW1
add prefix rule accept match 192.168.2.0/24 to list NW1 seq 1
create prefix list NW2
add prefix rule accept match 192.168.3.0/24 to list NW2 seq 1
create rmap list DIS
add rmap rule accept - - - - 100 match NW1 to list DIS seq 1
add rmap rule accept - - - - 50 match NW2 to list DIS seq 2
set bgp neighbor 172.16.0.2 rmap in DIS
enable bgp
```

#### [装置Bの設定]

```
create port 101
create port 102
create vlan vlanA
add port 1 to vlan vlanA
add port 101 to vlan vlanA
create vlan vlanB
add port 2 to vlan vlanB
add port 102 to vlan vlanB
enable port 1
enable port 2
enable port 101
enable port 102
create ip interface vif1 port 101
add ip address 192.168.4.2/24 to interface vifl
create ip interface vif2 port 102
add ip address 172.17.0.1/16 to interface vif2
enable ip interface vif1
enable ip interface vif2
enable ip forward
create bgp as 64513
create bgp neighbor 172.17.0.2 remote_as 64512
create bgp neighbor 192.168.4.1 remote_as 64513
set bgp neighbor 192.168.4.1 nexthop_self on
create bgp neighbor 192.168.4.3 remote_as 64513
set bgp neighbor 192.168.4.3 nexthop_self on
create prefix list NW1
add prefix rule accept match 192.168.2.0/24 to list NW1 seq 1
create prefix list NW2
add prefix rule accept match 192.168.3.0/24 to list NW2 seq 1
```

```
create rmap list DIS
add rmap rule accept - - - - 50 match NW1 to list DIS seq 1
add rmap rule accept - - - - 100 match NW2 to list DIS seq 2
set bgp neighbor 172.17.0.2 rmap in DIS
enable bgp
```

- 1. BGPオブジェクトを作成し、装置のAS番号を設定します。 create bgp as 64513
- BGPピアのアドレスとAS番号を指定します。BGPピアから受信した経路情報にルートマップ(DIS)を適用します。
   create bgp neighbor 172.16.0.2 remote\_as 64512
- BGPピアのアドレスとAS番号を指定します。ローカルASに経路情報を再配信するときに、 経路情報のネクストホップを自装置のアドレスに書き換えます。 create bgp neighbor 192.168.4.2 remote\_as 64513 set bgp neighbor 192.168.4.2 nexthop\_self on

create bgp neighbor 192.168.4.3 remote\_as 64513 set bgp neighbor 192.168.4.3 nexthop\_self on

- プレフィックスリスト (NW1)を作成します。判別条件にするネットワークアドレスを設定します。
   create prefix list NW1
   add prefix rule accept match 192.168.2.0/24 to list NW1 seq 1
- 5. プレフィックスリスト (NW2)を作成します。判別条件にするネットワークアドレスを設定します。 create prefix list NW2 add prefix rule accept match 192.168.3.0/24 to list NW2 seq 1
- ルートマップ(DIS)を作成します。プレフィックスリストNW1の条件に一致した経路の ローカルプリファレンスは100に、NW2の条件に一致した経路のローカルプリファレンスは 50に設定します。 create rmap list DIS add rmap rule accept - - - - 100 match NW1 to list DIS seq 1 add rmap rule accept - - - - 50 match NW2 to list DIS seq 2
- 7. BGPピアから受信した経路情報にルートマップ(DIS)を適用します。 set bgp neighbor 172.16.0.2 rmap in DIS

2章 基本設定

8. BGPを有効にします。 enable bgp

[装置Bの解説]

基本的な設定は装置Aと同様です。

- ルートマップ(DIS)を作成します。プレフィックスリストNW1の条件に一致した経路の ローカルプリファレンスは50に、NW2の条件に一致した経路のローカルプリファレンスは 100にします。 create rmap list DIS add rmap rule accept - - - - 50 match NW1 to list DIS seq 1 add rmap rule accept - - - - 100 match NW2 to list DIS seq 2
- 注意 BGPのrouter\_idを指定しない場合は、論理インタフェースのIPアドレスで最も大き なアドレスが自動的に設定されます。router\_idを指定する場合は次の設定を加えて ください。
  - 例. router\_idを172.16.0.1とする場合 set bgp router\_id 172.16.0.1
- 注意 この設定例では、ローカルAS内のBGPピアに経路情報を再配信する場合に次の設 定を行い、ネクストホップを自局アドレスに書き換えています。

set bgp neighbor 192.168.4.2 nexthop\_self on

set bgp neighbor 192.168.4.3 nexthop\_self on

この設定を行わない場合には、192.168.4.2と192.168.4.3のBGPピアに172.16.0.2 や172.17.0.2の経路情報が必要となります。

# 2.11.10 経路集約を設定する

本装置がBGPで受信した経路情報を集約してBGPで再配信する設定について説明します。 この設定例では、装置Aは172.16.0.0/16と172.17.0.0/16の経路情報を172.0.0.0/8に集約して装置 Bに通知します。

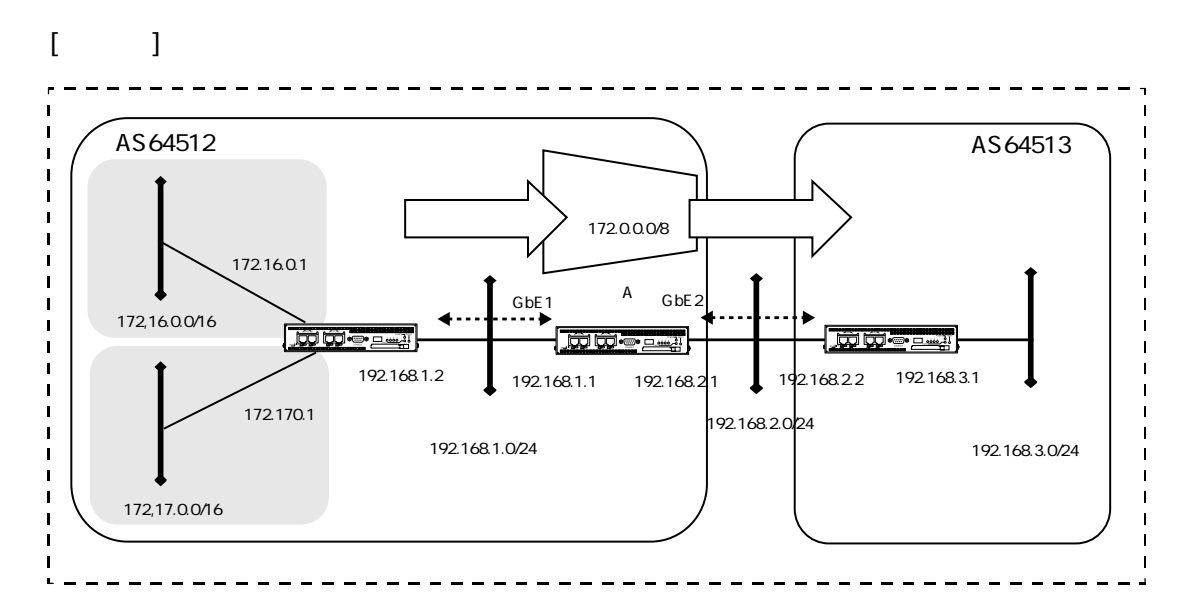

```
[装置Aの設定]
```

```
create port 101
create port 102
create vlan vlanA
add port 1 to vlan vlanA
add port 101 to vlan vlanA
create vlan vlanB
add port 2 to vlan vlanB
add port 102 to vlan vlanB
enable port 1
enable port 2
enable port 101
enable port 102
create ip interface vif1 port 101
add ip address 192.168.1.1/24 to interface vif1
create ip interface vif2 port 102
add ip address 192.168.2.1/24 to interface vif2
```

```
enable ip interface vif1
enable ip interface vif2
enable ip forward
create bgp as 64512
add bgp aggregate_route 172.0.0.0/8 summary_only
create bgp neighbor 192.168.1.2 remote_as 64512
create bgp neighbor 192.168.2.2 remote_as 64513
```

```
enable bgp
```

- 1. BGPオブジェクトを作成し、AS番号を設定します。 create bgp as 64512
- 172.16.0.0/16と172.17.0.0/16の経路について172.0.0.0/8に集約し、集約した結果のみを再配信します。
   add bgp aggregate\_route 172.0.0.0/8 summary\_only
- 3. BGPピアのアドレスとAS番号を指定します。 create bgp neighbor 192.168.1.2 remote\_as 64512 create bgp neighbor 192.168.2.2 remote\_as 64513
- 4. BGPを有効にします。 enable bgp
- 注意 BGPのrouter\_idを指定しない場合は、論理インタフェースのIPアドレスで最も大き なアドレスが自動的に設定されます。router\_idを指定する場合は次の設定を加えて ください。
  - 例. router\_idを192.16.1.1とする場合 set bgp router\_id 192.16.1.1

2.11.11 経路のフィルタリングを使用する

本装置がBGPで受信した経路をフィルタリングしてBGPで再配信する設定について説明します。

この設定例では、装置Aは172.16.0.0/16と172.17.0.0/16の経路情報を受信し、172.16.0.0/16の経路情報のみを装置Bに再配信します。

[構成図]

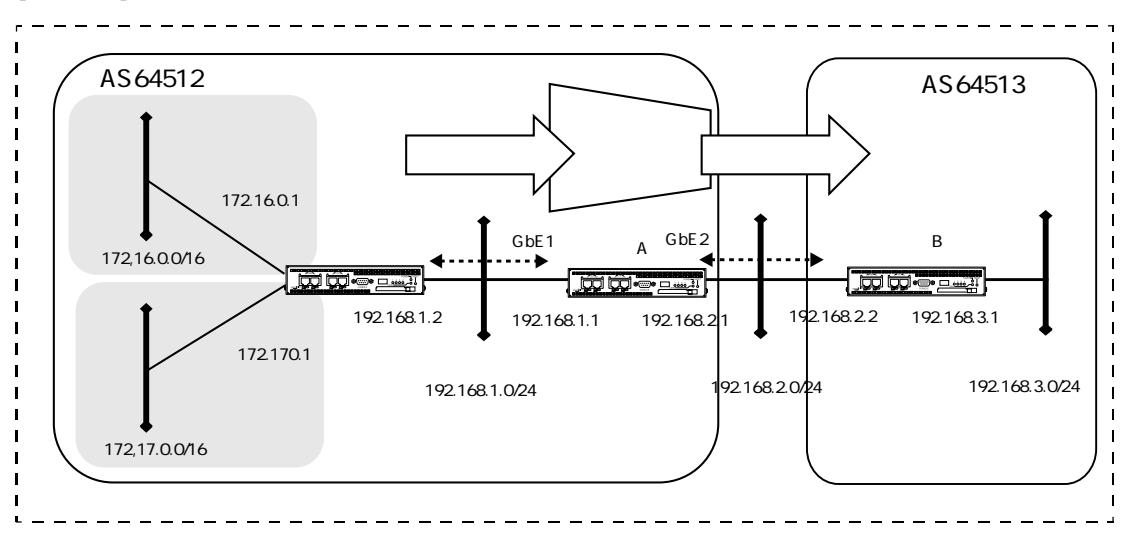

```
create port 101
create port 102
create vlan vlanA
add port 1 to vlan vlanA
add port 101 to vlan vlanA
create vlan vlanB
add port 2 to vlan vlanB
add port 102 to vlan vlanB
enable port 1
enable port 2
enable port 101
enable port 102
create ip interface vif1 port 101
add ip address 192.168.1.1/24 to interface vif1
create ip interface vif2 port 102
add ip address 192.168.2.1/24 to interface vif2
```

```
enable ip interface vif1
enable ip interface vif2
enable ip forward
create bgp as 64512
create bgp neighbor 192.168.1.2 remote_as 64512
create bgp neighbor 192.168.2.2 remote_as 64513
create prefix list NW
add prefix rule accept match 172.16.0.0/16 to list NW seq 1
add prefix rule deny match to list NW seq 2
set bgp neighbor 192.168.2.2 filter out NW
enable bgp
```

- 1. BGPオブジェクトを作成し、AS番号を設定します。 create bgp as 64512
- 2. BGPピアのアドレスとAS番号を指定します。 create bgp neighbor 192.168.1.2 remote\_as 64512 create bgp neighbor 192.168.2.2 remote\_as 64513
- プレフィックスリスト(NW)を作成します。
   172.16.0.0/16の経路情報を許可し、その他の経路情報を遮断します。
   create prefix list NW
   add prefix rule accept match 172.16.0.0/16 to list NW seq 1
   add prefix rule deny match to list NW seq 2
- 4. BGPピアに再配信する経路情報にフィルタを設定します。 set bgp neighbor 192.168.2.2 filter out NW
- 5. BGPを有効にします。 enable bgp
- 注意 BGPのrouter\_idを指定しない場合は、論理インタフェースのIPアドレスで最も大きなアドレスが自動的に設定されます。router\_idを指定する場合は次の設定を加えてください。
  - 例. router\_idを172.16.0.1とする場合 set bgp router\_id 172.16.0.1

# 2.12 ICMP KeepAlive設定

## 2.12.1 ICMPKeepAliveで経路を切り替える

ICMP KeepAliveの設定について説明します。

監視対象のIPアドレス(192.168.4.100)にICMPパケットを送信して、メインルートの正常性を 確認し、メインルートに障害が発生したら迂回ルートを利用する設定を行います。 正常時、192.168.5.0/24宛てのパケットはルータBを経由した経路が利用されます。メインルー トに障害が発生した場合には、ルータCを経由した経路が利用されます。

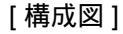

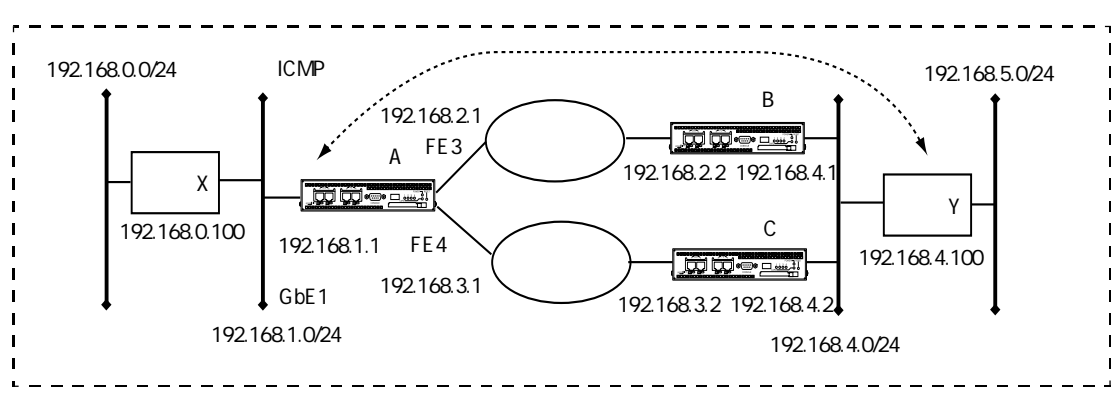

```
create port 101
create port 103
create port 104
create vlan vlanA
add port 1 to vlan vlanA
add port 101 to vlan vlanA
create vlan vlanC
add port 3 to vlan vlanC
add port 103 to vlan vlanC
create vlan vlanD
add port 4 to vlan vlanD
add port 104 to vlan vlanD
enable port 1
enable port 3
enable port 4
enable port 101
```

```
enable port 103
enable port 104
create ip interface vif1 port 101
add ip address 192.168.1.1/24 to interface vifl
create ip interface vif3 port 103
add ip address 192.168.2.1/24 to interface vif3
create ip interface vif4 port 104
add ip address 192.168.3.1/24 to interface vif4
enable ip interface vif1
enable ip interface vif3
enable ip interface vif4
create ip route 192.168.0.0/24 gateway 192.168.1.100
create ip route 0.0.0.0/0 gateway 192.168.2.2
enable ip forward
create profile script 1
add action script create ip route 0.0.0.0/0 gateway 192.168.2.2 to profile 1
add action script delete ip route 0.0.0.0/0 gateway 192.168.3.2 to profile 1
create profile script 2
add action script create ip route 0.0.0.0/0 gateway 192.168.3.2 to profile 2
add action script delete ip route 0.0.0.0/0 gateway 192.168.2.2 to profile 2
create keepalive icmp 1
add profile script 1 to keepalive icmp 1 up
add profile script 2 to keepalive icmp 1 down
create keepalive host 1 192.168.4.100 vif3 gateway 192.168.2.2
source 192.168.1.1 in icmp 1
enable keepalive icmp 1
```

- スクリプトプロファイル1を作成します。ルートの作成と削除のアクションを設定します。 create profile script 1 add action script create ip route 0.0.0.0/0 gateway 192.168.2.2 to profile 1 add action script delete ip route 0.0.0.0/0 gateway 192.168.3.2 to profile 1
- スクリプトプロファイル2を作成します。ルートの作成と削除のアクションを設定します。 create profile script 2
   add action script create ip route 0.0.0.0/0 gateway 192.168.3.2 to profile 2
   add action script delete ip route 0.0.0.0/0 gateway 192.168.2.2 to profile 2
- 3. keepalive icmpオブジェクト1を作成します。 create keepalive icmp 1
- keepalive icmpオブジェクト1のイベントとスクリプトプロファイルを紐づけします。
   add profile script 1 to keepalive icmp 1 up
   add profile script 2 to keepalive icmp 1 down
- 5. 監視対象ホストと監視経路を設定します。 create keepalive host 1 192.168.4.100 vif3 gateway 192.168.2.2 source 192.168.1.1 in icmp 1
- 6. ICMP KeepAliveを有効にします。 enable keepalive icmp 1
- 補 足 監視対象ホストに本装置のLAN側IPアドレスを登録する場合は、set icmp echoreply send op\_stateを設定してください。

# 2.13 QoS設定

# 2.13.1 イーサネットポートにシェーピングを設定する

イーサネットポートで出力レートのシェーピングを行い、データの送出量を制限する設定について説明します。 この設定例では、広域イーサネットの回線契約帯域を5Mbpsとし、FE4に5Mbpsのポート シェーピングを設定します。

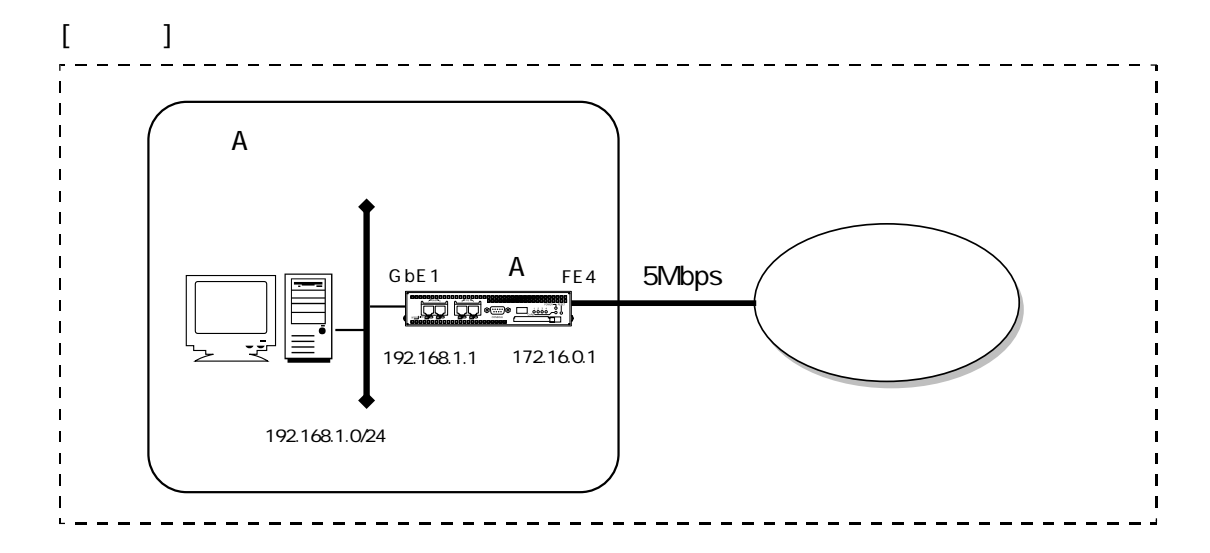

```
create port 101
create port 104
create vlan vlanA
add port 1 to vlan vlanA
add port 101 to vlan vlanA
create vlan vlanD
add port 4 to vlan vlanD
add port 104 to vlan vlanD
enable port 1
enable port 4
enable port 101
enable port 101
add ip address 192.168.1.1/24 to interface vif1
```

```
create ip interface vif4 port 104
add ip address 172.16.0.1/24 to interface vif4
enable ip interface vif1
enable ip interface vif4
enable ip forward
create ip route 0.0.0.0/0 gateway 172.16.0.254
set ether 4 shaping on rate 5000
```

- 1. イーサネットポート4にシェーピング速度5Mbpsを設定します。 set ether 4 shaping on rate 5000
- 注意 シェーピング機能の対象は、プリアンブルとフレーム間ギャップを除く、DAから FCSまでのイーサネットフレームです。 プリアンブルとフレーム間ギャップをシェーピング機能の対象にする場合は、 set port bandwidthコマンドを設定してください。 なお、シェーピングは64kbps~100Mbpsの範囲で、1kbps刻みで設定することが できます。

# 2.13.2 優先制御 (PQ)を設定する

出力ポートで優先制御(PQ)を行う設定について説明します。 この設定例では音声系と情報系を統合し、音声系パケットを優先させます。

[構成図]

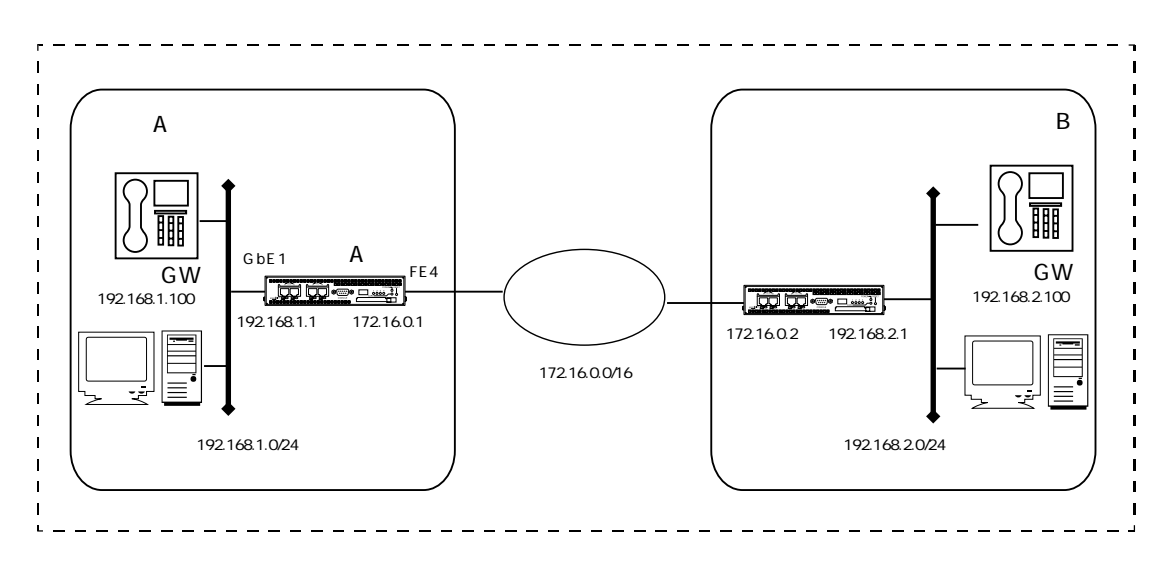

本設定では、ブリッジポート4に優先制御を設定します。 クラシファイで音声系パケットはストリーム1のクラス7に識別します。情報系パケットはストリーム1のクラス0に識別します。装置Aの自局発信はストリーム1のクラス7に識別します。 優先制御ではclass番号が大きなキューが優先されます。

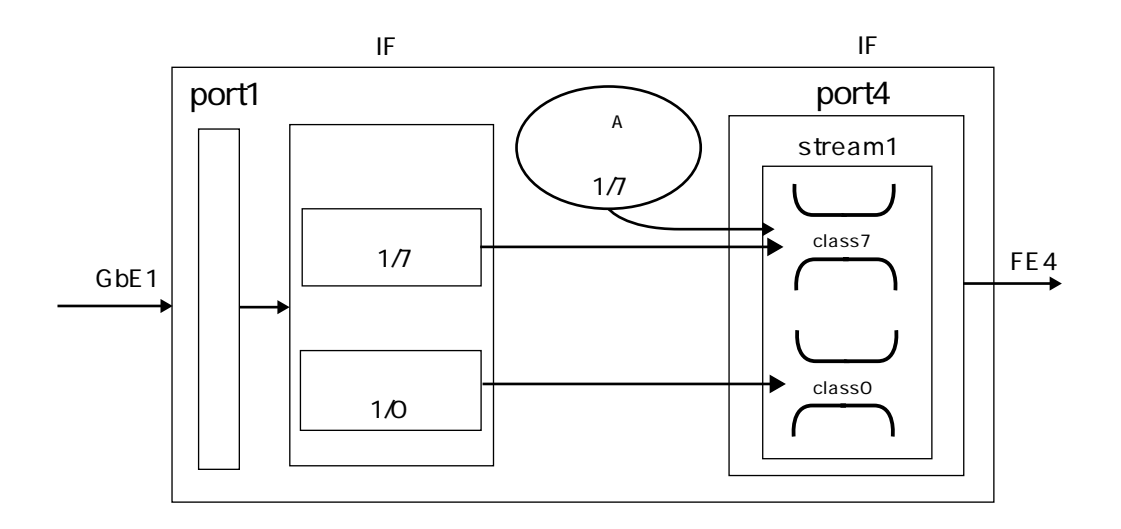

```
create port 101
create port 104
create vlan vlanA
add port 1 to vlan vlanA
add port 101 to vlan vlanA
create vlan vlanD
add port 4 to vlan vlanD
add port 104 to vlan vlanD
enable port 1
enable port 4
enable port 101
enable port 104
create ip interface vif1 port 101
add ip address 192.168.1.1/24 to interface vifl
create ip interface vif4 port 104
add ip address 172.16.0.1/16 to interface vif4
enable ip interface vif1
enable ip interface vif4
enable ip forward
create ip route 0.0.0.0/0 gateway 172.16.0.2
create stream 4/1 qostype pq
create queue 4/1/7
create queue 4/1/0
create profile classify 1
add action classify 1/7/green normal match 192.168.2.100/32
192.168.1.100/32 to profile 1
add action classify 1/0/green normal match to profile 1
add profile classify 1 to port 1 vlan vlanA
set ip origin classify 1/7/green
```

- 1. ブリッジポート4にストリームオブジェクト1を作成し、優先制御を設定します。 create stream 4/1 qostype pq
- 2. ブリッジポート4のストリーム1にクラス7とクラス0のキューオブジェクトを作成します。 create queue 4/1/7 create queue 4/1/0
- 3. クラシファイプロファイル1を作成します。 create profile classify 1
- 9. 宛先IPアドレスが192.168.2.200で発信元IPアドレスが192.168.1.100のパケットは、ストリーム1のクラス7のgreenに識別します。その他のパケットはストリーム1のクラス0のgreenに識別します。
   add action classify 1/7/green normal match 192.168.2.100/32 192.168.1.100/32 to profile 1 add action classify 1/0/green normal match to profile 1
- 5. クラシファイプロファイル1をvlanAのブリッジポート1に設定します。 add profile classify 1 to port 1 vlan vlanA
- 6. 装置Aの自発フレームはストリーム1のクラス7のgreenに識別します。 set ip origin classify 1/7/green
- 注意 ・クラシファイプロファイルが設定されているブリッジポートでは、クラシファイ 条件に一致しないパケットは廃棄されます。 そのため、各入力ブリッジポートでのクラシファイプロファイルの設定におい て、本装置宛のARPパケットやPINGパケットなどを許可する条件が必要です。こ の設定例ではクラシファイプロファイル1の次の設定がその条件を含んでいます。 add action classify 1/0/green normal match to profile 1
  - クラシファイ条件は設定した順番に評価されます。すべての条件を包括する定義
     は、必ず最後に設定してください。

add action classify 1/7/green normal match 192.168.1.100/32 to profile 1 add action classify 1/3/green normal match 192.168.1.0/24 to profile 1 add action classify 1/0/green normal match to profile 1

- 2章 基本設定
- ・既に設定したクラシファイ条件の前に、新しくクラシファイ条件を追加する場合は、行番号を指定して設定してください。
   行番号を付けずに設定すると行の最後に追加されてしまいます。
  - 例. 2行目のクラシファイ条件の前に新しく条件を追加する場合
     add action classify 1/5/green normal match 192.168.2.100/32 to profile 1 line 2

行番号はshow profile classify コマンドで確認することができます。

クラシファイ条件の順番を変更する場合は、該当のクラシファイ条件を一度削除して再登録する必要があります。
 remove action classify from profile 1 line 2

add action classify 1/5/green normal match 192.168.2.100 to profile 1 line 3

## 2.13.3 帯域制御(WFQ)を設定する

出力ポートで帯域を制御する設定について説明します。 この設定例では装置AのFE4の出力を帯域制御します。基幹系と情報系の通信に1:2の帯域を 割り当てます。

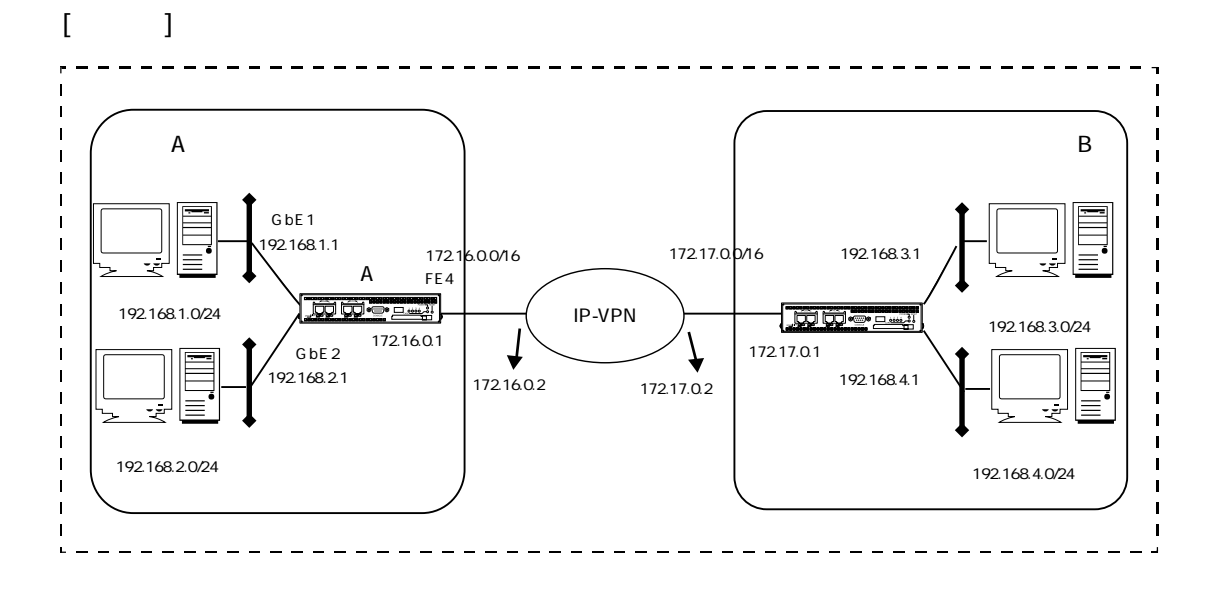

本設定例は、ブリッジポート4の出力に帯域制御を設定します。クラシファイの設定は、装置 Aの自発フレームを最優先とし、ストリーム1のクラス7に識別します。基幹系データと情報系 データはそれぞれクラス6と5に識別します。帯域制御を行うためにクラス6と5のプライオリ ティ値を同じ6に設定し、帯域比率を1:2に設定します。

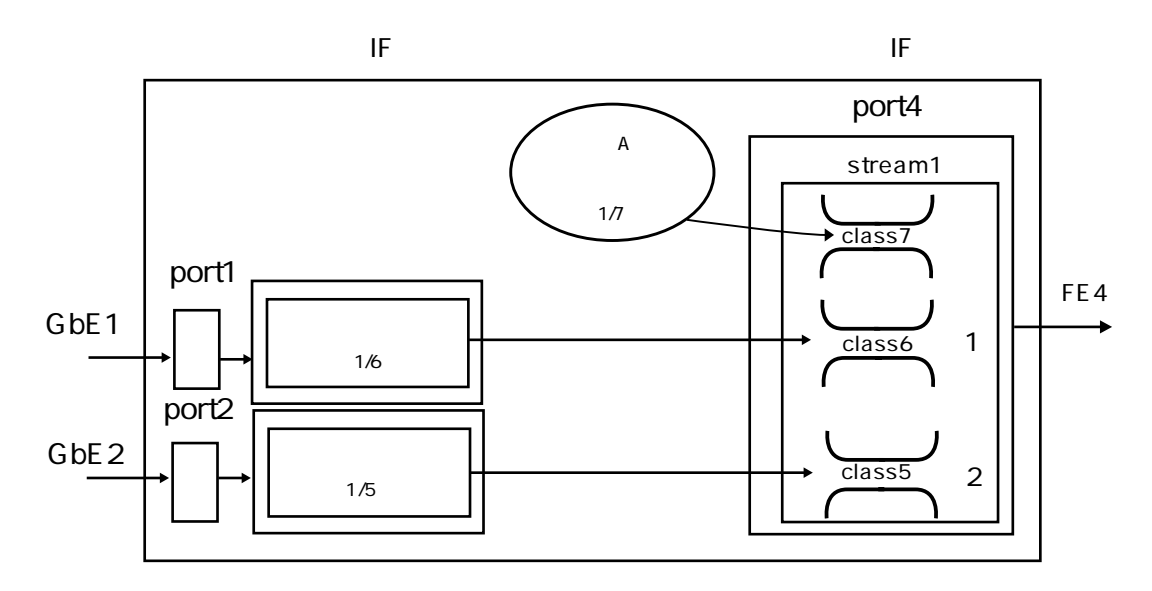

```
create port 101
create port 102
create port 104
create vlan vlanA
add port 1 to vlan vlanA
add port 101 to vlan vlanA
create vlan vlanB
add port 2 to vlan vlanB
add port 102 to vlan vlanB
create vlan vlanD
add port 4 to vlan vlanD
add port 104 to vlan vlanD
enable port 1
enable port 2
enable port 4
enable port 101
enable port 102
enable port 104
create ip interface vif1 port 101
add ip address 192.168.1.1/24 to interface vifl
create ip interface vif2 port 102
add ip address 192.168.2.1/24 to interface vif2
create ip interface vif4 port 104
add ip address 172.16.0.1/16 to interface vif4
enable ip interface vif1
enable ip interface vif2
enable ip interface vif4
enable ip forward
create ip route 192.168.3.0/24 gateway 172.16.0.2
create ip route 192.168.4.0/24 gateway 172.16.0.2
create stream 4/1 qostype wfq
```

```
create queue 4/1/7
create queue 4/1/6
create queue 4/1/5
set queue 4/1/6 priority 6 ratio 1
set queue 4/1/5 priority 6 ratio 2
set port 1 default_class 1/6/green
set port 2 default_class 1/5/green
set ip origin classify 1/7/green
```

- 1. ブリッジポート4にストリーム1を作成し、QoSタイプを帯域制御に設定します。 create stream 3/1 qostype wfq
- ブリッジポート4のストリーム1にクラス7,クラス6,クラス5のキューを作成します。 create queue 3/1/7 create queue 3/1/6 create queue 3/1/5
- 3. クラス6、クラス5のプライオリティと帯域比率を設定します。 set queue 4/1/6 priority 6 ratio 1 set queue 4/1/5 priority 6 ratio 2
- ブリッジポート1からの入力フレームにデフォルトクラスを設定します。全ての入力フレームをストリーム1のクラス6のgreenに分類します。 set port 1 default\_class 1/6/green
- 5. ブリッジポート2からの入力フレームにデフォルトクラスを設定します。全ての入力フレー ムをストリーム1のクラス5のgreenに分類します。 set port 2 default\_class 1/5/green
- 6. 装置の自発フレームはストリーム1のクラス7のgreenに設定します。 set ip origin classify 1/7/green

注意 ・クラシファイプロファイルが設定されているブリッジポートでは、クラシファイ 条件に一致しないフレームは廃棄されます。 そのため、各入力ブリッジポートでのクラシファイプロファイルの設定におい て、本装置宛のARPパケットやPINGパケットなどを許可する条件が必要です。こ の設定例ではブリッジポートのデフォルトクラスの設定がその条件を含んでいま す。

set port 1 default\_class 1/6/green set port 2 default\_class 1/5/green

- クラシファイ条件は設定した順番に評価されます。すべての条件を包括する定義 は、必ず最後に設定してください。
   add action classify 1/7/green normal match 192.168.1.100/32 to profile 1
   add action classify 1/3/green normal match 192.168.1.0/24 to profile 1
   add action classify 1/0/green normal match to profile 1
- ・既に設定したクラシファイ条件の前に、新しくクラシファイ条件を追加する場合は、行番号を指定して設定してください。行番号を付けずに設定すると行の最後に追加されてしまいます。
  - 例. 2行目のクラシファイ条件の前に新しく条件を追加する場合 add action classify 1/5/green normal match 192.168.2.100/32 to profile 1 line 2

行番号はshow profile classify コマンドで確認することができます。

・クラシファイ条件の順番を変更する場合は、該当のクラシファイ条件を一度削除して再登録する必要があります。

remove action classify from profile 1 line 2

add action classify 1/5/green normal match 192.168.2.100 to profile 1 line 3

# 2.13.4 ストリームシェーピングを設定する

出力ポートのストリームシェーピングでストリーム毎に出力帯域を制限する設定について説明 します。

この設定例ではIP-VPNの契約帯域を5Mbpsとし、特定アプリケーションパケット(宛先ポート 番号5000のTCPパケット)の送出に1Mbps、その他のパケットの送出に4Mbpsを割り当てま す。

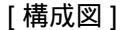

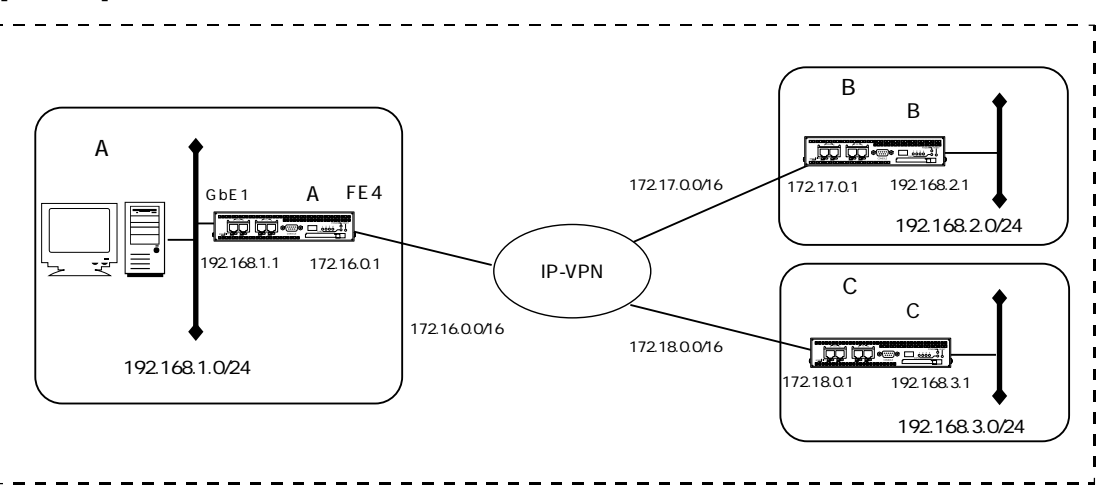

この設定例ではブリッジポートに2つのストリームを作成し、ストリームシェーピングを行います。特定のアプリケーション(宛先ポート番号5000のTCPパケット)について、ストリーム1のクラス7、その他のパケットをストリーム2のクラス6に識別します。装置Aの自発フレームはストリーム2のクラス7に識別します。ストリーム1の出力を1Mbps、ストリーム2の出力を4Mbpsにシェーピングします。

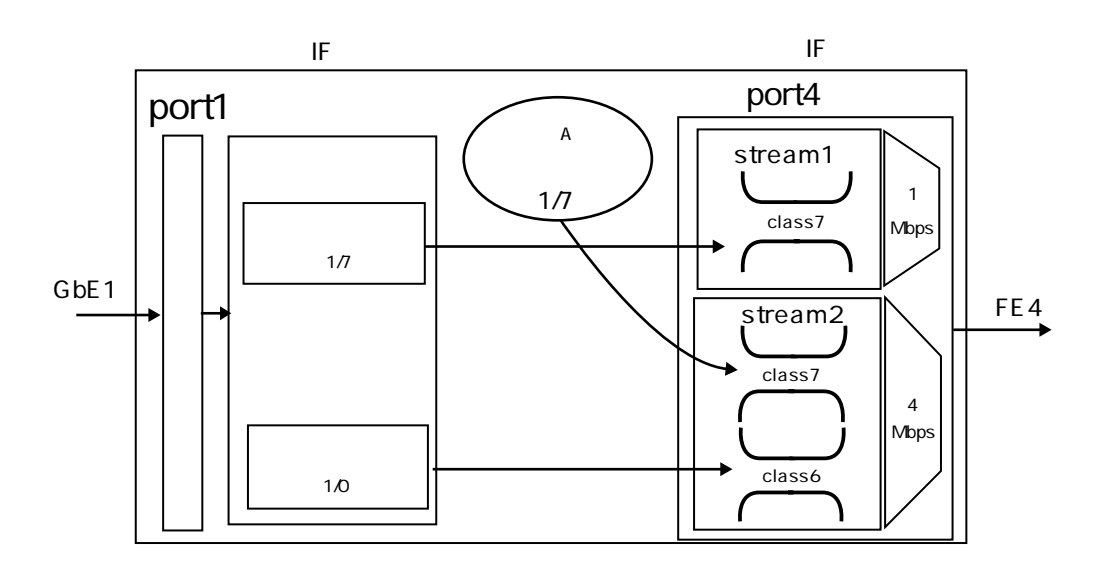

```
create port 101
create port 104
create vlan vlanA
add port 1 to vlan vlanA
add port 101 to vlan vlanA
create vlan vlanD
add port 4 to vlan vlanD
add port 104 to vlan vlanD
enable port 1
enable port 4
create ip interface vif1 port 101
add ip address 192.168.1.1/24 to interface vifl
create ip interface vif4 port 104
add ip address 172.16.0.1/16 to interface vif4
enable ip interface vif1
enable ip interface vif4
enable ip forward
create ip route 192.168.2.0/24 gateway 172.16.0.2
create ip route 192.168.3.0/24 gateway 172.16.0.2
create stream 4/1 qostype pq
set stream 4/1 shaping on rate 1000
create queue 4/1/7
create stream 4/2 qostype pq
set stream 4/2 shaping on rate 4000
create queue 4/2/7
create queue 4/2/6
create profile classify 1
add action classify 1/7/green normal match * * 5000 * tcp to profile 1
add action classify 2/6/green normal match to profile 1
add profile classify 1 to port 1 vlan vlanA
set ip origin classify 2/7/green
```
- ブリッジポート4にストリームオブジェクト1を作成し、優先制御を設定します。さらにそのストリームで最大速度1Mbpsにシェーピングを行います。
   create stream 4/1 qostype pq
   set stream 4/1 shaping on rate 1000
- 2. ブリッジポート4のストリーム1にクラス7のキューオブジェクトを作成します。 create queue 4/1/7
- ブリッジポート4にストリームオブジェクト2を作成し、帯域制御を設定します。さらにそのストリームで最大速度4Mbpsにシェーピングを行います。
   create stream 4/2 qostype pq
   set stream 4/2 shaping on rate 4000
- 4. ブリッジポート4のストリーム2にクラス7とクラス6のキューを作成します。 create queue 4/2/7 create queue 4/2/6
- クラシファイプロファイル1を作成し、クラシファイ条件を追加します。宛先ポート番号 5000のTCPパケットはストリーム1のクラス7のgreenに識別します。その他のパケットはス トリーム2のクラス6のgreenに識別します。さらにクラシファイプロファイル1をvlanAのブ リッジポート1に設定します。 create profile classify 1 add action classify 1/7/green normal match \* \* 5000 \* tcp to profile 1 add action classify 2/6/green normal match to profile 1 add profile classify 1 to port 1 vlan vlanA
- 6. 装置の自発フレームはストリーム2のクラス7のgreenに識別します。 set ip origin classify 2/7/green
- 注意 クラシファイプロファイルが設定されているブリッジポートでは、クラシファイ 条件に一致しないフレームは廃棄されます。 そのため、各入力ブリッジポートでのクラシファイプロファイルの設定におい て、本装置宛のARPパケットやPINGパケットなどを許可する条件が必要です。こ の設定例ではクラシファイプロファイル1の次の条件がその条件を含んでいます。 add action classify 2/6/green normal to profie 1
- 注意 シェーピング機能の対象は、プリアンブルとフレーム間ギャップを除く、DAから FCSまでのイーサネットフレームです。 プリアンブルとフレーム間ギャップをシェーピング機能の対象にする場合は、 set port bandwidthコマンドを設定してください。 なお、シェーピングは64kbps~100Mbpsの範囲で、1kbps刻みで設定することが できます。

## 2.13.5 入力インタフェースにポリサー(クラスポリシング)を設定する

入力インタフェースのポリサー(クラスポリシング)の設定について説明します。 この設定例では、情報系の入力インタフェースGbE2にポリサー(5Mbps)を設定して、設定 帯域以上のフレームを廃棄しています。

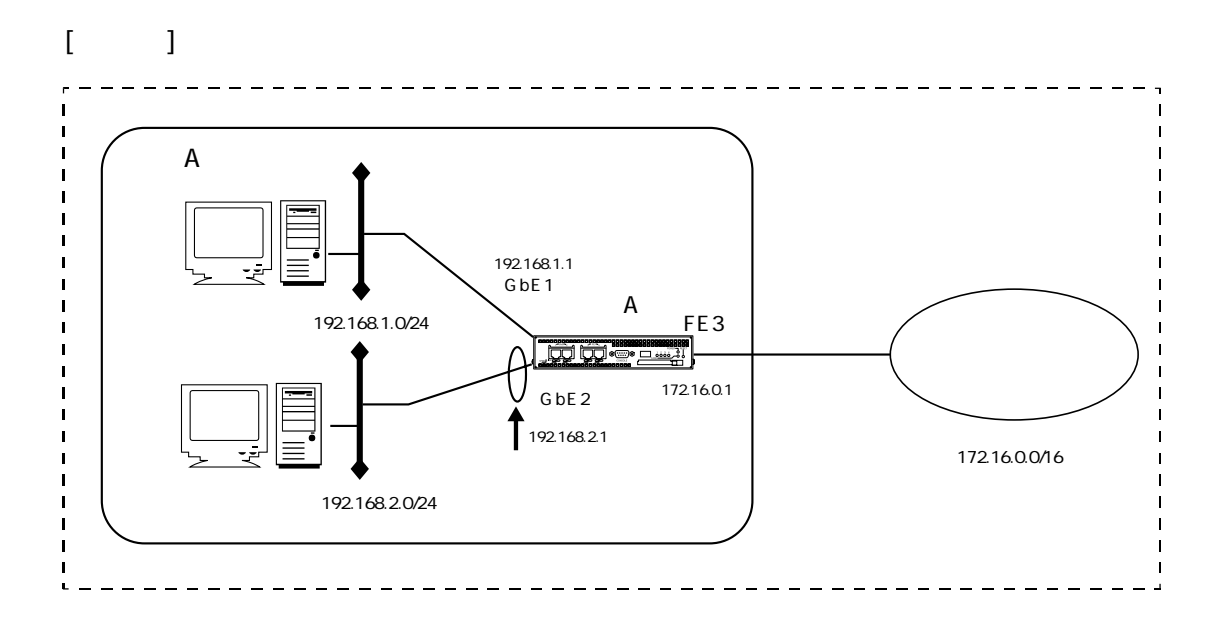

この設定例ではブリッジポート4の出力に優先制御を設定します。それに伴い入力ブリッジ ポートにクラシファイを設定し、目的のフレームをポリサーで廃棄します。情報系パケット (ポート2からのクラス6のフレーム)の流入量が、5Mbpsを超えた場合に超過分をポリサーで 廃棄します。

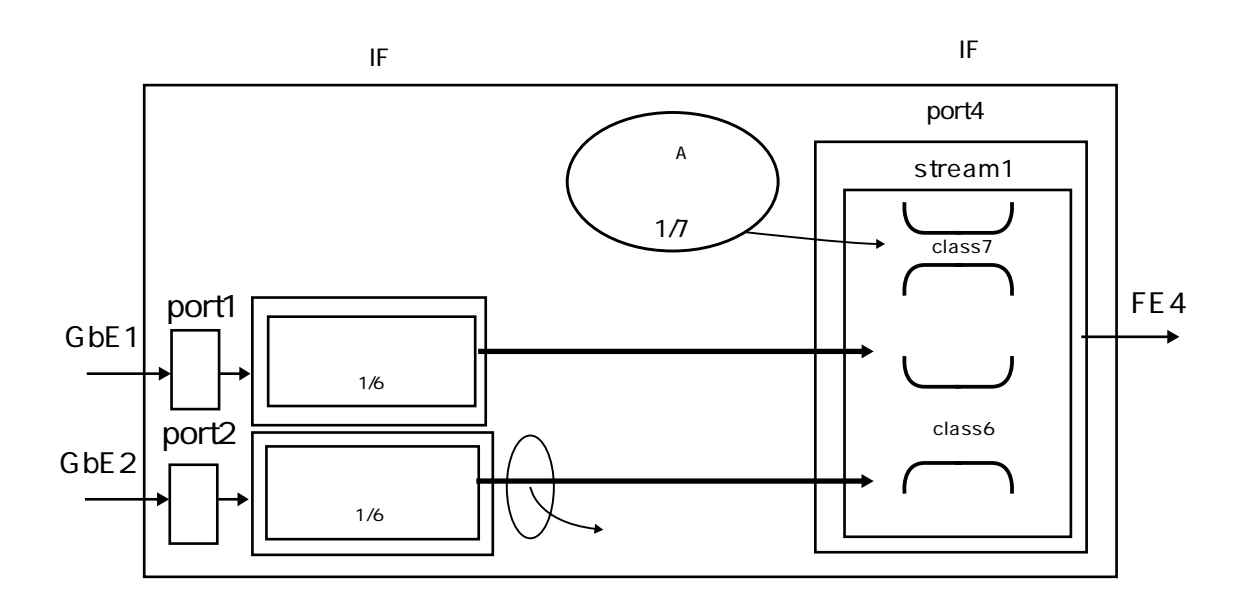

2章 基本設定

```
create port 101
create port 102
create port 104
create vlan vlanA
add port 1 to vlan vlanA
add port 101 to vlan vlanA
create vlan vlanB
add port 2 to vlan vlanB
add port 102 to vlan vlanB
create vlan vlanD
add port 4 to vlan vlanD
add port 104 to vlan vlanD
enable port 1
enable port 2
enable port 4
enable port 101
enable port 102
enable port 104
create ip interface vif1 port 101
add ip address 192.168.1.1/24 to interface vifl
create ip interface vif2 port 102
add ip address 192.168.2.1/24 to interface vif2
create ip interface vif4 port 104
add ip address 172.16.0.1/16 to interface vif4
enable ip interface vif1
enable ip interface vif2
enable ip interface vif4
enable ip forward
create ip route 0.0.0.0/0 gateway 172.16.0.2
create stream 4/1 qostype pq
```

```
create queue 4/1/7
create queue 4/1/6
create profile classify 1
add action classify 1/7/green normal match to profile 1
add profile classify 1 to port 1 vlan vlanA
create profile classify 2
add action classify 1/6/green normal match to profile 2
add profile classify 2 to port 2 vlan vlanB
set port 2 policing 6 on rate 5000 rcolor discard
```

set ip origin classify 1/7/green

#### [装置Aの解説]

- ブリッジポート4にストリームオブジェクト1を作成し、QoSタイプを優先制御に設定します。
   create stream 4/1 qostype pq
- ブリッジポート4のストリーム1にクラス7、クラス6のキューオブジェクトを作成します。
   create queue 4/1/7
   create queue 4/1/6
- クラシファイプロファイル1を作成し、クラシファイ条件を追加します。全てのパケットをストリーム1のクラス7のgreenに識別します。さらにクラシファイプロファイル1をvlanAのブリッジポート1に設定します。 create profile classify 1 add action classify 1/7/green normal to profile 1 add profile classify 1 to port 1 vlan vlanA
- クラシファイプロファイル2を作成し、クラシファイ条件を追加します。全てのパケットをストリーム1のクラス6のgreenに識別します。さらにクラシファイプロファイル2をvlanBのブリッジポート2に設定します。 create profile classify 2 add action classify 1/6/green normal to profile 2 add profile classify 2 to port 2 vlan vlanB

- ブリッジポート2にポリサーを設定します。入力ポート2のクラシファイでクラス6に識別されたフレームは、5Mbps以上の流量を制限し廃棄します。
   set port 2 policing 6 on rate 5000 rcolor discard
- 6. 装置の自発フレームはストリーム1のクラス7のgreenに識別します。 set ip origin classify 1/7/green
- 注意・クラシファイプロファイルが設定されているブリッジポートでは、クラシファイ 条件に一致しないパケットは廃棄されます。
   そのため、各入力ブリッジポートでのクラシファイプロファイルの設定におい て、本装置宛のARPパケットやPINGパケットなどを許可する条件が必要です。この設定例ではクラシファイプロファイル1、2 ぞれぞれの次の設定がこの条件を含んでいます。

create profile classify 1 add action classify 1/7/green normal match to profile 1

create profile classify 2 add action classify 1/6/green normal match to profile 2

 ・ポリサー機能の対象は、プリアンブルとフレーム間ギャップを除く、DAからFCS までのイーサネットフレームです。 プリアンブルとフレーム間ギャップをシェーピング機能の対象にする場合は、 set port bandwidthコマンドを設定してください。 なお、ポリサーは64kbps~100Mbpsの範囲で、1kbps刻みで設定することができ ます。 2.13.6 CoSマッピングを設定する

CoSマッピングの設定について説明します。 受信したイーサネットフレームをクラシファイでクラスに振り分け、送出するイーサネットフ レームのCoS値を設定します。

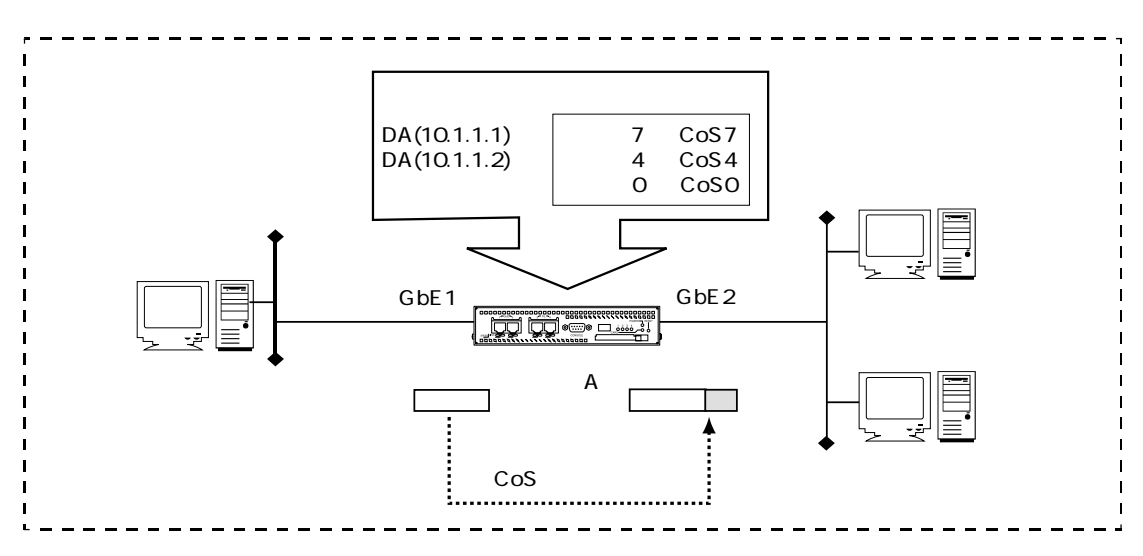

```
[装置Aの設定]
```

```
create vlan vlanA
add port 1 to vlan vlanA
add port 2 to vlan vlanA tag on
enable port 1
enable port 2
create stream 2/1 qostype pq
create queue 2/1/0
create queue 2/1/4
create queue 2/1/7
create profile classify 1
add action classify 1/7/green normal match 10.1.1.1 * to profile 1
add action classify 1/4/green normal match 10.1.1.2 * to profile 1
add action classify 1/0/green normal match * to profile 1
add profile classify 1 to port 1 vlan vlanA
set ip origin classify 1/7/green
set port 2 cosedit on
set port 2 cosmap 0,0,0,0,4,7,7,7
```

1. VLANオブジェクト(vlan1、vlan2)を作成し、作成したブリッジオブジェクトを追加しま す。

create vlan vlanA add port 1 to vlan vlanA add port 2 to vlan vlanA tag on

- ブリッジポートをenableにします。
   enable port 1
   enable port 2
- 3. ブリッジポート2にストリーム1を作成します。 create stream 2/1 qostype pq
- 優先制御を行うクラス(0,4,7)を作成します。 create queue 2/1/0 create queue 2/1/4 create queue 2/1/7
- クラシファイプロファイル1を作成します。宛先IPアドレス(10.1.1.1)はストリーム1のクラ ス7に、宛先IPアドレス(10.1.1.2)はストリーム1のクラス4に、その他のフレームはストリー ム1のクラス0に振り分けます。自発フレームはストリーム1のクラス7に振り分けます。 create profile classify 1 add action classify 1/7/green normal match 10.1.1.1 \* to profile 1 add action classify 1/4/green normal match 10.1.1.2 \* to profile 1 add action classify 1/0/green normal match \* to profile 1 add profile classify 1 to port 1 vlan vlanA set ip origin classify 1/7/green
- CoSマッピングをブリッジポート2に設定します。下記の設定により、クラス0に割り当て られたフレームのCoS値は0、クラス4に振り分けられたフレームのCoS値は4、クラス7に振 り分けられたフレームのCoS値は7にセットされます。 set port 2 cosedit on set port 2 cosmap 0,0,0,0,4,7,7,7

補 足 CoSマッピングを設定しない場合に、本装置が送出するタグドフレームのCoS値は、 フレームの受信時のVLANタグの有無、受信ポートのクラシファイプロファイルの有 無により変わります。CoS値を決定する条件とCoS値の関係は以下のとおりです。

|         |    | 受信ポートのクラシフラ                                                        | ァイプロファイル設定                              |
|---------|----|--------------------------------------------------------------------|-----------------------------------------|
|         |    | クラシファイプロファイル有り<br>(set port cosedit off)<br>もしくは<br>クラシファイプロファイル無し | クラシファイプロファイル有り<br>(set port cosedit on) |
| 受信フレーム  | 有り | 受信フレームのCoS値を引き継ぐ                                                   | クラス番号をCoS値にセット                          |
| のVLANタグ | 無し | 受信ポートのdefault_class番号<br>をCoS値にセット                                 | クラス番号をCoS値にセット                          |

なお、CoSマッピングの工場出荷時の設定はOFFです。set port cosedit onを設定しない限り、 受信したフレームのCoS値は変更されません。

# 2.13.7 ToSマッピングを設定する

ToSマッピングの設定について説明します。

本装置の論理インタフェースから出力する時に、クラシファイのクラスに応じてIPパケットの ToSフィールドに値を設定することができます。ToSマッピングで使用する変換テーブルの値 は論理インタフェース毎に設定できます。

この設定例では優先制御で音声を優先し、クラス7にクラシファイした音声パケットの Precedence値を7、クラス0の情報パケットのPrecedence値を0に書き換えます。

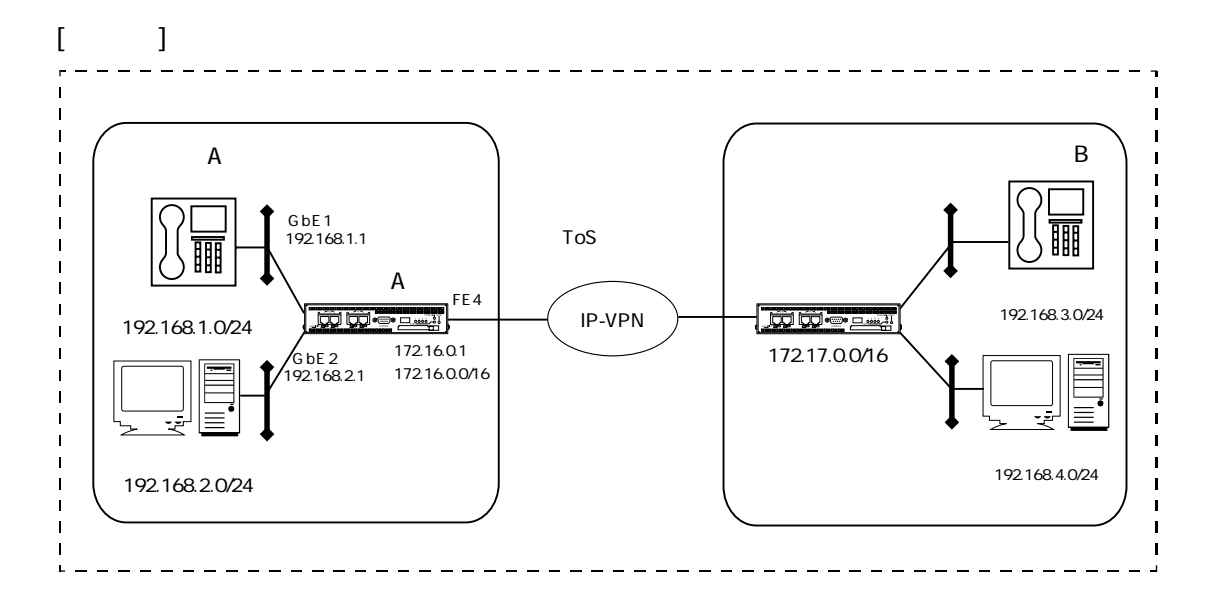

```
create port 101
create port 102
create port 104
create vlan vlanA
add port 1 to vlan vlanA
add port 101 to vlan vlanA
create vlan vlanB
add port 2 to vlan vlanB
add port 102 to vlan vlanB
create vlan vlanD
add port 4 to vlan vlanD
add port 104 to vlan vlanD
```

```
enable port 1
enable port 2
enable port 4
enable port 101
enable port 102
enable port 104
create ip interface vif1 port 101
add ip address 192.168.1.1/24 to interface vif1
create ip interface vif2 port 102
add ip address 192.168.2.1/24 to interface vif2
create ip interface vif4 port 104
add ip address 172.16.0.1/16 to interface vif4
set ip interface vif4 tosmap 0/e0,0/e0,0/e0,0/e0,0/e0,0/e0,0/e0,e0/e0
enable ip interface vif1
enable ip interface vif2
enable ip interface vif4
enable ip forward
create ip route 0.0.0.0/0 gateway 172.16.0.2
create stream 4/1 qostype pq
create queue 4/1/7
create queue 4/1/0
set port 1 default_class 1/7/green
set port 2 default_class 1/0/green
set ip origin classify 1/7/green
```

- 論理インタフェースvif4からの出力時に、入力ポートでのクラシファイに対応させて、 ToSフィールドのPrecedence値を書き込みます。 クラス0~6にクラシファイされているパケットについては0を書き込みます。クラス7に クラシファイされているパケットは7を書き込みます。Precedence値のみを変更するた め、先頭3ビットのマスク(e0)を指定します。 set ip interface vif4 tosmap 0/e0,0/e0,0/e0,0/e0,0/e0,0/e0,0/e0
- 注意 ・ToSフィールドでマスクを設定した場合、指定したマスクのビットのみを変更します。マスクで指定されていないビットは変更されません。 例えば、ToSフィールドの値が00010000のパケットを受信し、書き換えて送出する場合は

変更値をe0、マスクをe0と設定 -> 11110000 変更値をe0、マスクをffと設定 -> 1110000

と書き換えられます。マスクを指定しない場合、デフォルトではマスク長にffが設定されるため、ToSフィールド全体を変更します。

2.13.8 クラシファイオフセットを設定する

クラシファイオフセットは、クラシファイ条件で利用するフレーム上の位置を、イーサネット フレームの先頭(DA)からのオフセット(0~1532バイト)で指定する機能です。

この設定例では、ポート番号3000番でデータ通信をおこなうアプリケーションの優先ビット (イーサネットフレームの先頭から56バイトの上位2ビット)をクラシファイし、優先制御する 例を記載します。

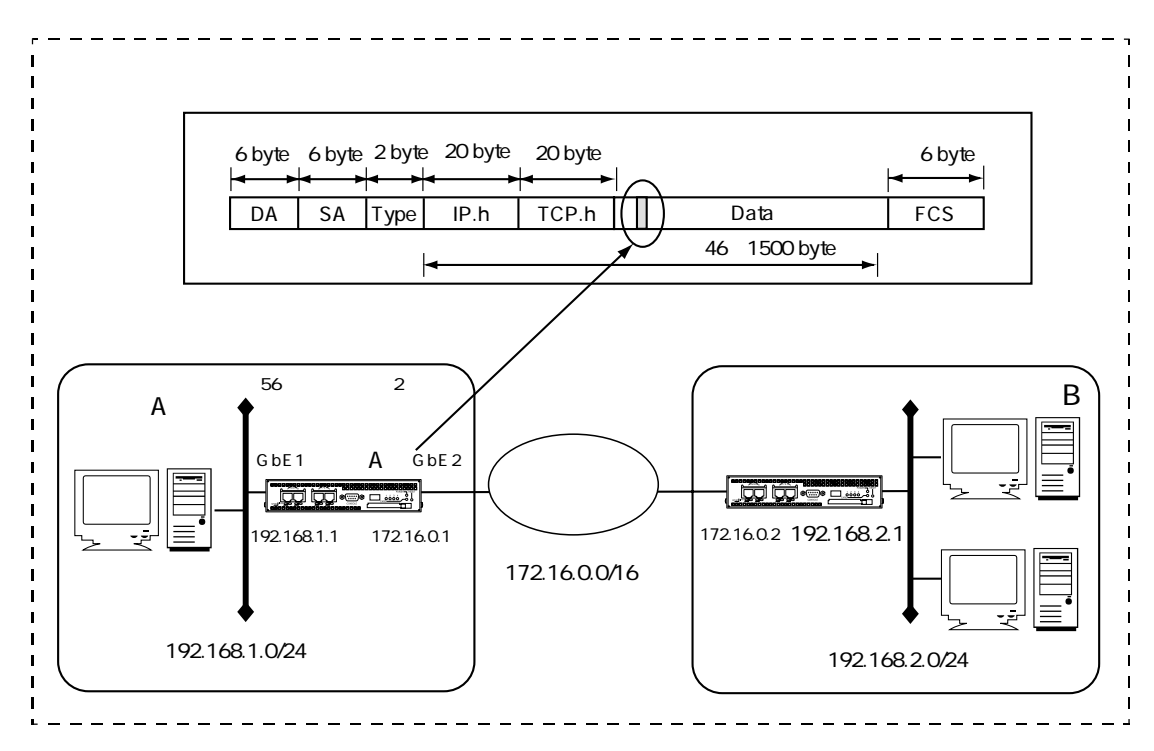

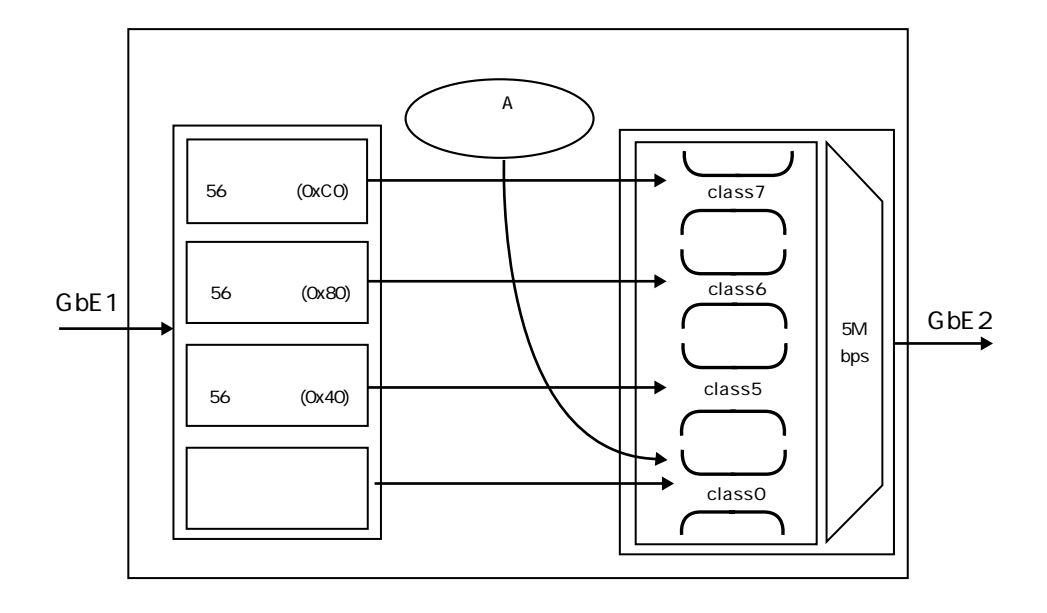

```
create port 101
create port 102
create vlan vlan1 vid 1
add port 1 to vlan vlan1
add port 101 to vlan vlan1
create vlan vlan2 vid 2
add port 2 to vlan vlan2
add port 102 to vlan vlan2
enable port 1
enable port 2
enable port 101
enable port 102
create stream 2/1 qostype pq
set stream 2/1 shaping on rate 5000
create queue 2/1/0
create queue 2/1/5
create queue 2/1/6
create queue 2/1/7
create profile classify 1
add profile classify 1 to port 1 vlan vlan1 ext on 55/1
add action classify 1/7/green normal match * * 3000 * * * * * * c0/c0 to profile 1
add action classify 1/6/green normal match * * 3000 * * * * * * 80/c0 to profile 1
add action classify 1/5/green normal match * * 3000 * * * * * * 40/c0 to profile 1
add action classify 1/4/green normal match * * 3000 * * * * * * 0/c0 to profile 1
add action classify 1/0/green normal match * to profile 1
create ip interface vif1 port 101
add ip address 192.168.1.1/24 to interface vifl
enable ip interface vif1
create ip interface vif2 port 102
add ip address 172.16.0.1/24 to interface vif2
enable ip interface vif2
enable ip forward
```

- ブリッジポートを作成します。 create port 101 create port 102
- VLANオブジェクト(vlan1、vlan2)を作成し、作成したブリッジポートを追加します。 create vlan vlan1 add port 1 to vlan vlan1 add port 101 to vlan vlan1

create vlan vlan2 add port 2 to vlan vlan2 add port 102 to vlan vlan2

- 各ブリッジポートをenableにします。 enable port 1 enable port 2 enable port 101 enable port 102
- ブリッジポート2にストリーム1を作成します。優先制御を動作させ、ストリームシェーピングを5Mbpsに設定します。
   create stream 2/1 qostype pq
   set stream 2/1 shaping on rate 5000
- 優先制御を行うクラス(7,6,5,0)を作成します。 create queue 2/1/7 create queue 2/1/6 create queue 2/1/5 create queue 2/1/0
- クラシファイプロファイル1を作成します。クラシファイオフセットに55/1を指定した場合、イーサネットフレームの先頭から55バイトにオフセットをセットし、次の1バイトの内容をクラシファイの対象とします。クラシファイオフセットで設定するextオプションのフォーマットはlen/sizeです。

create profile classify 1 add profile classify 1 to port 1 vlan vlan1 ext on 55/1 クラシファイのアクションを設定します。3000番ポートを利用しているアプリケーションのデータを、特定のクラスに振り分けて優先制御します。

| イーサネットフレーム<br>(56バイト目) | フレームにセットする<br>Stream/Class/Color |
|------------------------|----------------------------------|
| 0xC0 (11000000)        | 1/7/green                        |
| 0x80 (10000000)        | 1/6/green                        |
| 0x40 (01000000)        | 1/5/green                        |
| その他                    | 1/0/green                        |

先頭の2ビットのみを比較する場合はマスクにC0を指定します。クラシファイオフセットの フォーマットはval/maskです。 add action classify 1/7/green normal match \* \* 3000 \* \* \* \* \* \* \* c0/c0 to profile 1 add action classify 1/6/green normal match \* \* 3000 \* \* \* \* \* \* \* 80/c0 to profile 1

add action classify 1/5/green normal match \* \* 3000 \* \* \* \* \* \* 40/c0 to profile 1

- add action classify 1/0/green normal match \* to profile 1
- 8. インタフェース(vif1)にIPアドレス(192.168.1.1/24)を設定します。 create ip interface vif1 port 101 add ip address 192.168.1.1/24 to interface vif1 enable ip interface vif1
- 9. インタフェース(vif2)にIPアドレス(172.16.0.1/24)を設定します。 create ip interface vif2 port 102 add ip address 172.16.0.1/24 to interface vif2 enable ip interface vif2
- 10. IPフォワーディングを有効にします。 enable ip forward

# 2.14 管理機能設定

## 2.14.1 SNMPエージェント機能を使用する

本装置のSNMPエージェントの設定について説明しています。 この設定例では、本装置がSNMPエージェントとしてSNMPマネージャの監視を受け付け、認 証違反やリンクUP/DOWNのトラップを送信しています。

#### [構成図]

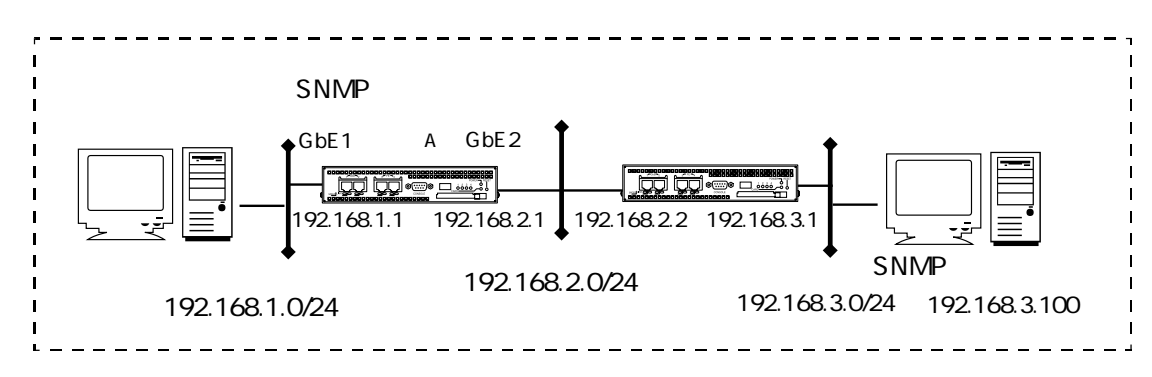

```
create port 101
create port 102
create vlan vlanA
add port 1 to vlan vlanA
add port 101 to vlan vlanA
create vlan vlanB
add port 2 to vlan vlanB
add port 102 to vlan vlanB
enable port 1
enable port 2
enable port 101
enable port 102
create ip interface vif1 port 101
add ip address 192.168.1.1/24 to interface vifl
create ip interface vif2 port 102
add ip address 192.168.2.1/24 to interface vif2
```

```
enable ip interface vif1
enable ip interface vif2
enable ip forward
create ip route 0.0.0.0/0 gateway 192.168.2.2
set snmp authentrap on
set snmp linktrap on
create trap 1
set trap 1 manager 192.168.3.100
create community 1
set community 1 name public manager 192.168.3.100
enable snmp
```

- 認証違反トラップの送信を設定します。 set snmp authentrap on
- リンクトラップの送信を設定します。 set snmp linktrap on
- トラップオブジェクト1を作成し、トラップを送信するSNMPマネージャを設定します。 create trap 1 set trap 1 manager 192.168.3.100
- コミュニティオブジェクト1を作成し、コミュニティ名とSNMPマネージャを設定します。 create community 1 set community 1 name public manager 192.168.3.100
- 5. SNMPエージェント機能を有効にします。 enable snmp

## 2.14.2 SNTPクライアント機能を使用する

NTPサーバの時刻と本装置の時刻を同期させる、SNTPクライアントの設定について説明します。

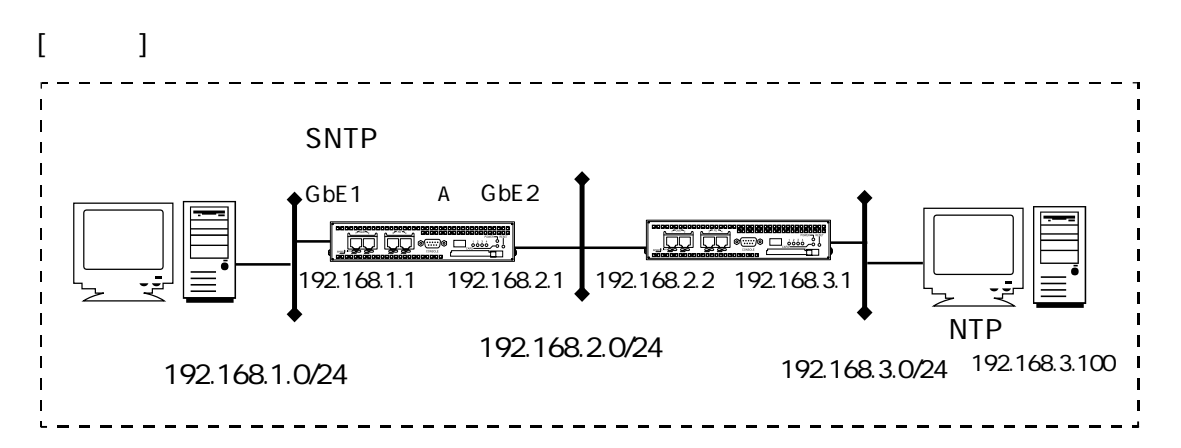

```
create port 101
create port 102
create vlan vlanA
add port 1 to vlan vlanA
add port 101 to vlan vlanA
create vlan vlanB
add port 2 to vlan vlanB
add port 102 to vlan vlanB
enable port 1
enable port 2
enable port 101
enable port 102
create ip interface vif1 port 101
add ip address 192.168.1.1/24 to interface vif1
create ip interface vif2 port 102
add ip address 192.168.2.1/24 to interface vif2
enable ip interface vif1
enable ip interface vif2
enable ip forward
```

```
create ip route 0.0.0.0/0 gateway 192.168.2.2
set sntp server 192.168.3.100
set sntp polltime 300
enable sntp
```

- 1. NTPサーバのIPアドレスを設定し、ポーリング時間を300秒にします。 set sntp server 192.168.3.100 set sntp polltime 300
- 2. SNTPクライアントを有効にします。 enable sntp

#### 2.14.3 SYSLOGクライアントを設定する

エラーログやワーニングをSYSLOGサーバに通知するSYSLOGクライアントの設定について説 明します。

この設定例では、SYSLOGサーバ(192.168.3.100)にファシリティをlocal0でSYSLOGを通知 しています。

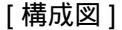

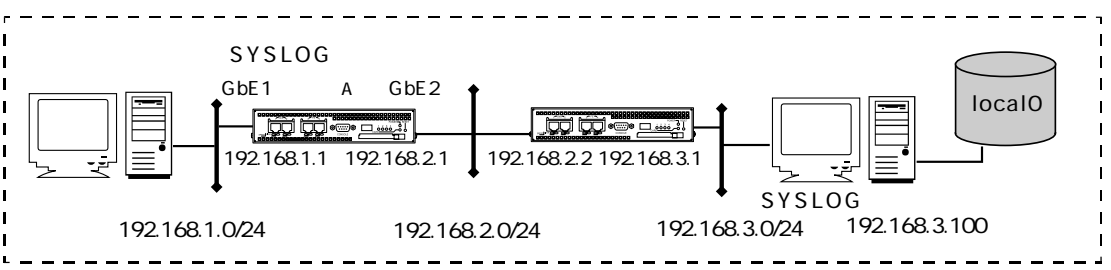

```
create port 101
create port 102
create vlan vlanA vid 1
add port 1 to vlan vlanA
add port 101 to vlan vlanA
create vlan vlanB vid 2
add port 2 to vlan vlanB
add port 102 to vlan vlanB
enable port 1
enable port 2
enable port 101
enable port 102
create ip interface vif1 port 101
add ip address 192.168.1.1/24 to interface vif1
create ip interface vif2 port 102
add ip address 192.168.2.1/24 to interface vif2
enable ip interface vif1
enable ip interface vif2
enable ip forward
create ip route 0.0.0.0/0 gateway 192.168.2.2
set syslog host 192.168.3.100 facility local0
enable syslog
```

- 1. SYSLOGサーバのIPアドレスとファシリティを設定します。 set syslog host 192.168.3.100 facility local0
- 2. SYSLOGクライアントを有効にします。 enable syslog

# 2.14.4 ミラーリングを設定する

ミラーリング機能を利用すると、特定のポートの入力または出力フレームを、他のポートに複 製できます。

この機能を利用すれば、ネットワーク障害時のトラブルシューティングにおいて、該当の通信 を途絶えさせることなく解析が行えます。

設定例では、GbE1のフレームをFE3にミラーリングしています。

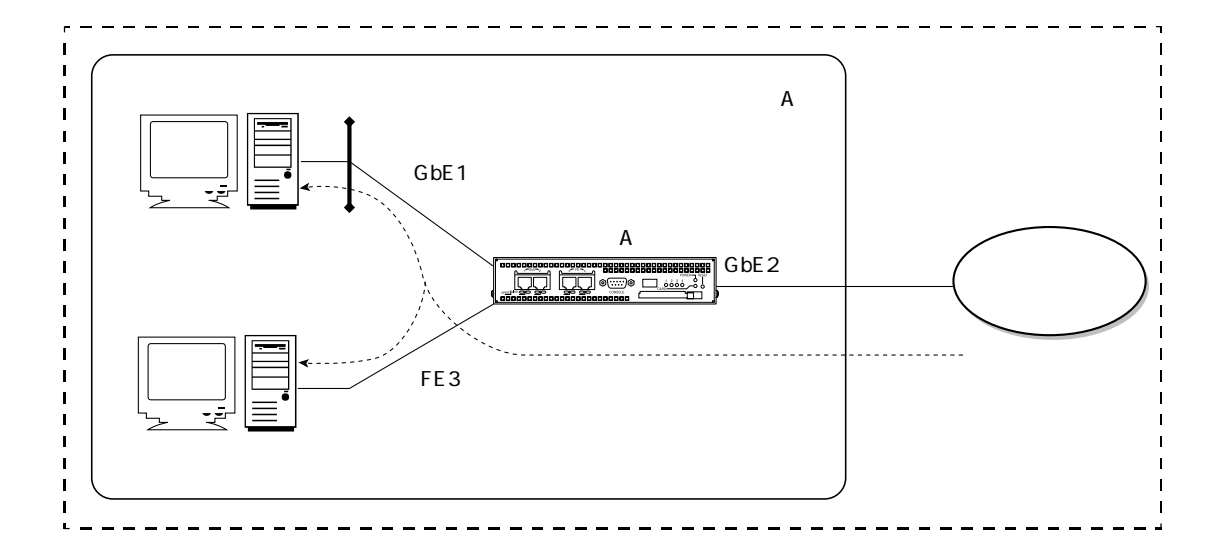

```
create vlan vlan1 vid 1
add port 1 to vlan vlan1
add port 2 to vlan vlan1
enable port 1
enable port 2
enable port 3
create mirror 1
set mirror 1 source port 1 in
set mirror 1 destination port 3
enable mirror 2
set mirror 2 source port 1 out
set mirror 2 destination port 3
enable mirror 2
```

- ミラーリングオブジェクト1を設定します。 create mirror 1
- ミラーリングのコピー元にブリッジポート1(入力)を設定します。
   set mirror 1 source port 1 in
- ミラーリングのコピー先に、ブリッジポート3を設定します。 set mirror 1 destination port 3
- ミラーオブジェクト1を有効にします。 enable mirror 1
- 5. ミラーリングオブジェクト2を設定します。 create mirror 2
- ミラーリングのコピー元にブリッジポート1(出力)を設定します。 set mirror 2 source port 1 out
- 7. ミラーリングのコピー先に、ブリッジポート3を設定します。 set mirror 2 destination port 3
- 8. ミラーオブジェクト2を有効にします。 enable mirror 2

補足 ミラーリングの対象は下記の5項目です

 (1)特定のイーサネットポートから受信した全てのフレーム
 (2)特定のイーサネットポートから受信した、特定のVLAN宛のフレーム
 (3)特定のイーサネットポートから送信した全てのフレーム
 (4)特定のイーサネットポートから送信した、特定のVLAN宛のフレーム
 (5)全てのイーサネットポートから受信した、特定のVLAN宛のフレーム

補足 ミラーリングは最大4個のオブジェクトを設定できます。

# 2.15 トラフィックモニタ設定

## 2.15.1 トラフィックモニタを使用する

トラフィックモニタの設定について説明します。 この設定例では、装置Aで音声系と情報系をVLANタギングし、音声系を優先して広域イーサ ネットに送出しています。各系の受信レートと広域イーサネットへの送信レート、FE4のスト リーム内のクラスの送信レートを30分間隔で記録します。

[構成図]

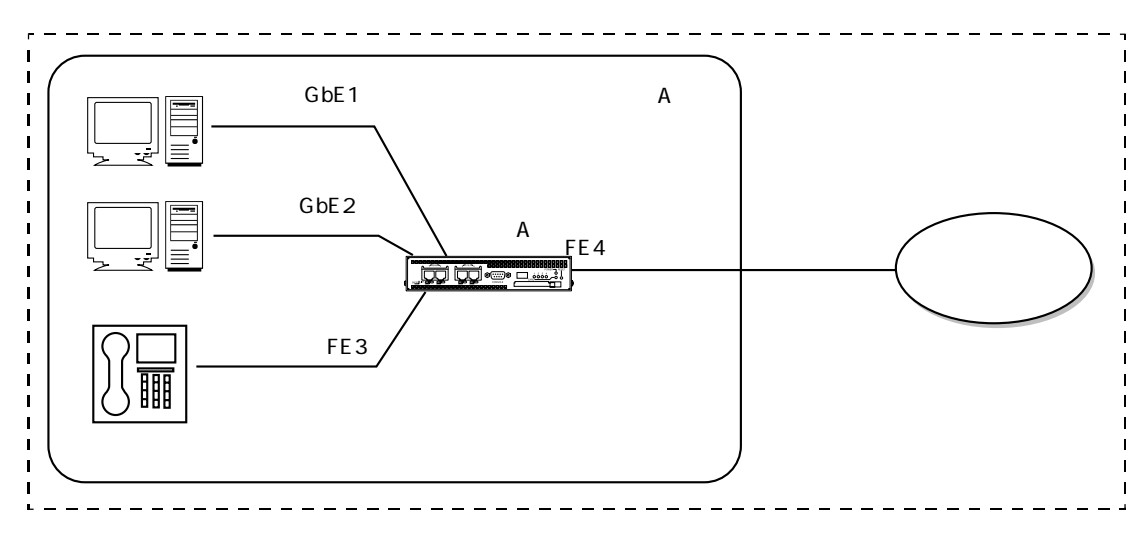

この設定例では、出力ポートのFE4にストリーム1を作成し、優先制御を設定します。音声系 をストリーム1のクラス7のgreenに識別します。情報系はストリーム1のクラス0に識別します。 自局送信はストリーム1のクラス3に識別します。

この設定例では、下図のグレーと白のポイントをモニタリングします。グレーのポイントでは 受信レート、白のポイントは送信レートを記録します。

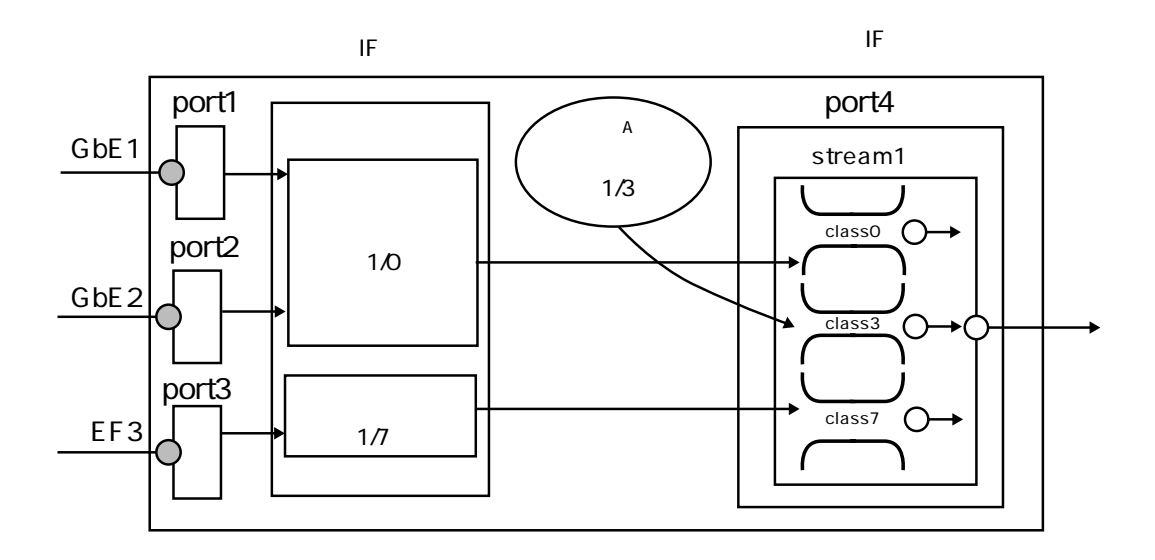

```
create port 101
create vlan vlanA vid 101
add port 1 to vlan vlanA
add port 2 to vlan vlanA
add port 4 to vlan vlanA tag on
add port 101 to vlan vlanA
create vlan vlanB vid 102
add port 3 to vlan vlanB
add port 4 to vlan vlanB tag on
enable port 1
enable port 2
enable port 3
enable port 4
enable port 101
create ip interface vif1 port 101
add ip address 192.168.1.1/24 to interface vif1
enable ip interface vif1
enable ip forward
set ether 4 shaping on rate 5000
create stream 4/1 qostype pq
create queue 4/1/7
create queue 4/1/3
create queue 4/1/0
create profile classify 1
add action classify 1/0/green normal match to profile 1
add profile classify 1 to port 1 vlan vlanA
create profile classify 2
add action classify 1/0/green normal match to profile 2
add profile classify 2 to port 2 vlan vlanA
create profile classify 3
add profile classify 3 to port 3 vlan vlanB
add action classify 1/7/green normal match to profile 3
```

```
set ip origin classify 1/3/green
create statslog
set statslog interval min 30
set statslog counter cid 1 group portvlan stat in_rate index 1/vlanA
set statslog counter cid 2 group portvlan stat in_rate index 2/vlanA
set statslog counter cid 3 group portvlan stat in_rate index 3/vlanB
set statslog counter cid 4 group class stat out_rate index 4/1 7
set statslog counter cid 5 group class stat out_rate index 4/1 3
set statslog counter cid 6 group class stat out_rate index 4/1 0
set statslog counter cid 7 group ether stat out_rate index 4
enable statslog
enable httpd
create allowhost 192.168.1.100 service httpd
```

- 統計ログオブジェクトを作成します。 create statslog
- 統計ログの取得間隔を設定します。 set statslog interval min 30
- 統計ログカウンタを設定します。vlanAのブリッジポート1における入力レートをCID1とします。
   set statslog counter cid 1 group portvlan stat in rate index 1/vlanA
- 統計ログカウンタを設定します。vlanAのブリッジポート2における入力レートをCID 2とします。
   set statslog counter cid 2 group portvlan stat in\_rate index 2/vlanA
- 5. 統計ログカウンタを設定します。vlanBのブリッジポート3における入力レートをCID 3とします。 ます。 set statslog counter cid 3 group portvlan stat in\_rate index 3/vlanB
- 統計ログカウンタを設定します。ブリッジポート4のストリーム1のクラス7における出力 レートをCID 4とします。
   set statslog counter cid 4 group class stat out\_rate index 4/1 7

- 統計ログカウンタを設定します。ブリッジポート4のストリーム1のクラス3における出力 レートをCID 5とします。
   set statslog counter cid 5 group class stat out\_rate index 4/1 3
- 8. 統計ログカウンタを設定します。ブリッジポート4のストリーム1のクラス0における出力 レートをCID 6とします。 set statslog counter cid 6 group class stat out\_rate index 4/1 0
- 統計ログカウンタを設定します。イーサネットポート4における出力レートをCID 7とします。
   set statslog counter cid 7 group ether stat out\_rate index 4
- 10. 統計ロギングを有効にする。 enable statslog
- 11.HTTPサービスを開始します。 enable httpd
- 12. 本装置のHTTPサービスについて、アクセスを許可するホストを設定します。 create allowhost 192.168.1.100 service httpd
- 注意 統計情報をトラフィックモニタで閲覧するためにはhttpdを有効にしておく必要があり ます。 enable httpd
- 補足 トラフィックモニタの設定画面からでもスタットログカウンタの設定が可能です。

2.15.2 トラフィックモニタ(Web設定)

Webによるトラフィックモニタの設定について説明します。 CLIで本装置の各種機能を設定した後は、Internet ExplorerなどのWebを利用し、簡単な操作で トラフィックモニタを設定することができます。

[設定方法]

- 本装置にWebアクセスするために、httpdサービスを有効にします。同時に、httpdのアクセ ス権も追加します。
   create allowhost all service httpd
   enable httpd
- 2. Internet ExplorerなどのWebから、本装置のIPアドレスを指定します。

http://192.168.1.1

3. ログイン画面が表示されたら、一般ユーザ(工場出荷時に登録されているユーザは somebody、パスワードなし)でログインしてください。

| ▲ ■ ■ ■ ■ ■ 接続     | ?×                      |
|--------------------|-------------------------|
| R                  | G. T                    |
| check for usermode |                         |
| ユーザー名(山):          | 😴 somebody 💌            |
| パスワード( <u>P</u> ): | *****                   |
|                    | □パスワードを記憶する( <u>R</u> ) |
|                    |                         |
|                    | OK キャンセル                |

2章 基本設定

4. ログインに成功すれば、本装置のトップページが表示されます。サブメニューの「管理者 モード」をクリックして、スーパーユーザでログインしてください。

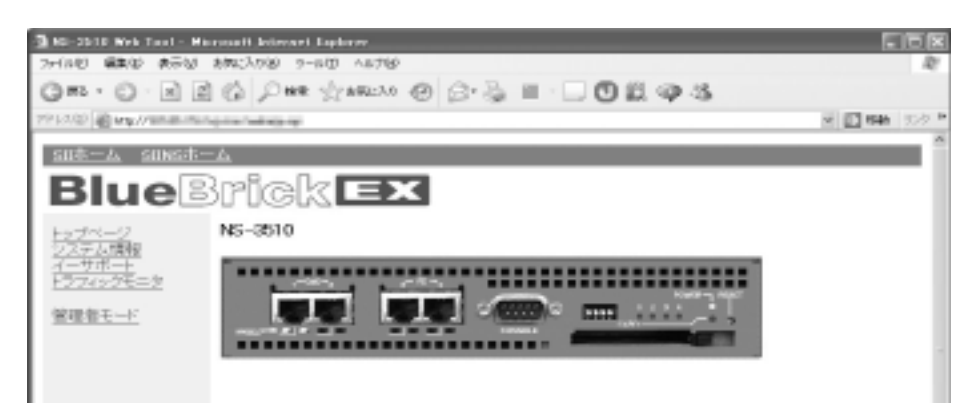

5. スーパーユーザ(root)のパスワードを入力します。工場出荷時のパスワードは設定されていません。

| 接続                  | ?×                      |
|---------------------|-------------------------|
| R                   | A.                      |
| check for adminmode |                         |
| ユーザー名(山):           | 🖸 root 💌                |
| パスワード( <u>P</u> ):  | ****                    |
|                     | □パスワードを記憶する( <u>R</u> ) |
|                     |                         |
|                     | OK キャンセル                |

 スーパーユーザへのログインが成功すると、サブメニューから「管理者ログイン」が消え ます。引き続き、トラフィックモニタリングの設定を行う場合は、「トラフィックモニ タ」メニューをクリックしてください。

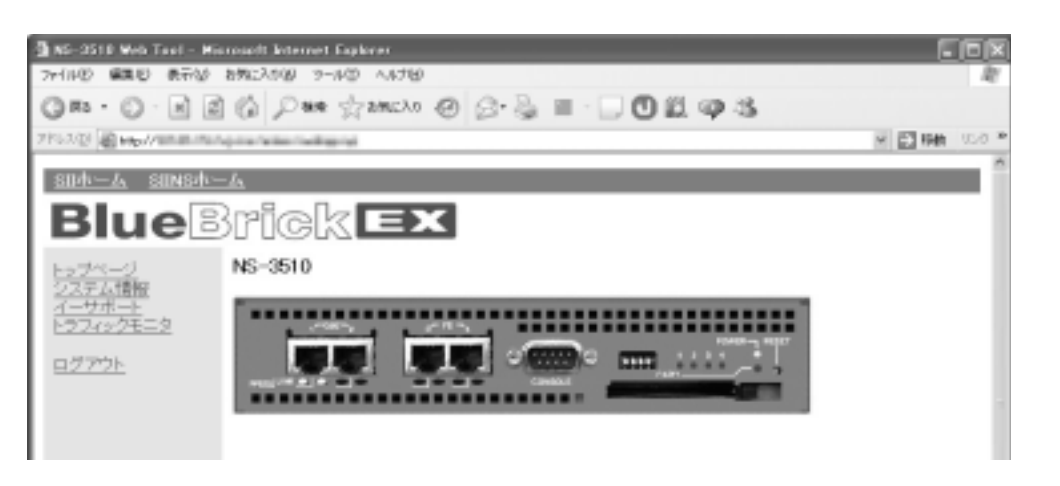

 トラフィックモニターの短期ロギングを設定する場合は短期ロギングの「設定」を、長期 ロギングの設定を行う場合は「オブジェクトの生成」をクリックしてください。
 ここでは長期ロギングの設定について説明します。

| 3 NS-0810 Web Test - Mar<br>29-0470 #8400 #7300 0 | worth American Explorer<br>ARE2.630 (2-67) ARE6 |                   | C B R          |
|---------------------------------------------------|-------------------------------------------------|-------------------|----------------|
| 08-0-22                                           | (2) Des drawns                                  | 00-2 - 0000A      |                |
| 21110 March 1988                                  | (a) you any second                              | C D G = D O L 4 G | - 21ma - 1.4 * |
|                                                   |                                                 |                   | - <u>B</u>     |
| SDF-P SINSF-                                      | h.                                              |                   |                |
| Blue                                              | rick 🗖                                          | ×                 |                |
| <u>トゥブページ</u><br>システム情報                           | トラフィックモニタ                                       |                   |                |
| 7-978-A                                           | 兒                                               | (用ロギンク機能)         |                |
| E27025=3                                          | 801111/08                                       | 傳止                |                |
| <u>DŹ754</u>                                      | スタート時刻                                          |                   |                |
|                                                   | 最终款件时刻                                          |                   |                |
|                                                   | 1816/03/8/03/8                                  | OFD-              |                |
|                                                   | 30.6                                            |                   |                |
|                                                   |                                                 | 28                |                |
|                                                   | 5                                               | (周ロギング種能          |                |
|                                                   | 動作は大幅                                           | オブジェクト未作成         |                |
|                                                   | スタート時刻                                          |                   |                |
|                                                   | 最43至1176月21                                     |                   |                |
|                                                   | 1842036786                                      |                   |                |
|                                                   |                                                 | オメジェアトの生産         |                |
|                                                   |                                                 |                   |                |
| (d)                                               |                                                 |                   | NEC4944        |

8. 項目名の下に表示されている「統計項目の追加」をクリックします。

| 3 NO-0510 MAY TAKE 10<br>741/00 8040 8710                                                                                                    | anaoft briener Equinar<br>BREARW 7-6/D As | 14                                                 | _     | E E R         |
|----------------------------------------------------------------------------------------------------|-------------------------------------------|----------------------------------------------------|-------|---------------|
| 08.0.12                                                                                                    | Des gen                                   | 0 0 0 0 0 0 0 0 0 0 0 0                            | 2.93  |               |
| PERCENT AND ADDRESS OF THE PARTY OF THE PARTY OF THE PART | production for the logical                |                                                    |       | - E 100 100 * |
| SUR-A SUNSA-                                                                                                    | -44                                       |                                                    |       | 1             |
| Blue                                                                                                    | Brick                                     | x                                                  |       |               |
| トップページ<br>システム情報                                                                                                    | トラフィックモニタ                                 |                                                    |       |               |
| イーサポート                                                                                                    |                                           | 長期ロギング機能                                           |       |               |
| L221225=8                                                                                                    | \$11111/B                                 | 停止                                                 |       |               |
| <u>D2775</u>                                                                                                    | スタート時刻                                    |                                                    | 7.8-+ |               |
|                                                                                                    | 是约载的时代制                                   |                                                    |       |               |
|                                                                                                    | 18HUOLMODIE                               | 응 <u>성유</u> C 1069 C 1159 C 2019<br>C 14명박 C 128부터 | X.K.  |               |
|                                                                                                    | ib                                        | 湖田島                                                |       |               |
|                                                                                                    | NH4BOAN                                   |                                                    |       |               |
|                                                                                                    |                                           |                                                    |       |               |
|                                                                                                    | (月)                                       |                                                    |       |               |
|                                                                                                    |                                           |                                                    |       |               |
|                                                                                                    |                                           |                                                    |       |               |
|                                                                                                    |                                           |                                                    |       |               |
|                                                                                                    |                                           |                                                    |       |               |
| a) <- state in the                                                                                                    |                                           |                                                    |       | 12-C-114-1    |

9. モニタリングしたい場所を表示されているリストの中から選択します。下記の例は、CLIで 設定されたストリームの送信オクテットを選択しています。モニタリングする対象が複数 存在する場合は本操作を繰り返し、モニタリング対象を追加してください。

| A NO-DE LE MARTINE - MAR | resolt Jeternet Dateur                                                                                                    | ERR            |
|--------------------------|----------------------------------------------------------------------------------------------------|----------------|
| 0                        | © 2 = 2 = 0 = 2 = 0 = 10 = 2 = 3                                                                                                    |                |
| 2113.02 Departments      | president and a second second s | H 🖸 BAB (1.5 * |
| SUE-A SUNSE-             | -da                                                                                                    | Î              |
| Blue                     | Brick <b>ex</b>                                                                                                    |                |
| <u>トップページ</u><br>システム情報  | トラフィックモニタ                                                                                                    |                |
| 1-98-1                   | 長期ロギング境営の進列                                                                                                    |                |
| ログアウト                    | 0 1 8                                                                                                    |                |
| M.C.C.LL                 | Garbar states in (entre) in                                                                                                    |                |
|                          | Oportylan Austria W Garthland W                                                                                                    |                |
|                          | Gatean outret w loest/great                                                                                                    |                |
|                          | Colarea out.com w presentation (chec) w                                                                                                    |                |
|                          | Columpity Printers and State A                                                                                                    |                |
|                          |                                                                                                    |                |
|                          | #5                                                                                                    |                |
|                          |                                                                                                    |                |
|                          |                                                                                                    |                |
|                          |                                                                                                    |                |
|                          |                                                                                                    |                |
| al a complete a          |                                                                                                    |                |
| STREEPERSON IN           |                                                                                                    | #E-043416      |

10. モニタリング対象を追加した後は、情報を収集する間隔を選択し、長期ロギング項目の「スタート」をクリックします。

| 1 10 II            | m (n )/ m j                  | Lowers 40, 15, 18, 1           | 00193            |          |
|--------------------|------------------------------|--------------------------------|------------------|----------|
| and Contraction    | And the second second second |                                |                  | ~ E3 etc |
| ant-y and          | <u>8-4</u>                   |                                |                  |          |
| Blue               | Brick                        | EX                             |                  |          |
| 1074-2             | トラフィックモニ                     | 2                              |                  |          |
| 2.2.字ム情報<br>イーサポート |                              | 長期ロギング機能                       | 2                |          |
| 122026=3           | 81111/19                     | 停止                             |                  |          |
| <u>0.2775</u>      | スタート時刻                       |                                | 2.8-+            |          |
|                    | 長行動行時の                       |                                |                  |          |
|                    | 1816/014/026                 | 8 <u>89</u> 010901<br>01497001 | 199-C00分<br>19時間 |          |
|                    | ю                            | 項目名                            |                  |          |
|                    | 1 stream cut,                | /ste 2/1                       | 22 ER            |          |
|                    | 2 stream out,                | /10 to 2/2                     | TR HR            |          |
|                    | 3 stream out,                | rate 2/3                       | EX HR            |          |
|                    | 62.43                        | Colden .                       |                  |          |
|                    |                              |                                |                  |          |

11. 動作状態が「停止」から「動作中」に変われば、長期ロギングを開始します。

| 2 10 (51) NO Tel - 10<br>74(10) 8110 8710 | innen kremet Dyleter<br>NR22,010 (2-6/2) AJ | 1264                                      |       | CEX.      |
|-------------------------------------------|---------------------------------------------|-------------------------------------------|-------|-----------|
| 08.0.10                                   | Des Stor                                    | 0.00.00                                   | 2.9.5 |           |
| PERCENT Property and                      | to the factor factor and                    | 000000                                    |       |           |
| SUE-A SUNSE-                              | 44                                          |                                           |       | Î         |
| Blue                                      | 3rick 🗉                                     | x                                         |       |           |
| 1074-0<br>0121-00                         | トラフィックモニタ                                   |                                           |       |           |
|                                           |                                             | 長期ロギング機能                                  |       |           |
| E221926=3                                 | 動作状態                                        | <b>第</b> 1519                             |       |           |
| <u>DŹ7754</u>                             | 2.9-+時刻                                     | 2008/05/75/21.32.44                       | 33-+2 |           |
|                                           | 最终数件终期                                      | 2008/05/15/21:32:44                       |       |           |
|                                           | 10102285355                                 | 8 <b>111</b> 0108 0118 0308<br>01배찌 011배찌 | KH.   |           |
|                                           | 10                                          | 项目名                                       | -     |           |
|                                           | 1 stream out,rate I                         | 5/1                                       | XX 88 |           |
|                                           | 2 stream cat,rate 2                         | 5/2                                       | EX HR |           |
|                                           | 3 stream cut/rate 3                         | 0/0                                       | RR HR |           |
|                                           | 62407.000                                   |                                           |       |           |
|                                           | 用5                                          |                                           |       |           |
|                                           |                                             |                                           |       |           |
| a) <- statistication                      |                                             |                                           |       | NEC-FRAME |

トラフィックモニタの設定は以上で終了です。トラフィックモニタの設定は、自動的にコ ンフィグに保存されます。 12.モニタリング結果を参照する場合は、「トラフィックモニタ」をクリックし、項目名の中からグラフにしたい対象を選択し、表示間隔、グラフ種別などを選択して、「表示」をクリックしてください。

| a solo (El sebo antara | Constant and an other street                                                                                                    | - Andrew Stational Contract of Contract of |     | 2 10 Mar 10 M |
|------------------------|----------------------------------------------------------------------------------------------------|----------------------------------------------------------------------------------------------------|-----|---------------|
|                        |                                                                                                    |                                                                                                    |     |               |
|                        |                                                                                                    | 時期ロギング機能                                                                                                    |     |               |
|                        | 影片比特                                                                                                    | 動作中                                                                                                    |     |               |
|                        | スタート研究                                                                                                    | 2008/05/15/2102-04                                                                                                    |     |               |
|                        | 最终他们4月51                                                                                                    | 2008/08/18/2102/44                                                                                                    |     |               |
|                        | 情報以供問題                                                                                                    | 899                                                                                                    |     |               |
|                        |                                                                                                    | 2                                                                                                    | 222 |               |
|                        |                                                                                                    |                                                                                                    |     |               |
|                        | ID                                                                                                    | 项目名                                                                                                    |     |               |
|                        |                                                                                                    |                                                                                                    | 8   |               |
|                        | 1 stream out, rate 2/1                                                                                                    |                                                                                                    |     |               |
|                        | 1 stream out,rate 2/1<br>2 stream out,rate 2/2                                                                                                    |                                                                                                    | E   |               |
|                        | 1 stream out_rate 2/1<br>2 stream out_rate 2/2<br>3 stream out_rate 2/0                                                                                              |                                                                                                    | E   |               |
|                        | 1     atream soit, sate 2/1       2     atream soit, sate 2/2       3     atream soit, sate 2/2       3     atream soit, sate 2/2       ○<                           | 1日 01週間 01%月<br>2月957 05年25歳年<br>                                                                                                    |     |               |
|                        | 1     atmass sol, sate 2/1       2     atmass sol, sate 2/2       3     atmass sol, sate 2/2       3     atmass sol, sate 2/2       ○の時間 012時間 0       ○時行3第5957 @構め | 1日 0-1週間 0-1×月<br>上げクラフ 0マキスと表示<br>- 運動期初で示                                                                                                    |     |               |

13. 下記のように、モニタリングの結果が表示されます。

| Provide Market         Provide Market         Provi | 3 NS-0510 Mab Taol - M                    | erweit brennen Epiloar                                       | CRX        |
|----------------------------------------------------------------------------------------------------|-------------------------------------------|--------------------------------------------------------------|------------|
| P1100 (1) (1) (1) (1) (1) (1) (1) (1) (1) (1)                                                                                                    | 08-0-22                                   | HADAN 9-40 ANY<br>(の) Des characts 20 (0-3) 目 - □ の 回 (20 /5 |            |
| トラフィックモニタ 集開ロギング払業レポート     クラフィックモニタ 集開ロギング払業レポート     クラフィック法知とがフラフ       アンデン・     クラフタィブン挿入ビグラフ       アンデン・     クラフタィブン挿入ビグラフ       アンデン・     クラフタィブン挿入ビグラフ       アンデン・     クラフタィブン挿入ビグラフ       アンデン・     クラフタィブン挿入ビグラフ       アンデン・     クラフタィブン挿入ビグラフ       アンデン・     クラウ・クラン・       アンデン・     クラウ・クラン・       アンデン・     アンデン・       アンデン・     アンデン・       アンデン・     アンジン       アンデン・                                                                                                    | 2113.00 @ top 0 million                   |                                                              | 0 ma 100 * |
|                                                                                                    | トップページ<br>22.75ム構築<br>イーサポート<br>トラフィックモニタ | トラフィックモニタ 長期ロギング結果レポート<br>グラフタイプ:株内上ゴグラフ<br>表示実際:時間          |            |
| 1.7-F1.7/2/24808. 82-4484                                                                                                    | <u>B2794-</u>                             |                                                              |            |
|                                                                                                    | A)                                        | オートリス/15/4.開発 新たち                                            | *          |

# 2.16 リンクモニタ設定

GbE1ポートのインタフェースのUP/DOWNの状態変移を監視し、GbE1ポートとGbE2ポートの イーサネットポートのリンクを連動させる設定例を説明します。

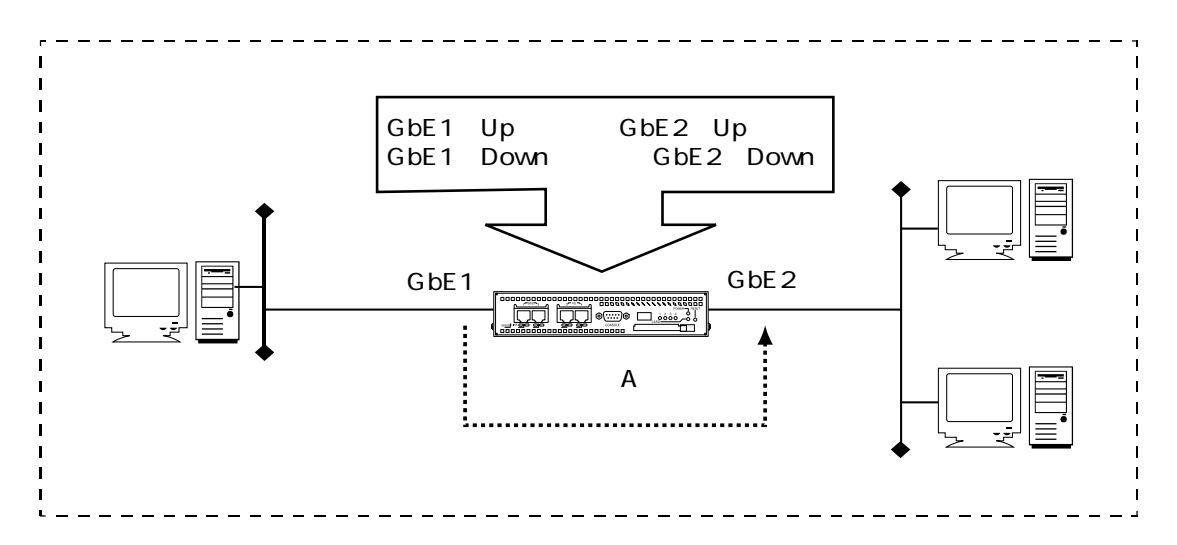

```
[装置Aの設定]
```

```
enable port 1
enable port 2
create vlan vlanA
add port 1 to vlan vlanA
add port 2 to vlan vlanA
create profile script 1
add action script link up ether 2 to profile 1
create profile script 2
add action script link down ether 2 to profile 2
create linkmonitor 1 ether 1
add profile script 1 to linkmonitor 1 up
add profile script 2 to linkmonitor 1 down
enable linkmonitor 1
```

- ブリッジポートを有効にします。
   enable port 1
   enable port 2
- VLANオブジェクトを作成し、使用するポートを追加します。 create vlan vlanA add port 1 to vlan vlanA add port 2 to vlan vlanA
- 3. スクリプト1を作成します。このスクリプトが実行されると、ether2のリンクがアップしま す。

create profile script 1 add action script link up ether 2 to profile 1

4. スクリプト2を作成します。このスクリプトが実行されると、ether2のリンクがダウンしま す。

create profile script 2 add action script link down ether 2 to profile 2

- ether1のリンクを監視するリンクモニタオブジェクト1を登録します。リンクモニタオブ ジェクト1で監視しているイーサネットポートのリンクがアップしたらスクリプト1を、ダ ウンしたらスクリプト2を実行します。 create linkmonitor 1 ether 1 add profile script 1 to linkmonitor 1 up add profile script 2 to linkmonitor 1 down
- リンクモニタオブジェクトを有効にします。
   enable linkmonitor 1

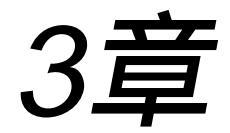

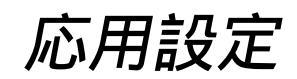

3章では、本装置の機能を組み合わせた応用例を紹介します。

#### 本章の内容

- 3.1 システム毎にVLANで論理分割し、特定のシステム を優先制御する
- 3.2 VLANで論理分割されたネットワークをVLAN IDで 帯域制御する
- 3.3 DSCP(DiffServ Code Point)値で優先制御する
- 3.4 帯域制御(WFQ)において優先順位をつける
- 3.5 ストリームシェーピングにおいて帯域を共有する
- 3.6 CATVインターネットに接続する
- 3.7 2拠点間のインターネットVPN(固定IPアドレス)
- 3.8 2拠点間のインターネットVPN(可変IPアドレス)
3.1 システム毎にVLANで論理分割し、特定のシステムを優先制御する

広域イーサネットで2拠点間のL2ネットワークを構築し、音声系と情報系をVLANで論理分割 する設定について説明します。

本装置でVLANタギングを行い音声系と情報系を論理的に分割し、出力ポートのFE4に優先制 御を設定し音声フレームを優先させます。

また、音声系ネットワークと情報系ネットワークから装置にアクセスするために論理インタフェースにIPアドレスを設定します。

[構成図]

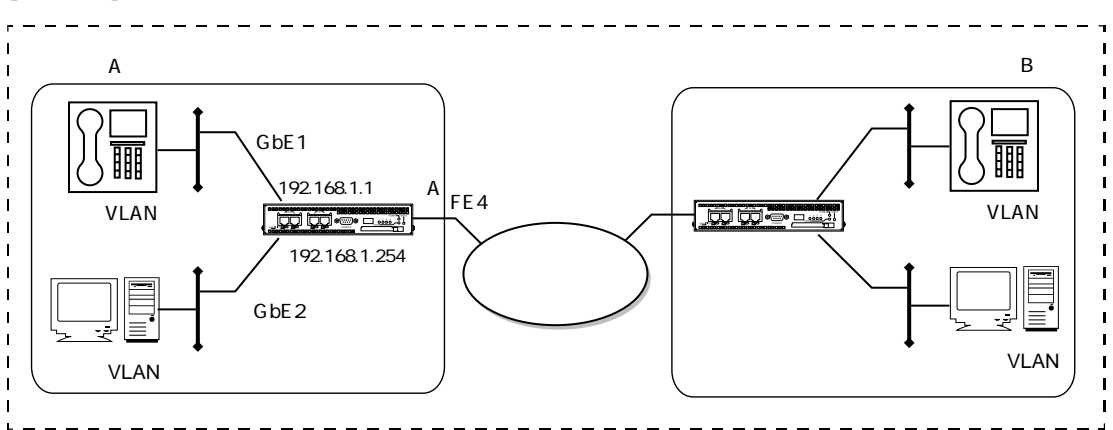

この設定例では、出力ポートのFE4にストリーム1を作成し、優先制御を設定しています。音 声系フレームはストリーム1のクラス7に、情報系フレームはストリーム1のクラス0のキューに 振り分けます。装置Aの自発フレームは、ストリーム1のクラス3を使います。

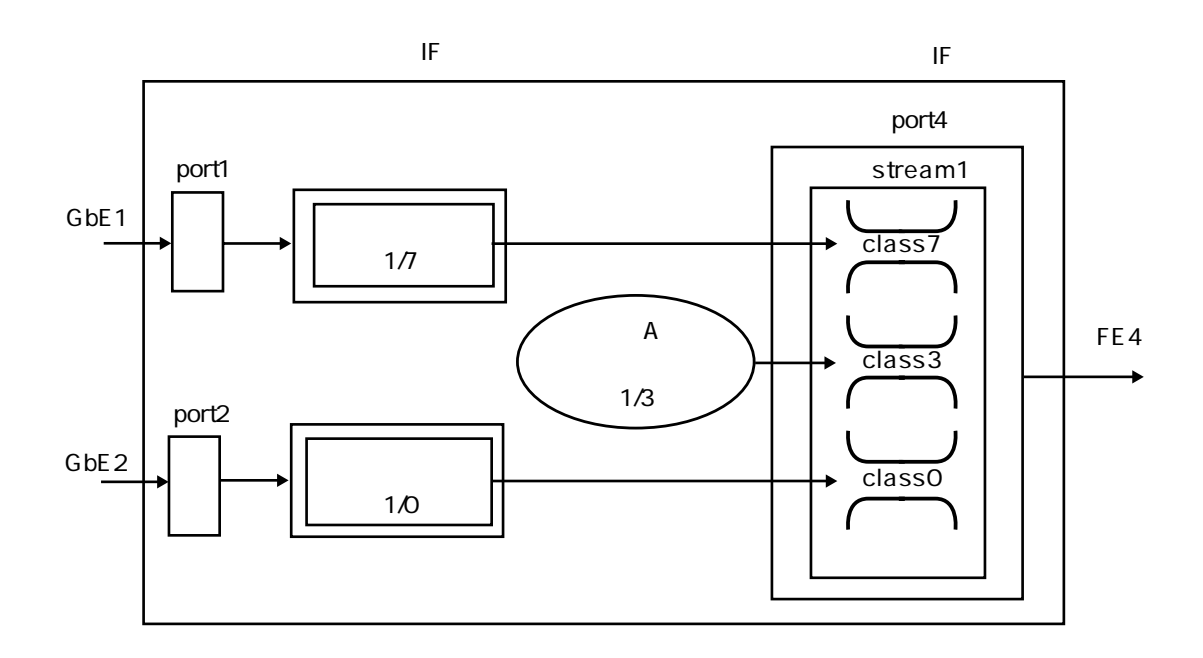

## [装置Aの設定]

```
create port 101
create port 102
create vlan voice vid 101
add port 1 to vlan voice
add port 4 to vlan voice tag on
add port 101 to vlan voice
create vlan data vid 102
add port 2 to vlan data
add port 4 to vlan data tag on
add port 102 to vlan data
enable port 1
enable port 2
enable port 4
enable port 101
enable port 102
create ip interface vif1 port 101
add ip address 192.168.1.1/24 to interface vif1
create ip interface vif2 port 102
add ip address 192.168.1.254/24 to interface vif2
enable ip interface vif1
enable ip interface vif2
set ether 4 shaping on rate 3000
create stream 4/1 qostype pq
create queue 4/1/7
create queue 4/1/3
create queue 4/1/0
create profile classify 1
add action classify 1/7/green normal match to profile 1
add profile classify 1 to port 1 vlan voice
create profile classify 2
add action classify 1/0/green normal match to profile 2
add profile classify 2 to port 2 vlan data
set ip origin classify 1/3/green
```

- ブリッジポートオブジェクト101と102を作成します。 create port 101 create port 102
- VLANオブジェクト (voice)を作成し、VLAN IDを101とします。ブリッジポート1と4を音 声系VLANに追加し、ブリッジポート1をアンタグドポート、ブリッジポート4をタグドポー トとします。また、音声系VLANから装置Aにアクセスするためにブリッジポート101を追 加します。 create vlan voice vid 101 add port 1 to vlan voice add port 4 to vlan voice tag on add port 101 to vlan voice
- VLANオブジェクト(data)を作成し、VLAN IDを102とします。ブリッジポート2と4を情報系VLANに追加し、ブリッジポート2をアンタグドポート、ブリッジポート4をタグドポートとします。また、情報系VLANから装置Aにアクセスするためにブリッジポート102を追加します。
   create vlan data vid 102
   add port 2 to vlan data
   add port 4 to vlan data tag on
   add port 102 to vlan data
- ブリッジポートを有効にします。 enable port 1 enable port 2 enable port 4 enable port 101 enable port 102
- 6. 音声系から本装置にアクセスするための論理インタフェースオブジェクトvif1を作成し、ブリッジポート101を割り当てます。IPアドレスとネットワークマスク長を設定します。 create ip interface vif1 port 101 add ip address 192.168.1.1/24 to interface vif1
- 情報系から本装置にアクセスするための論理インタフェースオブジェクトvif2を作成し、ブ リッジポート102を割り当てます。IPアドレスとネットワークマスク長を設定します。 create ip interface vif2 port 102 add ip address 192.168.1.254/24 to interface vif2
- 7. 論理インタフェースを有効にします。
   enable ip interface vif1
   enable ip interface vif2
- 8. イーサネットポート4の出力を3Mbpsにシェーピングします。 set ether 4 shaping on rate 3000

- 9. イーサネットポート4のストリーム1にストリームオブジェクトを作成し、QoSタイプを優 先制御とします。 create stream 4/1 qostype pq
- 10. イーサネットポート4のストリーム1にキューオブジェクトを作成します。 create queue 4/1/7 create queue 4/1/3 create queue 4/1/0
- 11. クラシファイプロファイル1を作成し、音声系VLAN (voice)のクラシファイ条件をブリッジポート1に設定します。音声系フレームをストリーム1のクラス7のgreenに振り分けます。
   create profile classify 1
   add action classify 1/7/green normal match to profile 1
   add profile classify 1 to port 1 vlan voice
- 12. クラシファイプロファイル1を作成し、情報系VLAN(data)のクラシファイ条件をブリッ ジポート2に設定します。情報系のフレームをストリーム1のクラス0のgreenに振り分けま す。 create profile classify 2

add action classify 1/0/green normal match to profile 2 add profile classify 2 to port 2 vlan data

- 13. 自発フレームのクラシファイ条件を設定します。 set ip origin classify 1/3/green
- 注意 クラシファイプロファイルが設定されているブリッジポートでは、クラシファイ 条件に一致しない入力パケットは廃棄されます。 そのため、ブリッジポートでのクラシファイプロファイルの設定において、本装 置宛のARPパケットやPINGパケットなどの入力を許可する条件が必要です。この 設定例ではクラシファイプロファイル1、2 それぞれの次の設定がこの条件を含ん でいます。 create profile classify 1 add action classify 1/7/green normal match to profile 1

create profile classify 2 add action classify 1/0/green normal match to profile 2

注意 シェーピング機能の対象は、プリアンブルとフレーム間ギャップを除く、DAからFCS までのイーサネットフレームです。 プリアンブルとフレーム間ギャップをシェーピング機能の対象にする場合は、 set port bandwidthコマンドを設定してください。 なお、シェーピングは64kbps~100Mbpsの範囲で、1kbps刻みで設定することが できます。 3章 活用設定

## 3.2 VLANで論理分割されたネットワークをVLAN IDで帯域制御する

装置AでVLANタグのついたフレームを透過し、VLAN IDを判別条件として帯域を制御する設定について説明します。

[構成図]

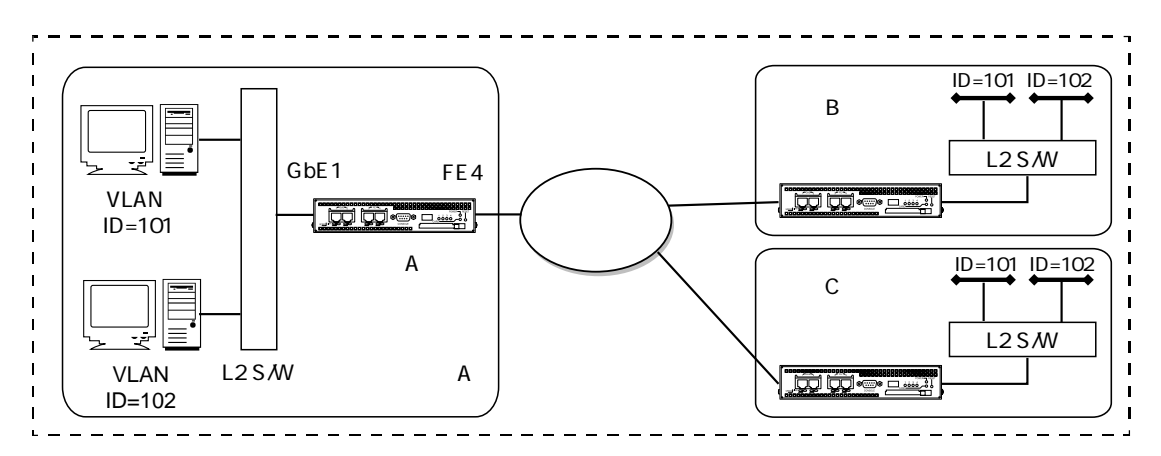

この設定例では、ブリッジポート1から入力したVLAN ID(101)のフレームをストリーム1の クラス6に振り分けます。VLAN ID(102)のフレームはストリーム1のクラス5に振り分けま す。また、クラス6とクラス5のプライオリティを5とし、帯域比率を1:2とします。

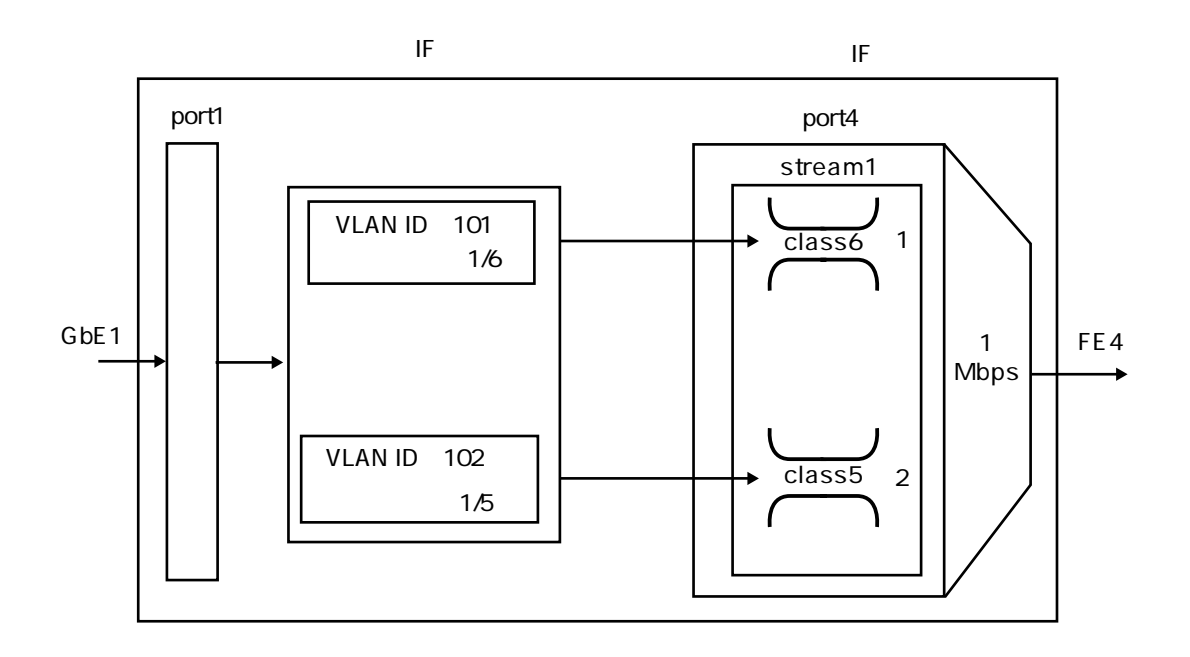

```
set port 1 ignoretag on
set port 4 ignoretag on
create vlan vlanA
add port 1 to vlan vlanA
add port 4 to vlan vlanA
enable port 1
enable port 4
set ether 4 shaping on rate 1000
create stream 4/1 qostype wfq
create queue 4/1/5
set queue 4/1/5 priority 5 ratio 1
create queue 4/1/6
set queue 4/1/6 priority 5 ratio 2
create profile classify 1
add action classify 1/6/green normal match * * * * * * 101 to profile 1
add action classify 1/5/green normal match * * * * * * 102 to profile 1
add profile classify 1 to port 1 vlan vlanA
```

- ブリッジポートへの入力時にVLANタグを無視する設定をします。 set port 1 ignoretag on set port 4 ignoretag on
- VLANオブジェクト (vlanA)を作成します。ブリッジポートをアンタグドポートとして追加します。
   create vlan vlanA
   add port 1 to vlan vlanA
   add port 4 to vlan vlanA
- ブリッジポートを有効にします。
   enable port 1
   enable port 4
- 4. イーサネットポート4のシェーピング速度を1Mbps設定します。 set ether 4 shaping on rate 1000
- 5. ストリームオブジェクト (4/1) を作成し、帯域制御を設定します。 create stream 4/1 qostype wfq

- キューオブジェクト (4/1/5)を作成します。キューのプライオリティ値と帯域比率を設定 します。
   create queue 4/1/5 set queue 4/1/5 priority 5 ratio 1
- キューオブジェクト(4/1/6)を作成します。キューのプライオリティ値と帯域比率を設定 します。
   create queue 4/1/6 set queue 4/1/6 priority 5 ratio 2
- クラシファイプロファイル1を作成し、VLAN IDをクラシファイ条件とします。vlanAのブ リッジポート1に適応します。 create profile classify 1 add action classify 1/6/green normal match \* \* \* \* \* \* 101 to profile 1 add action classify 1/5/green normal match \* \* \* \* \* \* 102 to profile 1 add profile classify 1 to port 1 vlan vlanA
- 注意 シェーピング機能の対象は、プリアンブルとフレーム間ギャップを除く、DAからFCS までのイーサネットフレームです。 プリアンブルとフレーム間ギャップをシェーピング機能の対象にする場合は、 set port bandwidthコマンドを設定してください。 なお、シェーピングは64kbps~100Mbpsの範囲で、1kbps刻みで設定することが できます。

## 3.3 DSCP(DiffServ Code Point)値で優先制御する

本装置のクラシファイにおいて、IPデータグラムのDSCP(DiffServ Code Point)値からクラス番号、カラーを決定することができます。

この設定例では、GbE1で受信したフレームはFE4のストリーム1、GbE2で受信したフレームは ストリーム2から送信します。受信ブリッジポートにおけるクラシファイは、全てのフレーム についてDSCP値を使用します。

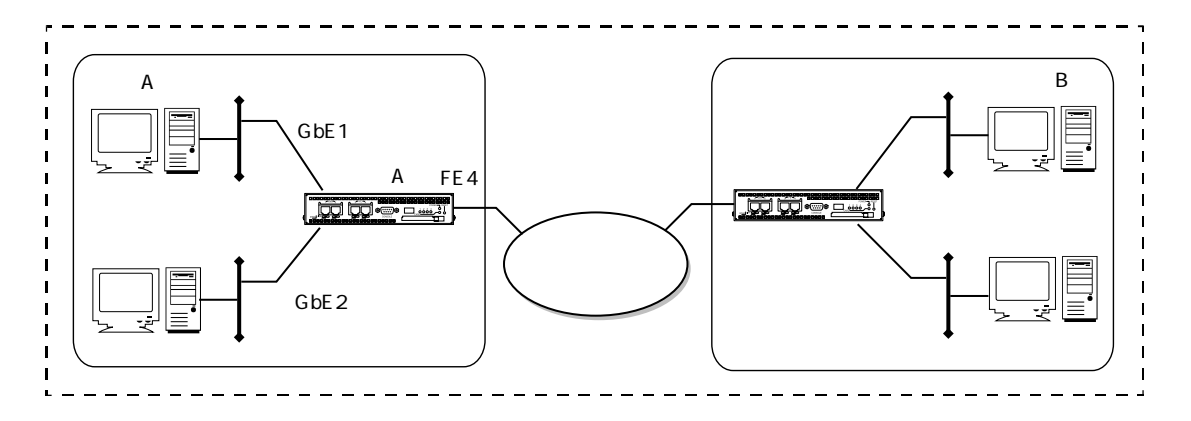

```
[装置Aの設定]
```

```
create vlan vlan1 vid 1001
add port 1 to vlan vlan1
add port 4 to vlan vlan1 tag on tagtype 8100
create vlan vlan2 vid 1002
add port 2 to vlan vlan2
add port 4 to vlan vlan2 tag on tagtype 8100
enable port 1
enable port 2
enable port 4
set ether 4 shaping on rate 4000
create stream 4/1 qostype pq
set stream 4/1 shaping on rate 2000
create queue 4/1/0
create queue 4/1/1
create queue 4/1/2
create queue 4/1/3
create queue 4/1/4
create queue 4/1/5
create queue 4/1/6
create queue 4/1/7
```

```
create stream 4/2 qostype pq
set stream 4/2 shaping on max_rate 2000
create queue 4/2/0
create queue 4/2/1
create queue 4/2/2
create queue 4/2/3
create queue 4/2/4
create queue 4/2/5
create queue 4/2/6
create queue 4/2/7
create profile classify 1
add profile classify 1 to port 1 vlan vlan1
add action classify 1/0/green dscp match * to profile 1
create profile classify 2
add profile classify 2 to port 2 vlan vlan2
add action classify 2/0/green dscp match * to profile 2
```

- ブリッジポートを有効にします。 enable port 1 enable port 2 enable port 4
- イーサネットポート4の出力を4Mbpsにシェーピングします。 set ether 4 shaping on rate 4000
- イーサネットポート4にストリーム1を作成し、QoSタイプに優先制御を指定します。 ストリームシェーピング速度には2Mbpsを設定します。 create stream 4/1 qostype pq set stream 4/1 shaping on rate 2000
- ブリッジポート4のストリーム1にクラス0~7のキューオブジェクトを作成します。 create queue 4/1/7 create queue 4/1/6 create queue 4/1/5 create queue 4/1/4 create queue 4/1/3 create queue 4/1/2 create queue 4/1/1 create queue 4/1/0

- 5. 同様に、ブリッジポート4にストリーム2とクラス0~7のキューオブジェクトを作成しま す。
- クラシファイオブジェクト1を作成し、クラシファイ条件のモードをdscpに設定します。 この場合、判別条件に一致したフレームはDSCP値に応じてクラス番号、カラーを決定しま す。 この設定例では、ブリッジポート1で受信した全てのフレームをストリーム1に識別し、ク ラスとカラーはDSCP値で振り分けています。 create profile classify 1 add action classify 1/0/green dscp match \* to profile 1 add profile classify 1 to port 1 vlan vlan1
- クラシファイオブジェクト2を作成し、クラシファイ条件のモードをdscpに設定します。
   この設定例では、ブリッジポート2で受信した全てのフレームをストリーム2に識別し、クラスとカラーはDSCP値で振り分けています。
   create profile classify 2
   add action classify 2/0/green dscp match \* to profile 2
   add profile classify 2 to port 2 vlan vlan2
- 補足 DSCP値とクラス/カラーの割り当てについてはコマンドリファレンスをご覧ください。

# 3.4 帯域制御(WFQ)において優先順位をつける

本装置の帯域制御(WFQ)はキュー間に優先順位をつけることができます。 同じ優先順位を持ち、帯域比率を設定している複数のキューに対し、最優先、非優先のキュー を設定することができます。

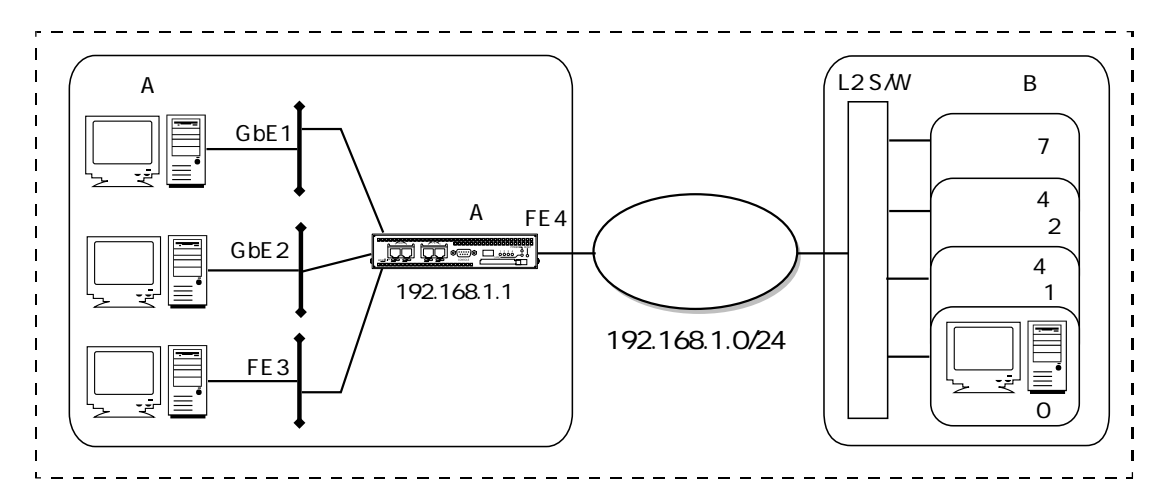

この設定例では、宛先ホストアドレスが192.168.1.10/32のフレームを最高優先、装置自身の発 信フレームを優先、送信元ネットワークアドレスが192.168.1.100/30、192.168.1.200/30のフ レームを比率2:1で低優先で、その他のフレームを最低優先で出力します。

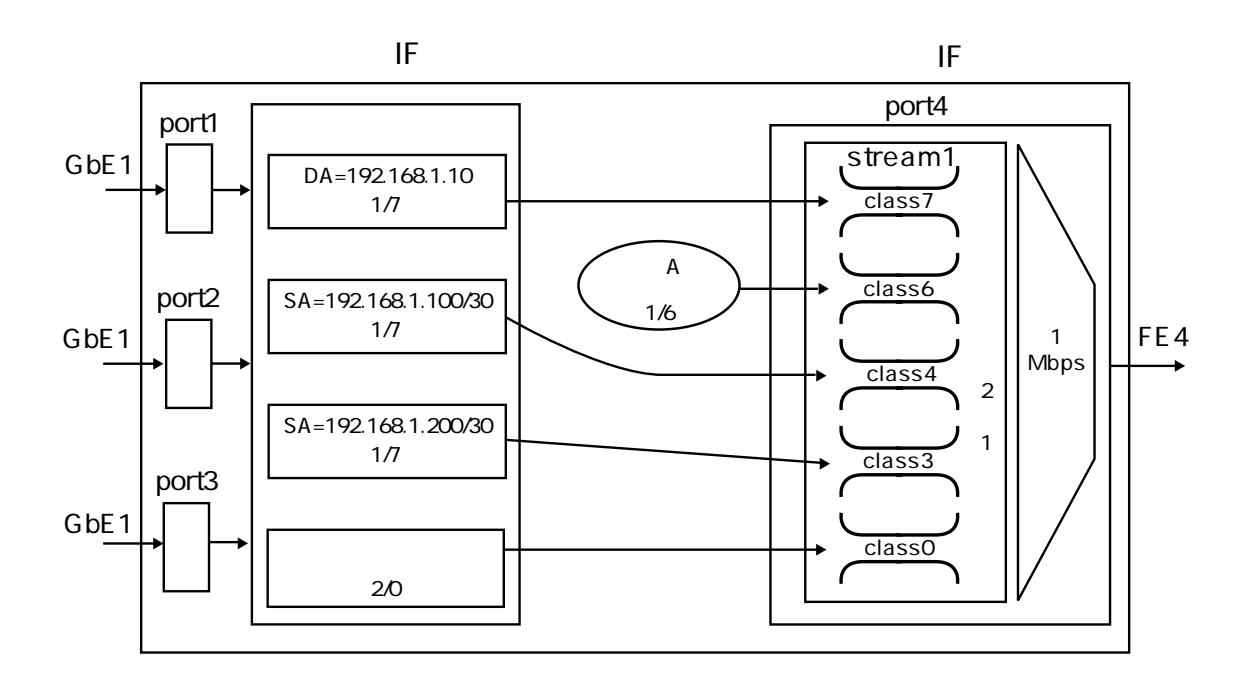

```
create port 101
create vlan vlan1 vid 1
add port 1 to vlan vlan1
add port 2 to vlan vlan1
add port 3 to vlan vlan1
add port 4 to vlan vlan1
add port 101 to vlan vlan1
enable port 1
enable port 2
enable port 3
enable port 4
enable port 101
set ether 4 shaping on rate 1000
create stream 4/1 qostype wfq
create queue 4/1/7
create queue 4/1/6
create queue 4/1/4
set queue 4/1/4 priority 4 ratio 2
create queue 4/1/3
set queue 4/1/3 priority 4
create queue 4/1/0
create profile classify 1
add action classify 1/7/green normal match 192.168.1.10/32 * to profile 1
add action classify 1/4/green normal match * 192.168.1.100/30 * to profile 1
add action classify 1/3/green normal match * 192.168.1.200/30 * to profile 1
add action classify 1/0/green normal match * to profile 1
add profile classify 1 to port 1 vlan vlan1
add profile classify 1 to port 2 vlan vlan1
add profile classify 1 to port 3 vlan vlan1
create ip interface vifl port 101
add ip address 192.168.1.254/24 to interface vifl
enable ip interface vif1
set ip origin classify 1/6/green
```

- ブリッジポートオブジェクト101を作成します。 create port 101
- VLANオブジェクト(vlan1)を作成し、VLAN IDを1とします。 ブリッジポート1,2,3,4,101を追加します。 create vlan vlan1 vid 1 add port 1 to vlan vlan1 add port 2 to vlan vlan1 add port 3 to vlan vlan1 add port 4 to vlan vlan1 add port 101 to vlan vlan1
- ブリッジポートを有効にします。
   enable port 1
   enable port 2
   enable port 3
   enable port 4
   enable port 101
- 4. イーサネットポート4の出力を1Mbpsにシェーピングします。 set ether 4 shaping on rate 1000
- 5. ブリッジポート4にストリーム1を作成し、帯域制御(WFQ)を設定します。 create stream 4/1 qostype wfq
- クラス7のキューを作成します。 プライオリティ値7の最優先キューです。 プライオリティ値を設定しない場合は、クラス番号がプライオリティ値になります。 create queue 4/1/7
- クラス6のキューを作成します。
   プライオリティ値6の優先キューです。
   create queue 4/1/6
- クラス4のキューを作成します。 プライオリティ値4(デフォルト値)、帯域比率2に設定します。 create queue 4/1/4 set queue 4/1/4 priority 4 ratio 2
- クラス3のキューを作成します。 プライオリティ値4、帯域比率1(デフォルト値)に設定します。 create queue 4/1/3 set queue 4/1/3 priority 4

- 10. クラス0のキューを作成します。 プライオリティ値0の非優先キューです。 create queue 4/1/0
- 11. クラシファイプロファイル1を作成し、宛先IPアドレスと送信元IPアドレスでクラスを識別 します。

クラシファイプロファイル1をvlan1のブリッジポート1,2,3に適応します。 create profile classify 1 add action classify 1/7/green normal match 192.168.1.10/32 \* to profile 1 add action classify 1/4/green normal match \* 192.168.1.100/30 \* to profile 1 add action classify 1/3/green normal match \* 192.168.1.200/30 \* to profile 1 add action classify 1/0/green normal match \* to profile 1 add profile classify 1 to port 1 vlan vlan1 add profile classify 1 to port 2 vlan vlan1 add profile classify 1 to port 3 vlan vlan1

- 12. 論理インタフェースvifを作成し、IPアドレスを設定します。 create ip interface vif1 port 101 add ip address 192.168.1.254/24 to interface vif1
- 13. 論理インタフェースvif1を有効にします。 enable ip interface vif1
- 14. 本装置の自発フレームはストリーム1のクラス6のカラーgreenに識別します。 set ip origin classify 1/6/green
- 注意 · 同一プライオリティ値のクラスが複数ある場合に、帯域比率を設定しないとデフォル ト値1が適応されます。
  - ・同一プライオリティ値を持つキューが存在しない場合は、優先制御(PQ)をご利用ください。

3章 活用設定

# 3.5 ストリームシェーピングにおいて帯域を共有する

本装置の単一のイーサネットポート上で複数のストリームを作成し、各々でストリームシェー ピングを設定する場合に、共有帯域を設定してストリーム間で帯域を共有することが可能で す。

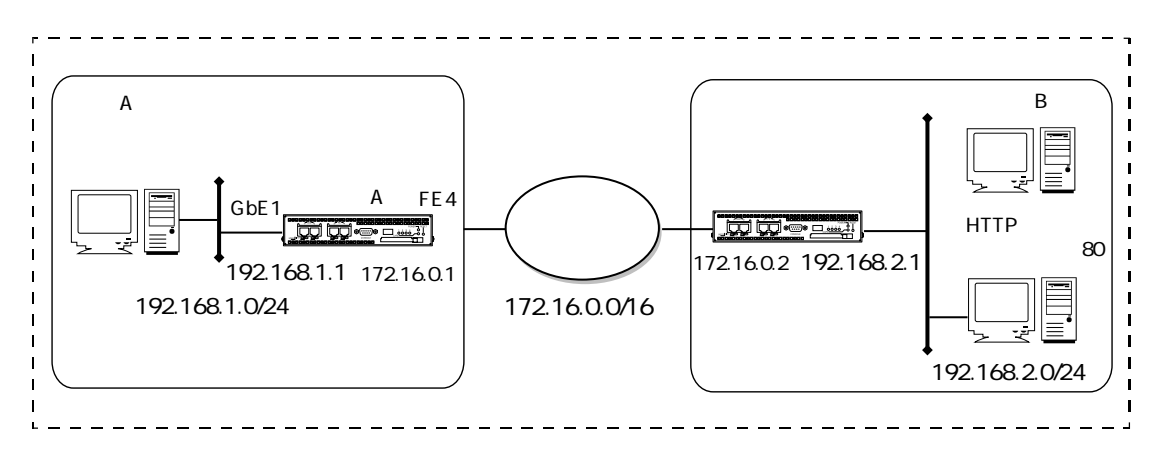

この設定では、イーサネットポート4に2つのストリームを作成し、各ストリームの輻輳時には 共有帯域1Mbpsを利用します。

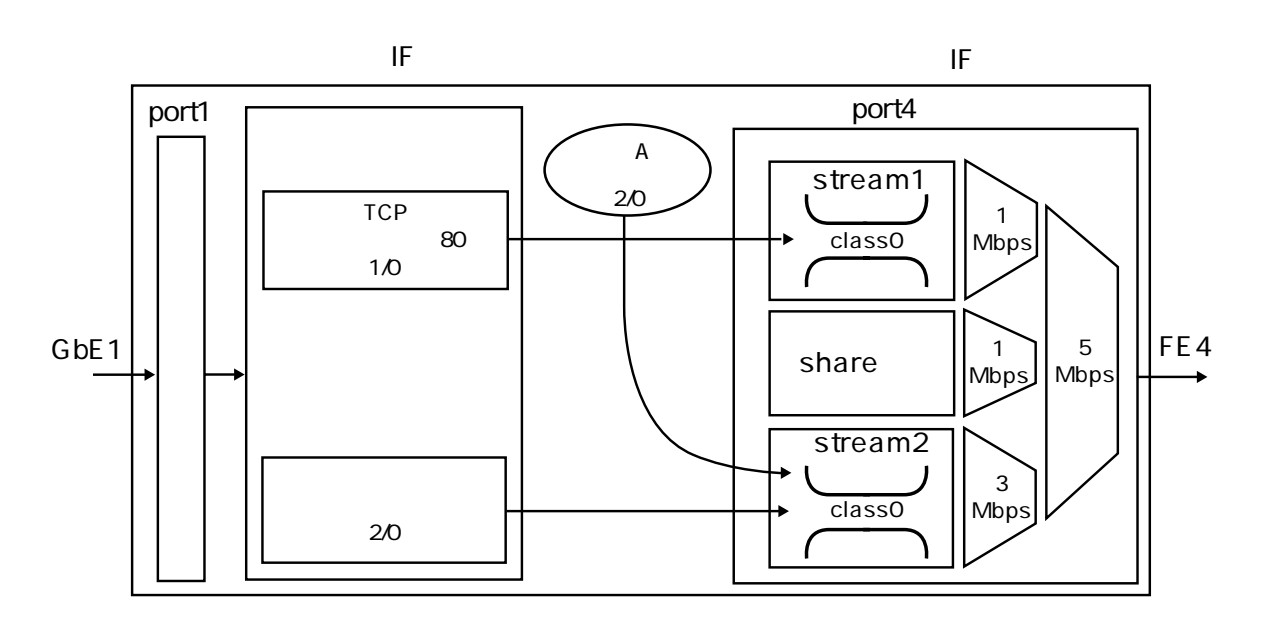

## [装置Aの設定]

```
create port 101
create port 104
create vlan vlan1 vid 1
add port 1 to vlan vlan1
add port 101 to vlan vlan1
create vlan vlan4 vid 4
add port 4 to vlan vlan4
add port 104 to vlan vlan4
enable port 1
enable port 4
enable port 101
enable port 104
set ether 4 shaping on rate 5000
set ether 4 share on rate 1000
create stream 4/1 qostype pq
set stream 4/1 shaping on rate 1000-2000
create queue 4/1/0
create stream 4/2 qostype pq
set stream 4/2 shaping on rate 3000-4000
create queue 4/2/0
create profile classify 1
add profile classify 1 to port 1 vlan vlan1
add action classify 1/0/green normal match * * 80 * tcp * to profile 1
add action classify 2/0/green normal match * to profile 1
create ip interface vifl port 101
add ip address 192.168.1.1/24 to interface vif1
enable ip interface vif1
create ip interface vif4 port 104
add ip address 172.16.1.1/16 to interface vif4
enable ip interface vif4
set ip origin classify 2/0/green
enable ip forward
create ip route 192.168.2.0/24 gateway 172.16.0.2
```

- ブリッジポート101,104を作成します。
   create port 101
   create port 104
- 2. VLAN(vlan1)を作成し、ブリッジポート1,101を追加します。 create vlan vlan1 vid 1 add port 1 to vlan vlan1 add port 101 to vlan vlan1
- 3. VLAN(vlan4)を作成し、ブリッジポート4,104を追加します。 create vlan vlan4 vid 4 add port 4 to vlan vlan4 add port 104 to vlan vlan4
- ブリッジポートを有効にします。
   enable port 1
   enable port 4
   enable port 101
   enable port 104
- 5. イーサネットポートのシェーピング速度を設定します。 set ether 4 shaping on rate 5000
- イーサネットポート4のストリーム間で共有利用する帯域を設定します。ここでは、1Mbps を共有します。
   set ether 4 share on rate 1000
- ブリッジポート4/ストリーム1を作成し、シェーピングの最大レートを2Mbps、最小レート を1Mbpsとします。 さらにクラス0のキューを作成します。 create stream 4/1 qostype pq set stream 4/1 shaping on rate 1000-2000 create queue 4/1/0
- ブリッジポート4/ストリーム2を作成し、シェーピングの最大レートを4Mbps、最小レート を3Mbpsとします。 さらにクラス0のキューを作成します。 create stream 4/2 qostype pq set stream 4/2 shaping on rate 3000-4000 create queue 4/2/0

- クラシファイプロファイル1を作成し、宛先ポート番号が80のTCPフレームをストリーム1のクラス0のカラーgreenに識別します。その他のフレームはストリーム2のクラス0のカラーgreenに識別します。
   そのクラシファイプロファイル1をvlan1のブリッジポート1に適応します。
   create profile classify 1
   add action classify 1/0/green normal match \* \* 80 \* tcp \* to profile 1
   add action classify 2/0/green normal match \* to profile 1
   add profile classify 1 to port 1 vlan vlan1
- 10. 論理インタフェースvif1を作成し、IPアドレスを設定します。 create ip interface vif1 port 101 add ip address 192.168.1.1/24 to interface vif1
- 11. 論理インタフェースvif2を作成し、IPアドレスを設定します。 create ip interface vif4 port 104 add ip address 172.16.1.1/16 to interface vif4
- 12. 論理インタフェースを有効にします。 enable ip interface vif1 enable ip interface vif4
- 13. 装置Aの自発フレームはストリーム2のクラス0のgreenに識別します。 set ip origin classify 2/0/green
- 14. IPフォワーディングを有効にします。 enable ip forward
- 15. 対向拠点のネットワークアドレスへのルートを設定します。 create ip route 192.168.2.0/24 gateway 172.16.0.2

3章 活用設定

## 3.6 CATVインターネットに接続する

CATVインターネットに接続する設定について説明します。

この設定例では、DHCPクライアント機能を用いて、グローバルIPアドレスをDHCPサーバから取得しています。また、192.168.1.0/24のネットワークに、DHCPサーバ機能でプライベートIPアドレスを配布します。

プライベートネットワークからインターネットへの通信にはNAPT(IPマスカレード)を適用 し、さらに、192.168.1.0/24のネットワークに対してDNSプロキシを設定し、DHCPサーバから 通知されたDNSサーバにDNSパケットを中継します。

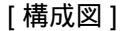

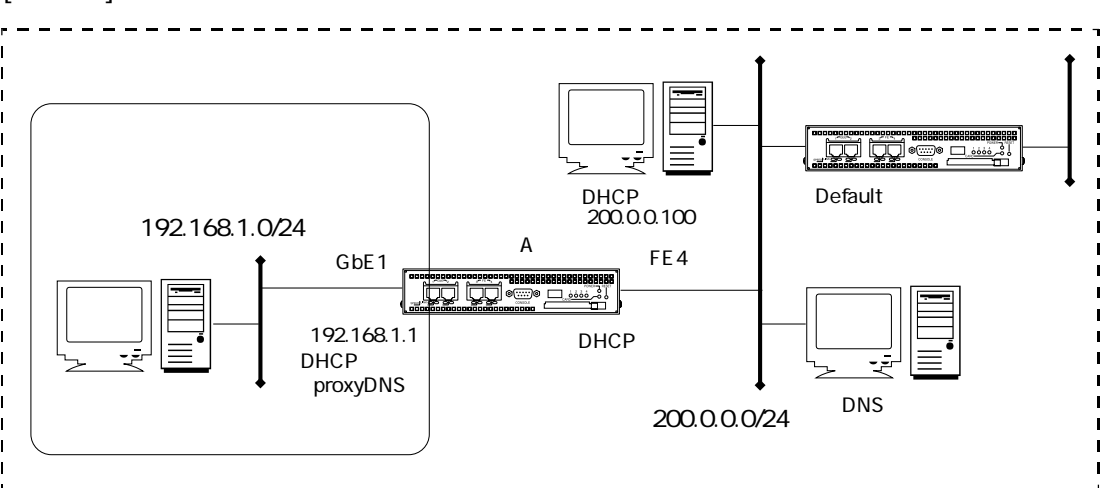

[装置Aの設定]

```
create port 101
create port 104
create vlan vlanA
add port 1 to vlan vlanA
add port 1 01 to vlan vlanA
create vlan vlanB
add port 4 to vlan vlanB
add port 104 to vlan vlanB
enable port 1
enable port 4
enable port 101
enable port 104
create ip interface vif1 port 101
add ip address 192.168.1.1/24 to interface vif1
```

```
create ip interface vif4 port 104
add ip address dhcp to interface vif4
enable ip interface vif1
enable ip interface vif4
enable ip forward
create ip route 0.0.0.0/0 dhcp vif4
set dns server 1 dhcp vif4
set dns localdomain example.co.jp
set dns proxy interface listen vif1
enable dns resolv
enable dns proxy
create profile nat 1
add action nat masquerade match to profile 1
add profile nat 1 to interface vif4 out
create dhcp subnet 1 192.168.1.0/24
add dhcp range 192.168.1.101 192.168.1.200 to subnet 1
set dhcp subnet 1 lease minute 5
set dhcp subnet 1 opt router 192.168.1.1
set dhcp subnet 1 opt dns 192.168.1.1
set dhcp subnet 1 opt domain example.co.jp
enable dhcp server
```

- ブリッジポートオブジェクトを作成します。 create port 101 create port 104
- VLANオブジェクト (vlanA)を作成し、ブリッジポートを追加します。 create vlan vlanA add port 1 to vlan vlanA add port 101 to vlan vlanA

3章 活用設定

- VLANオブジェクト (vlanB)を作成し、ブリッジポートを追加します。 create vlan vlanB add port 4 to vlan vlanB add port 104 to vlan vlanB
- ブリッジポートを有効にします。
   enable port 1
   enable port 4
   enable port 101
   enable port 104
- 5. 論理インタフェースを作成し、IPアドレスを設定します。 create ip interface vif1 port 101 add ip address 192.168.1.1/24 to interface vif1
- ・論理インタフェースを作成し、IPアドレスをDHCPクライアントで払いうける設定にします。
   create ip interface vif4 port 104
   add ip address dhcp to interface vif4
- 7. 論理インタフェースを有効にします。
   enable ip interface vif1
   enable ip interface vif4
- 8. IPフォワーディングを有効にします。 enable ip forward
- 9. デフォルトルートをDHCPクライアント機能で通知されたルートに設定します。 create ip route 0.0.0.0/0 dhcp vif4
- 10. DNSサーバのIPアドレスをDHCPクライアント機能で通知されたサーバのIPアドレスに設定 します。 set dns server 1 dhcp vif4
- 11. ローカルドメインの設定をします。 set dns localdomain example.co.jp
- 12. DNSプロキシを受信する論理インタフェースを設定します。 set dns proxy interface listen vif1
- 13. DNSリゾルバを有効にします。 enable dns resolv
- 14. DNSプロキシを有効にします。 enable dns proxy

15. NATプロファイル1を作成します。NAPT (IPマスカレード)を論理インタフェースvif4に設定します。 create profile nat 1 add action nat masquerade match to profile 1 add profile nat 1 to interface vif4 out

16. DHCPサブネットオブジェクト1を作成します。DHCPクライアントに通知する情報を設定 します。

create dhcp subnet 1 192.168.1.0/24 add dhcp range 192.168.1.101 192.168.1.200 to subnet 1 set dhcp subnet 1 lease minute 5 set dhcp subnet 1 opt router 192.168.1.1 set dhcp subnet 1 opt dns 192.168.1.1 set dhcp subnet 1 opt domain example.co.jp

17. DHCPサーバを有効にします。 enable dhcp server

注意 この設定例ではフィルタリングの設定をしていません。必要に応じてフィルタを 設定してください。

# 3.7 2拠点間のインターネットVPN(固定IPアドレス)

IPsecを使ったインターネットVPNの設定について説明します。 この設定例では、装置A、Bともに固定のグローバルIPアドレスが利用されています。

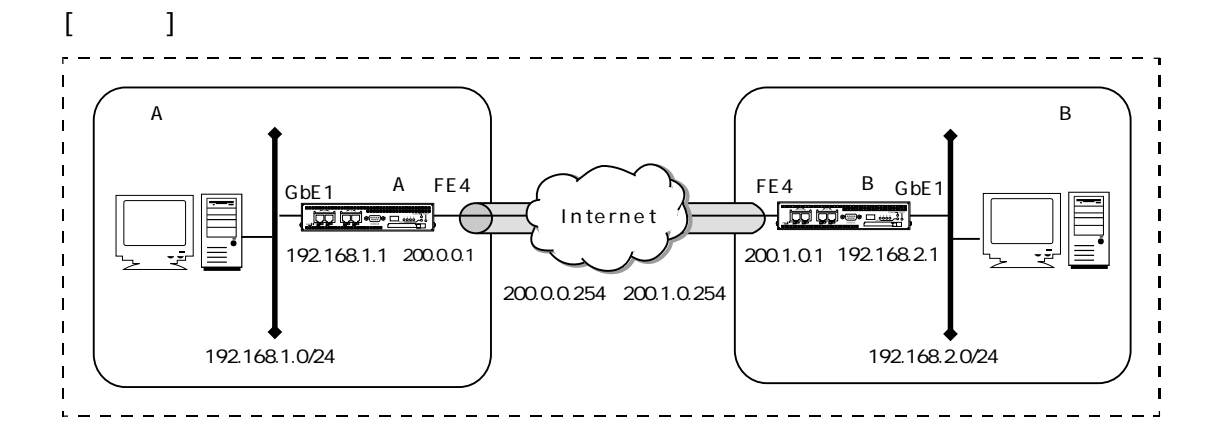

## [装置Aの設定]

```
create port 101
create port 104
create vlan vlanA
add port 1 to vlan vlanA
add port 101 to vlan vlanA
create vlan vlanD
add port 4 to vlan vlanD
add port 104 to vlan vlanD
enable port 1
enable port 4
enable port 101
enable port 104
create ip interface vifl port 101
add ip address 192.168.1.1/24 to interface vifl
create ip interface vif4 port 104
add ip address 200.0.0.1/24 to interface vif4
enable ip interface vif1
enable ip interface vif4
enable ip forward
```

```
create ip route 0.0.0.0/0 gateway 200.0.0.254
create ipsec
create ike 1
set ike 1 exchange main remote address
200.1.0.1 my_id address
set ike 1 peer_id address 200.1.0.1 pre_shared_key text sii
set ike 1 encryption 3des_cdc hash md5_hmac
enable ike 1
create sa 1
set sa 1 policy address local any remote any proto any
set sa 1 gateway address local 200.0.0.1 remote 200.1.0.1
set sa 1 esp encryption 3des_cbc hash md5_hmac
add sa 1 to ike 1
enable sa 1
create ip interface ipsec1 ike 1
enable ip interface ipsec1
enable ipsec
create ip route 192.168.2.0/24 interface ipsec1
```

## [装置Bの設定]

```
create port 101
create port 104
create vlan vlanA
add port 1 to vlan vlanA
add port 101 to vlan vlanA
create vlan vlanD
add port 4 to vlan vlanD
add port 104 to vlan vlanD
enable port 1
enable port 4
enable port 101
enable port 104
create ip interface vif1 port 101
add ip address 192.168.2.1/24 to interface vifl
create ip interface vif4 port 104
add ip address 200.1.0.1/24 to interface vif4
enable ip interface vif1
enable ip interface vif4
enable ip forward
create ip route 0.0.0.0/0 gateway 200.1.0.254
create ipsec
create ike 1
set ike 1 exchange main remote address 200.0.0.1 my_id address
set ike 1 peer_id address 200.0.0.1 pre_shared_key text sii
set ike 1 encryption 3des_cdc hash md5_hmac
enable ike 1
create sa 1
set sa 1 policy address local any remote any proto any
set sa 1 gateway address local 200.1.0.1 remote 200.0.0.1
set sa 1 esp encryption 3des_cbc hash md5_hmac
```

```
add sa 1 to ike 1
enable sa 1
create ip interface ipsec1 ike 1
enable ip interface ipsec1
enable ipsec
create ip route 192.168.1.0/24 interface ipsec1
```

# 3章 活用設定

- ブリッジポートオブジェクトを作成します。 create port 101 create port 104
- VLANオブジェクト (vlanA)を作成し、ブリッジポートを追加します。 create vlan vlanA add port 1 to vlan vlanA add port 101 to vlan vlanA
- VLANオブジェクト (vlanD)を作成し、ブリッジポートを追加します。 create vlan vlanD add port 4 to vlan vlanD add port 104 to vlan vlanD
- ブリッジポートを有効にします。
   enable port 1
   enable port 4
   enable port 101
   enable port 104
- 5. 論理インタフェースvif1を作成し、IPアドレスを設定します。 create ip interface vif1 port 101 add ip address 192.168.1.1/24 to interface vif1
- 論理インタフェースvif4を作成します。IPアドレスを設定します。 create ip interface vif4 port 104 add ip address 200.0.0.1/24 to interface vif4

- ・論理インタフェースを有効にします。
   enable ip interface vif1
   enable ip interface vif4
- IPフォワーディングを有効にします。
   enable ip forward
- 9. デフォルトルートを設定します。 create ip route 0.0.0.0/0 gateway 200.0.254
- 10. IPsecオブジェクトを作成します。 create ipsec
- 11. IKEオブジェクト1を作成します。 create ike 1
- 12. 自局および相手局のIKEの動作条件を設定します。 set ike 1 exchange main remote address 200.1.0.1 my\_id address
- 13. IKEのPre-sharedキーを設定し、暗号化(3DES/MD5)を設定します。 set ike 1 peer\_id address 200.1.0.1 pre\_shared\_key text sii set ike 1 encryption 3des\_cdc hash md5\_hmac
- 14. IKEを有効にします。 enable ike 1
- 15. SAオブジェクト1を有効にします。 create sa 1
- 16. SAのポリシーを設定します。 set sa 1 policy address local any remote any proto any
- 17. SAのセキュリティゲートウェイアドレスを設定します。 set sa 1 gateway address local 200.0.0.1 remote 200.1.0.1
- 18. SAのESPで使用する暗号化の設定をします。 set sa 1 esp encryption 3des\_cbc hash md5\_hmac
- 19. SAをIKEに結び付けます。 add sa 1 to ike 1
- 20. SAを有効にします。 enable sa 1

- 21. IPsecインタフェース1を作成します。 create ip interface ipsec1 ike 1
- 22. IPsecインタフェース1を有効にします。 enable ip interface ipsec1
- 23. IPsecを有効にします。 enable ipsec
- 24. 192.168.2.0/24へのルートをIPsecインタフェース1に設定します。 create ip route 192.168.2.0/24 interface ipsec1

## [装置Bの解説]

装置Aと同様です。

注意 この設定例ではフィルタリングの設定を行っていません。必要に応じてフィルタ を設定してください。

## 3.8 2拠点間のインターネットVPN(可変IPアドレス)

IPsecを使ったインターネットVPNの設定について説明します。 IPsecで片方の装置のIPアドレスが動的に変化する場合は、IKEをアグレッシブモードに設定し ます。もう片方の装置は固定のIPアドレスを持つ必要があります。 この設定例では、装置AはPPPoEでプロバイダに接続し、動的にグローバルIPアドレスを取得 します。装置Bは固定のグローバルIPアドレスを持ちます。装置AはLAN側IPアドレスをSAの 自局アドレスとして使用するため、SNATの設定が必須になります。また、LAN側インタ フェースにDNSプロキシを設定します。

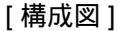

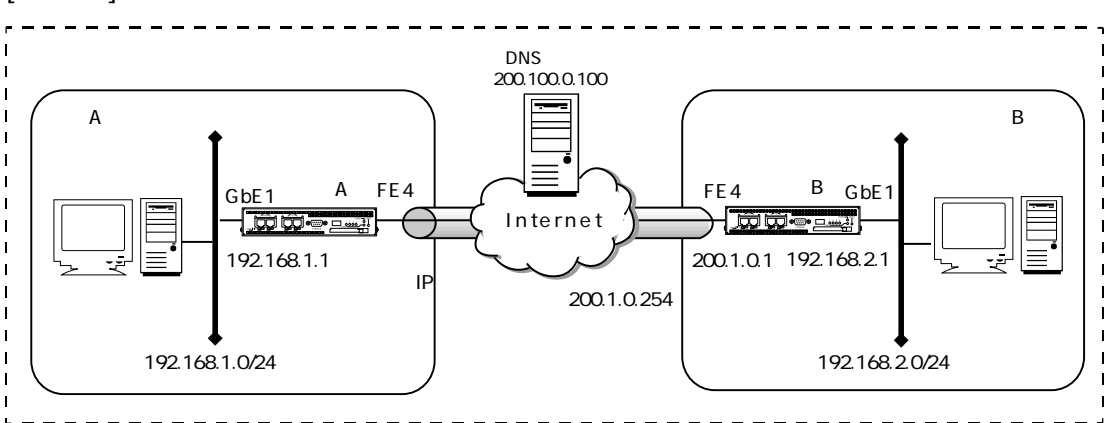

[装置Aの設定]

```
create port 101
create port 104
create vlan vlanA
add port 1 to vlan vlanA
add port 1 to vlan vlanA
add port 101 to vlan vlanA
create vlan vlanD
add port 4 to vlan vlanD
add port 104 to vlan vlanD
enable port 1
enable port 4
enable port 101
enable port 104
create ip interface vif1 port 101
add ip address 192.168.1.1/24 to interface vif1
```

```
enable ip interface vif1
enable ip interface vif4
enable ip forward
create ppp 1
set ppp 1 pppoe interface vif4
set ppp 1 user request sii himitsu
create ip interface ppp1 ppp 1
enable ip interface ppp1
create ip route 0.0.0.0/0 interface ppp1
create ipsec
create ike 1
set ike 1 exchange aggressive initiate on natt on remote address
200.1.0.1 my_id keyid ns3510
set ike 1 peer_id address 200.1.0.1 pre_shared_key text sii
set ike 1 encryption 3des_cdc hash md5_hmac
enable ike 1
create sa 1
set sa 1 policy address local any remote any proto any
set sa 1 esp encryption 3des_cbc hash md5_hmac
set sa 1 gateway address local 192.168.1.1 remote 200.1.0.1
add sa 1 to ike 1
enable sa 1
create ip interface ipsec1 ike 1
enable ip interface ipsec1
enable ipsec
create ip route 192.168.2.0/24 interface ipsec1
create profile nat 1
add action nat snat match to profile 1
add profile nat 1 to interface ppp1 out
set dns server 1 ppp 1
set dns localdomain example.co.jp
set dns proxy interface listen vif1
enable dns proxy
```

3章 活用設定

## [装置Bの設定]

```
create port 101
create port 104
create vlan vlanA
add port 1 to vlan vlanA
add port 101 to vlan vlanA
create vlan vlanD
add port 4 to vlan vlanD
add port 104 to vlan vlanD
enable port 1
enable port 4
enable port 101
enable port 104
create ip interface vif1 port 101
add ip address 192.168.2.1/24 to interface vifl
create ip interface vif4 port 104
add ip address 200.1.0.1/24 to interface vif4
enable ip interface vif1
enable ip interface vif4
enable ip forward
create ip route 0.0.0.0/0 gateway 200.1.0.254
create ipsec
create ike 1
set ike 1 exchange aggressive initiate off natt on remote address any
set ike 1 peer_id keyid ns3510 pre_shared_key text sii
enable ike 1
set ike 1 encryption 3des_cdc hash md5_hmac
create sa 1
set sa 1 policy address local any remote any proto any
set sa 1 gateway address local 200.1.0.1 remote any
set sa 1 esp encryption 3des_cbc hash md5_hmac
add sa 1 to ike 1
```

```
enable sa 1
create ip interface ipsec1 ike 1
enable ip interface ipsec1
enable ipsec
create ip route 192.168.1.0/24 interface ipsec1
set dns server 1 addr 200.100.0.100
set dns localdomain example.co.jp
set dns proxy interface listen vif1
enable dns proxy
```

- ブリッジポートオブジェクトを作成します。 create port 101 create port 104
- VLANオブジェクト (vlanA)を作成し、ブリッジポートを追加します。 create vlan vlanA add port 1 to vlan vlanA add port 101 to vlan vlanA
- VLANオブジェクト (vlanD)を作成し、ブリッジポートを追加します。 create vlan vlanD add port 4 to vlan vlanD add port 104 to vlan vlanD
- ブリッジポートを有効にします。
   enable port 1
   enable port 4
   enable port 101
   enable port 104
- 5. 論理インタフェースvit1を作成し、IPアドレスを設定します。 create ip interface vif1 port 101 add ip address 192.168.1.1/24 to interface vif1

- 論理インタフェースvit4を作成します。IPアドレスはPPPで取得するのでここでは設定しません。
   create ip interface vif4 port 104
- ・論理インタフェースを有効にします。
   enable ip interface vif1
   enable ip interface vif4
- 8. IPフォワーディングを有効にします。 enable ip forward
- PPPオブジェクト1を作成し、論理インタフェースvif4に設定します。ユーザIDとパスワードを設定します。
   create ppp 1
   set ppp 1 pppoe interface vif4
   set ppp 1 user request sii himitsu
- 10. PPPインタフェース1を作成します。 create ip interface ppp1 ppp 1
- 11. PPPインタフェース1を有効にします。 enable ip interface ppp1
- 12. デフォルトルートをPPPインタフェース1に設定します。 create ip route 0.0.0.0/0 interface ppp1
- 13. IPsecオブジェクトを作成します。 create ipsec
- 14. IKEオブジェクト1を作成します。 create ike 1
- 15. 自局および相手局のIKEの動作条件を設定します。アグレッシブモードに設定し、NATト ラバーサルを設定します。 set ike 1 exchange aggressive initiate on natt on remote address 200.1.0.1 my\_id keyid ns3510
- 16. IKEのPre-sharedキーを設定し、暗号化(3DES/MD5)を設定します。 set ike 1 peer\_id address 200.1.0.1 pre\_shared\_key text sii set ike 1 encryption 3des\_cdc hash md5\_hmac
- 17. IKEを有効にします。 enable ike 1

- 18. SAオブジェクトを有効にします。 create sa 1
- 19. SAのポリシーを設定します。 set sa 1 policy address local any remote any proto any
- 20. SAのセキュリティゲートウェイアドレスを設定します。 set sa 1 gateway address local 192.168.1.1 remote 200.1.0.1
- 21. SAのESPで使用する暗号化の設定をします。 set sa 1 esp encryption 3des\_cbc hash md5\_hmac
- 22. SAをIKEに結び付けます。 add sa 1 to ike 1
- 23.SA1を有効にします。 enable sa 1
- 24. IPsecインタフェース1を作成します。 create ip interface ipsec1 ike 1
- 25. IPsecインタフェース1を有効にします。 enable ip interface ipsec1
- 26. IPsecを有効にします。 enable ipsec
- 27.192.168.2.0/24へのルートをIPsecインタフェース1に設定します。 create ip route 192.168.2.0/24 interface ipsec1
- 28. NATプロファイル1を作成し、インターネットに送出するパケットの送信元IPアドレスを、 PPPで取得したグローバルIPアドレスに変換します。 create profile nat 1 add action nat snat match to profile 1 add profile nat 1 to interface ppp1 out
- 29. DNSサーバのIPアドレスはPPPで通知されるアドレスを使用します。 set dns server 1 ppp 1
- 30. ローカルドメインを設定します。 set dns localdomain example.co.jp
- 31. DNSプロキシを行うインターフェースを指定します。 set dns proxy interface listen vif1

32. DNSプロキシを有効にします。 enable dns proxy

[装置Bの解説]

基本設定は装置Aと同様です。ここではIPsecの設定のみ解説します。

- 1. IPsecオブジェクトを作成します。 create ipsec
- 2. IKEオブジェクト1を作成します。 create ike 1
- 自局および相手局のIKEの動作条件を設定します。アグレッシブモードに設定し、NATトラバーサルを設定します。リモートのアドレスをanyに設定します。
   set ike 1 exchange aggressive initiate off natt on remote address any
- 4. IKEのPre-sharedキーを設定し、暗号化(3DES/MD5)を設定します。 set ike 1 peer\_id keyid ns3510 pre\_shared\_key text sii set ike 1 encryption 3des\_cdc hash md5\_hmac
- 5. IKEを有効にします。 enable ike 1
- 6. SAオブジェクトを作成します。 create sa 1
- 7. SAのポリシーを設定します。 set sa 1 policy address local any remote any proto any
- SAのセキュリティゲートウェイアドレスを設定します。リモートのアドレスをanyにします。
   set sa 1 gateway address local 200.1.0.1 remote any
- 9. SAのESPで使用する暗号化の設定をします。 set sa 1 esp encryption 3des\_cbc hash md5\_hmac
- 10.SAをIKEに結び付けます。 add sa 1 to ike 1
- 11. SAを有効にします。 enable sa 1

- 12. IPsecインタフェース1を作成します。 create ip interface ipsec1 ike 1
- 13. IPsecインタフェース1を有効にします。 enable ip interface ipsec1
- 14. IPsecを有効にします。 enable ipsec
- 15.192.168.1.0/24へのルートをIPsecインタフェース1に設定します。 create ip route 192.168.1.0/24 interface ipsec1
- 注意 ・この設定例ではフィルタリングの設定を行っていません。必要に応じてフィルタ を設定してください。
U00095761102

この説明書はエコマーク商品に認定 された再生紙を使用しています。